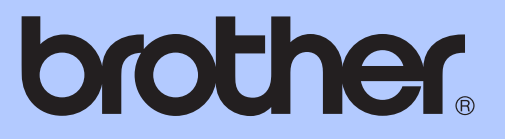

# KÄYTTÖOPA<mark>S</mark>

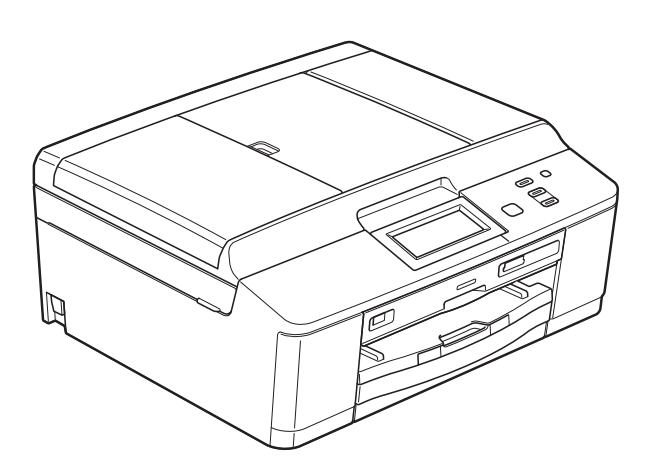

## DCP-J925DW

Versio 0

| Jos tarvitaan asiakaspalvelua                                                                                                    |  |  |  |  |
|----------------------------------------------------------------------------------------------------|--|--|--|--|
| Täytä seuraavat tiedot tulevaa käyttöä varten:                                                                                                    |  |  |  |  |
| Mallin numero: DCP-J925DW                                                                                                    |  |  |  |  |
| Sarjanumero: <sup>1</sup>                                                                                                    |  |  |  |  |
| Ostopäivä:                                                                                                    |  |  |  |  |
| Ostopaikka:                                                                                                    |  |  |  |  |
| <sup>1</sup> Sarjanumero on laitteen takana. Säilytä tämä<br>Käyttöopas ja ostokuitti pysyvänä todisteena<br>hankinnasta varkauden, tulipalon tai takuuhuollon<br>varalta. |  |  |  |  |

Rekisteröi laite internetissä osoitteessa

http://www.brother.com/registration/

© 2011 Brother Industries, Ltd.

## Käyttöoppaat ja niiden sijainti

| Mikä opas?                                                                                                    | Mitä se sisältää?                                                                                                    | Missä se on?                                               |
|----------------------------------------------------------------------------------------------------|----------------------------------------------------------------------------------------------------|------------------------------------------------------------|
| Tuotteen turvaohjeet                                                                                                    | vaohjeet Lue tämä opas ensin. Lue turvaohjeet ennen<br>laitteen käyttöönottoa. Tästä oppaasta löydät<br>tavaramerkkeihin ja lain mukaisiin rajoitteisiin<br>liittyvät tiedot.                                                                                            |                                                            |
| Pika-asennusopas                                                                                                    | Noudata laitteen käyttöönottoa sekä ohjainten<br>ja ohjelmistojen asennusta koskevia ohjeita,<br>jotka käsittelevät käyttämääsi<br>käyttöjärjestelmää ja yhteystyyppiä.                                                                                                  | Painettu /<br>Iaatikossa                                   |
| Käyttöopas                                                                                                    | Sisältää perusohjeet kopiointia, skannausta ja<br>PhotoCapture Center™ -toimintoja sekä<br>tarvikkeiden vaihtoa varten. Katso<br>vianetsintäohjeita.                                                                                                    |                                                            |
| Laajempi käyttöopas                                                                                                    | Lue lisätoiminnoista: kopiointi,<br>suojaominaisuudet ja raporttien tulostus sekä<br>säännöllisen kunnossapidon ohjeet.                                                                                                    | PDF-tiedosto /<br>CD-ROM-levy                              |
| Ohjelmiston käyttöopas                                                                                                    | Ohjeet tulostusta, skannausta,<br>verkkoskannausta, PhotoCapture Center™ -<br>toimintoja, levylle tulostusta, verkkopalvelujen<br>skannausta ja Brother ControlCenter -<br>apuohjelman käyttöä varten.                                                                   | PDF-tiedosto /<br>CD-ROM-levy                              |
| Verkkosanasto                                                                                                    | Tämä opas antaa perustietoja Brother-laitteiden<br>lisäverkkotoimintojen käytöstä sekä selvittää<br>yleisiä ja verkkokäyttöön liittyviä termejä.                                                                                                    | PDF-tiedosto /<br>CD-ROM-levy                              |
| Verkkokäyttäjän opas                                                                                                    | <b>kokäyttäjän opas</b><br>Tässä oppaassa on hyödyllistä tietoa Brother-<br>laitteen kiinteiden ja langattomien verkkojen<br>asetuksista ja suojausasetuksista. Oppaasta<br>löytyy myös tietoa tuetuista protokollista sekä<br>yksityiskohtaisia vinkkejä vianetsintään. |                                                            |
| Mobiili tulostus-/<br>skannausopasTässä oppaassa on hyödyllistä tietoa<br>matkapuhelimessa olevien tietojen<br>tulostamisesta ja Brother-laitteella skannattujen<br>tietojen siirtämisestä matkapuhelimeen. |                                                                                                    | PDF-tiedosto /<br>Brother Solutions<br>Center <sup>1</sup> |

<sup>1</sup> Käy osoitteessa <u>http://solutions.brother.com/</u>.

## Sisällysluettelo (KÄYTTÖOPAS)

| 1 | Yleisiä tietoja                                   | 1       |
|---|---------------------------------------------------|---------|
|   | Näiden ohjeiden käyttäminen                       | 1       |
|   | Ohjeissa käytetyt symbolit ja käytänteet          | 1       |
|   | Laajemman käyttöoppaan, Ohjelmiston käyttöoppaan, |         |
|   | Verkkokäyttäjän oppaan ja Verkkosanaston käyttö   | 2       |
|   | Nain loydat oppaat                                |         |
|   | Brotherin tekninen tuki (Windows <sup>~</sup> )   | 4       |
|   | Objeueneneelin esittely                           | 4<br>5  |
|   | Nostokidonävtän tiodot                            |         |
|   | Tilan merkkivalo                                  |         |
|   | Porustoiminnot                                    | 0<br>6  |
|   | Varoituksen merkkivalon merkitys                  | 0       |
|   | Äänimerkin äänenvoimakkuus                        | ،۲<br>ع |
|   | Nestekidenävttö                                   | 8       |
|   | Taustavalon kirkkauden säätö                      | 8       |
|   |                                                   |         |
| 2 | Paperin asettaminen                               | 9       |
|   | Paperin ja muun tulostusmateriaalin asettaminen   | 9       |
|   | Kirjekuorten ja postikorttien asettaminen         | 11      |
|   | Valokuvapaperin asettaminen                       | 13      |
|   | Tulostusalue                                      | 16      |
|   | Paperiasetukset                                   | 17      |
|   | Paperityyppi                                      | 17      |
|   | Paperikoko                                        | 17      |
|   | Hyväksyttävä paperi ja muu tulostusmateriaali     |         |
|   | Suositeltu tulostusmateriaali                     |         |
|   | Tulostusmateriaalin käsittely ja käyttö           |         |
|   | Oikean tulostusmateriaalin valinta                | 20      |
| 3 | Asiakirjojen asettaminen                          | 22      |
|   | Asiakirioien asettaminen                          |         |
|   | ADS:n käyttö                                      |         |
|   | Valotustason käyttö                               | 23      |
|   | Alue, jota ei voi skannata                        | 24      |
| 4 | Kopiointi                                         | 25      |
|   | Koniointi                                         | 25      |
|   | Kopioinnin lopetus                                |         |
|   | Kopiointiasetukset                                |         |
|   | Paperiasetukset                                   |         |
|   | · · · · · · · · · · · · · · · · · · ·             |         |

| 5 | Valokuvien tulostus muistikortilta tai USB-muistitikulta | 27 |
|---|----------------------------------------------------------|----|
|   | PhotoCapture Center™ -toiminnot (Valokuvatila)           | 27 |
|   | Muistikortin tai USB-muistitikun käyttäminen             | 27 |
|   | Näin pääset alkuun                                       |    |
|   | Kuvien tulostaminen                                      |    |
|   | Kuvien katseleminen                                      |    |
|   | PhotoCapture Center™ -tulostusasetukset                  |    |
|   | Skannaus muistikortille tai USB-muistitikulle            | 31 |
| 6 | Tulostus tietokoneesta                                   | 33 |
|   | Asiakirjan tulostus                                      |    |
| 7 | Skannaus tietokoneeseen                                  | 34 |
|   | Asiakirjan skannaus                                      |    |
|   | Skannaus Skannaa-näppäimellä                             |    |
|   | Skannaus käyttämällä tulostinohjainta                    | 35 |
|   | Skannaus ControlCenter-ohjelmiston avulla                |    |
| 8 | Levylle tulostus (CD/DVD/BD)                             | 36 |
|   | Esittely                                                 |    |
|   | Levyn asettaminen (CD/DVD/BD)                            |    |
| Α | Säännöllinen kunnossapito                                | 39 |
|   | Värikasettien vaihto                                     |    |
|   | Laitteen puhdistus ja tarkastus                          | 42 |
|   | Valotustason puhdistus                                   | 42 |
|   | Tulostuspään puhdistus                                   | 43 |
|   | Tulostuslaadun tarkistus                                 | 43 |
|   | Tulostuksen kohdistuksen tarkistus                       |    |
| В | Vianetsintä                                              | 45 |
|   | Virhe- ja huoltoviestit                                  | 45 |
|   | Virheanimaatiot                                          | 51 |
|   | Asiakirjatukos                                           | 51 |
|   | Tulostimen tukos tai paperitukos                         | 52 |
|   | Levytukos                                                | 57 |
|   | Vianetsintä                                              | 60 |
|   | Ongelmia laitteen toiminnassa                            | 60 |
|   | Laitetiedot                                              | 65 |
|   | Sarjanumeron tarkistus                                   | 65 |
|   | Palautustoiminnot                                        | 65 |
|   | Laitteen asetusten palauttaminen                         | 65 |
|   | Laitteen asetusten palauttaminen                         |    |

## C Valikko ja toiminnot

| Ohjelmointi näytöstä    |    |
|-------------------------|----|
| Valikkotaulukko         | 67 |
| Tekstin syöttäminen     | 83 |
| Välilvöntien lisääminen | 83 |
| Virheiden korjaaminen   | 83 |
| Kirjainten toistaminen  | 83 |
| -                       |    |

### D Tekniset tiedot

#### 84

66

| Yleistä                            | 84 |
|------------------------------------|----|
| Tulostusmateriaali                 | 86 |
| Kopiointi                          | 87 |
| PhotoCapture Center™               | 88 |
| PictBridge                         | 89 |
| Skanneri                           | 90 |
| Tulostin                           | 91 |
| Liitännät                          | 92 |
| Tietokoneelle asetetut vaatimukset | 93 |
| Tarvikkeet                         | 94 |
| Verkko (lähiverkko)                | 95 |
|                                    |    |

### E Hakemisto

96

## Sisällysluettelo (LAAJEMPI KÄYTTÖOPAS)

Laajempi käyttöopas sisältää kuvaukset seuraavista ominaisuuksista ja toiminnoista. Laajempi käyttöopas löytyy CD-ROM-levyltä.

#### 1 Yleiset asetukset

TÄRKEÄ HUOMAUTUS Muistiin tallennus Automaattinen kesä- ja talviaika (vain MFC-J825DW) Lepotila Automaattinen virrankatkaisu (vain DCP-J925DW) Nestekidenäyttö Tila-ajastin (vain MFC-J825DW)

#### 2 Suojaominaisuudet (vain MFC-J825DW)

Muistin suojaus

#### 3 Faksin lähettäminen (vain MFC-J825DW)

Lähetyksen lisävalinnat Lähetyksen lisätoiminnot Pollauksen esittely

#### 4 Faksin vastaanottaminen (vain MFC-J825DW)

Vastaanotto muistiin (vain mustavalkoinen) Kaukonouto Vastaanoton lisätoiminnot Pollauksen esittely

#### 5 Numeroiden valitseminen ja tallentaminen (vain MFC-J825DW)

Puhelut Lisävalintatoiminnot Muita tapoja tallentaa numeroita

#### 6 Raporttien tulostus

Faksiraportit (vain MFC-J825DW) Raportit

#### 7 Kopiointi

Kopiointiasetukset

#### 8 Valokuvien tulostus muistikortilta tai USBmuistitikulta

PhotoCapture Center<sup>™</sup> -toiminnot Kuvien tulostaminen PhotoCapture Center<sup>™</sup> tulostusasetukset Skannaus muistikorttiin tai USBmuistitikulle

#### 9 Valokuvien tulostus kamerasta

Valokuvien tulostus suoraan PictBridge-kamerasta Valokuvien tulostus suoraan digitaalisesta kamerasta (ilman PictBridge-toimintoa)

#### A Säännöllinen kunnossapito

Laitteen puhdistus ja tarkastus Laitteen pakkaus ja lähetys

**B** Sanasto

#### C Hakemisto

Yleisiä tietoja

# Näiden ohjeiden käyttäminen

Kiitos Brother-laitteen hankinnasta! Lukemalla ohjeet saat parhaan hyödyn laitteestasi.

### Ohjeissa käytetyt symbolit ja käytänteet

Ohjeissa käytetään seuraavia symboleja ja käytänteitä.

| Lihavoitu<br>teksti  | Lihavoitu fontti viittaa tiettyihin<br>painikkeisiin laitteen<br>ohjauspaneelissa tai<br>tietokoneen näytössä.      |
|----------------------|----------------------------------------------------------------------------------------------------|
| Kursivoitu<br>teksti | Kursivoidulla fontilla on<br>merkitty tärkeät kohdat tai sillä<br>viitataan asiaan liittyvään<br>toiseen aiheeseen. |
| Courier<br>New       | Laitteen nestekidenäytön viestit tunnistaa Courier New - fontista.                                                  |

## 

VAROITUS ilmaisee mahdollisesti vaarallisen tilanteen, joka voi aiheuttaa kuoleman tai vakavia tapaturmia, jos tilannetta ei vältetä.

## A HUOMAUTUS

<u>HUOMAUTUS</u> ilmaisee mahdollisesti vaarallisen tilanteen, joka voi aiheuttaa vähäisiä tai kohtalaisia tapaturmia, jos tilannetta ei vältetä.

## TÄRKEÄÄ

<u>TÄRKEÄÄ</u> ilmaisee mahdollisesti vaarallisen tilanteen, joka voi aiheuttaa aineellisia vahinkoja tai estää tuotteen asianmukaisen toiminnan, jos tilannetta ei vältetä.

Vinkit kertovat, miten eri tilanteissa tulee toimia tai miten toimintoa voi käyttää muiden ominaisuuksien kanssa.

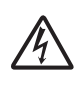

Sähköiskuvaaran kuvake varoittaa mahdollisesta vaarallisesta jännitteestä.

## Laajemman käyttöoppaan, Ohjelmiston käyttöoppaan, Verkkokäyttäjän oppaan ja Verkkosanaston käyttö

Tämä Käyttöopas ei sisällä kaikkia laitteeseen liittyviä tietoja, kuten ohjeita kopioinnin, PhotoCapture Center™ toiminnon, tulostimen, skannerin ja verkon lisäominaisuuksien käyttöön. Kun olet valmis perehtymään yksityiskohtaisiin tietoihin näistä toiminnoista, lue Laajempi käyttöopas, Ohjelmiston käyttöopas, Verkkokäyttäjän opas ja Verkkosanasto, jotka ovat CD-ROM-levyllä.

### Näin löydät oppaat

#### Näin löydät oppaat (Windows<sup>®</sup>)

Kun haluat tarkastella oppaita, valitse Käynnistä-valikon ohjelmaluettelosta Brother, DCP-XXXX (jossa XXXX on laitemallin nimi) ja sitten Käyttöoppaat.

Jos ohjelmistoa ei ole asennettu, oppaat löytyvät CD-ROM-levyltä seuraavien ohjeiden avulla:

Käynnistä tietokone. Aseta Brother CD-ROM -levy CD-ROM-asemaan.

### 🖉 Vinkki

Jos Brother-näyttö ei tule esiin automaattisesti, valitse **Oma tietokone (Tietokone)**, kaksoisnapsauta CD-ROM-kuvaketta ja kaksoisnapsauta **start.exe**-tiedostoa.

 Jos mallinimen valintanäyttö tulee näkyviin, napsauta oman mallisi nimeä.

3 Jos kielen valintanäyttö tulee näkyviin, napsauta haluttua kieltä. CD-ROMlevyn ylävalikko tulee näkyviin.

| Macromedia Flash Player 8                               | brother                                                                                                    |
|---------------------------------------------------------|----------------------------------------------------------------------------------------------------|
| Multi-Function Center                                   |                                                                                                    |
|                                                         | Ylin valikko                                                                                                    |
|                                                         | Asenna MFL-Pro Suite<br>Koko ohjain- ja ohjelmistopaketti<br>(Sisättää asennuksen langattomaan ja langalliseen<br>verkkoon) |
|                                                         | Oppaat 📄                                                                                                    |
|                                                         | Disäasetukset                                                                                                    |
|                                                         | Muita ohjelmia                                                                                                    |
|                                                         | Brotherin tekninen tuki                                                                                                    |
|                                                         | Online-rekisteröinti                                                                                                    |
|                                                         |                                                                                                    |
| 2001-2011 Brother Industries, Ltd. All Rights Reserved. | Edellinen Lopeta                                                                                                    |

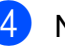

#### Napsauta Oppaat.

Napsauta **PDF-oppaat**. Jos maanäyttö tulee näkyviin, valitse haluttu maa. Kun käyttöoppaiden luettelo tulee näkyviin, valitse opas, jota haluat lukea.

#### Näin löydät oppaat (Macintosh)

Käynnistä Macintosh-tietokone. Aseta Brother CD-ROM -levy CD-ROMasemaan. Seuraava ikkuna tulee näkyviin.

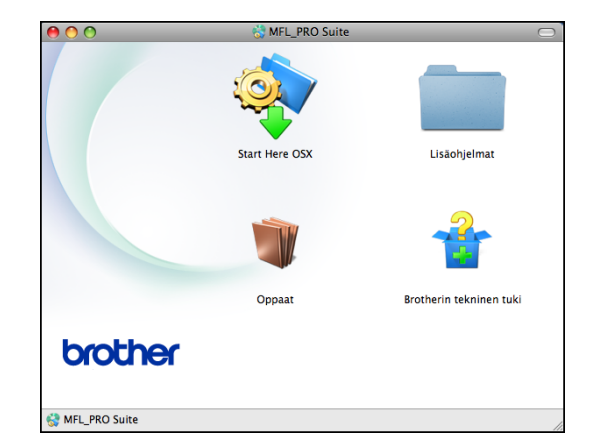

- 2 Kaksoisosoita **Oppaat**-symbolia.
- 3 Kaksoisosoita halutta kielikansiota.
- 4 Kaksoisosoita top.pdf -tiedostoa. Jos maanäyttö tulee näkyviin, valitse haluttu maa.
- 5 Kun käyttöoppaiden luettelo tulee näkyviin, valitse opas, jota haluat lukea.

#### Skannausohjeet

Voit skannata asiakirjoja monella eri tavalla. Ohjeet löytyvät seuraavasti:

#### Ohjelmiston käyttöopas

- Skannaus
- ControlCenter
- Verkkoskannaus

#### ScanSoft™ PaperPort™12SE ja tekstintunnistus -sovelluksen käyttöoppaat

#### (Windows<sup>®</sup>-käyttäjät)

ScanSoft<sup>™</sup> PaperPort<sup>™</sup>12SE ja tekstintunnistus -sovelluksen täydellisiä käyttöoppaita voidaan tarkastella ScanSoft<sup>™</sup> PaperPort<sup>™</sup>12SE sovelluksen Ohje-osiosta.

## Presto! PageManagerin käyttöopas (Macintosh-käyttäjät)

#### 🖉 Vinkki

Presto! PageManager on ladattava ja asennettava ennen käyttöä. Lisätietoja on kohdassa *Brotherin tekninen tuki (Macintosh)* sivulla 4.

Voit tutustua täydelliseen Presto!
 PageManager -käyttöoppaaseen Presto!
 PageManager -sovelluksen Ohje-osiossa.

#### Verkkoasetusten ohjeet

Laite voidaan kytkeä langattomaan tai kiinteään verkkoon.

Perusasetusten ohjeet ➤> Pika-asennusopas

Jos langaton tukiasema tai reititin tukee Wi-Fi Protected Setup- tai AOSS™-toimintoa ➤Pika-asennusopas

Verkkoasetukset ➤>Verkkokäyttäjän opas

## Brotherin tekninen tuki (Windows<sup>®</sup>)

CD-ROM-levy sisältää kaikki tarvitsemasi yhteystiedot, kuten internet-tuen (Brother Solutions Center) yhteystiedot.

Napsauta Ylin valikko -valikossa Brotherin tekninen tuki. Näyttöön tulee tämä ikkuna:

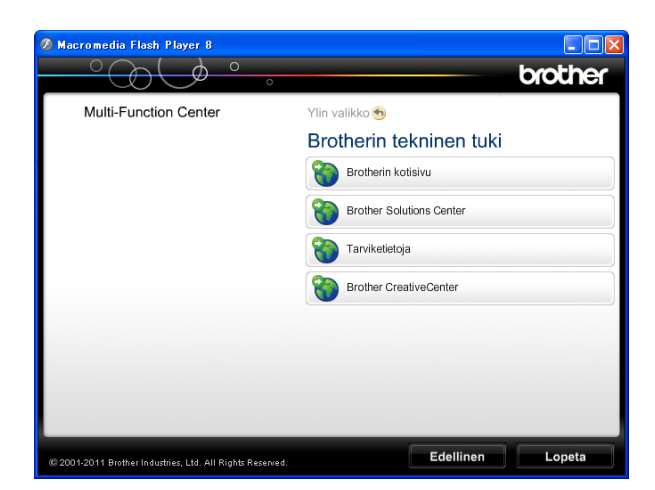

- Pääset sivustoomme (<u>http://www.brother.com/</u>) napsauttamalla
   Brotherin kotisivu.
- Voit lukea uutisia ja viimeisimpiä tuotetukitietoja (<u>http://solutions.brother.com/</u>) napsauttamalla
   Brother Solutions Center.
- Saat tietoja alkuperäisistä Brothertarvikkeista niiden sivustosta (<u>http://www.brother.com/original/</u>) napsauttamalla Tarviketietoja.
- Pääset Brother CreativeCenter -sivustoon (<u>http://www.brother.com/creativecenter/</u>), josta voit ladata ja tulostaa MAKSUTTOMIA valokuvaprojekteja ja tulostettavia latauksia, napsauttamalla Brother CreativeCenter.
- Voit palata Ylävalikkoon napsauttamalla Edellinen, tai jos haluat lopettaa, napsauta Lopeta.

## Brotherin tekninen tuki (Macintosh)

CD-ROM-levy sisältää kaikki tarvitsemasi yhteystiedot, kuten internet-tuen (Brother Solutions Center) yhteystiedot.

Kaksoisosoita Brotherin tekninen tuki kuvaketta. Näyttöön tulee tämä ikkuna:

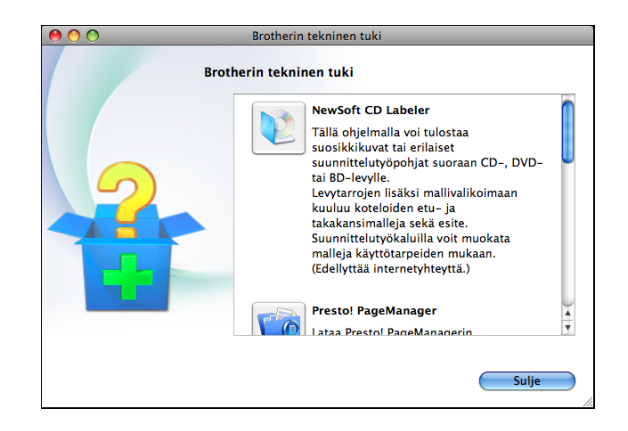

- Lataa ja asenna CD Labeler osoittamalla NewSoft CD Labeler.
- Lataa ja asenna Presto! PageManager valitsemalla Presto! PageManager.
- Rekisteröi laitteesi Brotherin tuotteiden rekisteröintisivulla (<u>http://www.brother.com/registration/</u>) osoittamalla **Online-rekisteröinti**.
- Voit lukea uutisia ja viimeisimpiä tuotetukitietoja (<u>http://solutions.brother.com/</u>) osoittamalla Brother Solutions Center.
- Saat tietoja alkuperäisistä Brothertarvikkeista niiden sivustosta (<u>http://www.brother.com/original/</u>) osoittamalla Tarviketietoja.

## **Ohjauspaneelin esittely**

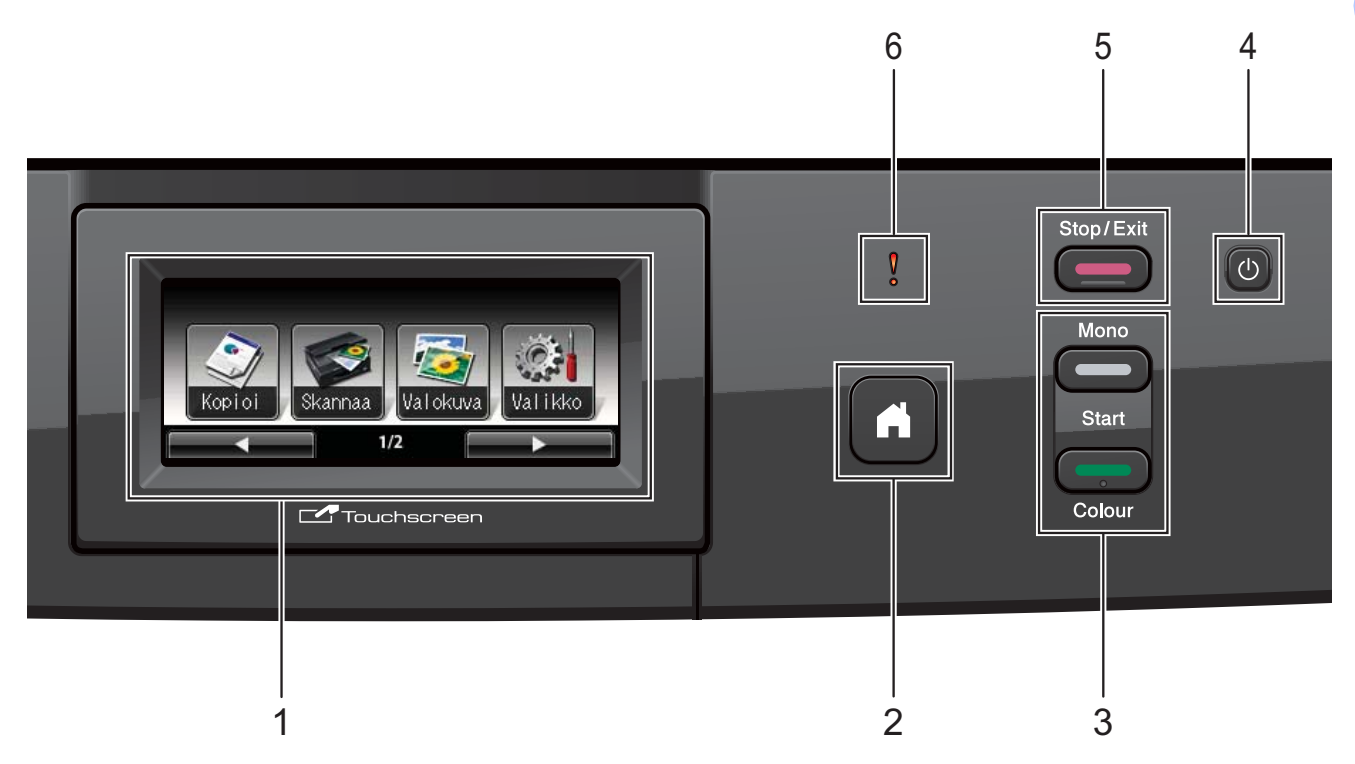

#### 1 Nestekidenäyttö

Tämä on kosketusnäytöllinen nestekidenäyttö. Voit käyttää valikkoja ja toimintoja painamalla näytön painikkeita.

Nestekidenäytön asentoa voidaan säätää nostamalla sitä.

#### 2

Voit palata Valmis-tilaan.

#### 3 Käynnistysnäppäimet:

#### Mono Start (M/V-käynnistys)

Voit tehdä mustavalkoisia kopioita. Voit myös aloittaa skannaustoiminnon (värillisenä tai mustavalkoisena riippuen ControlCenter-ohjelmiston skannausasetuksesta).

Colour Start (Värikäynnistys) Voit tehdä värillisiä kopioita. Voit myös aloittaa skannaustoiminnon (värillisenä tai mustavalkoisena riippuen ControlCenterohjelmiston skannausasetuksesta).

(1)

5

Voit kytkeä laitteen päälle tai pois päältä.

Kytke laitteen virta painamalla

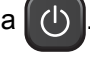

Katkaise laitteen virta pitämällä  $(\mathbf{l})$ 

näppäintä painettuna. Nestekidenäytössä lukee muutaman sekunnin Sammutetaan. Sitten laite sammuu.

Jos katkaiset laitteen virran ()-painikkeella,

se puhdistaa silti tulostuspään säännöllisin väliajoin, jotta tulostuslaatu säilyisi hyvänä. Laite kannattaa pitää aina kytkettynä verkkovirtaan, jotta tulostuspäiden käyttöikä pidentyisi, väriaineen käyttö olisi mahdollisimman taloudellista ja tulostuslaatu säilyisi hyvänä.

Stop/Exit (Lopeta/Poistu) Keskeyttää toiminnon tai sulkee valikon.

Varoituksen merkkivalo 6

> Muuttuu punaiseksi ja vilkkuu, jos nestekidenäytössä näkyy virheviesti tai muu tärkeä viesti.

## Nestekidenäytön tiedot

Nestekidenäyttö näyttää laitteen nykyisen tilan valmiustilassa.

#### Tilapainikkeet

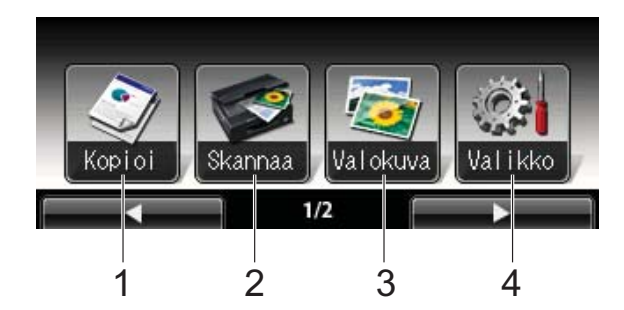

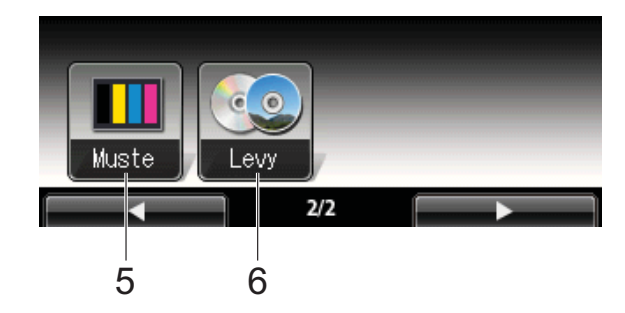

- 1 Коріоі Avaa kopiointitilan.
- 2 Skannaa Avaa skannaustilan.
- **3 Valokuva** Avaa PhotoCapture Center™ -tilan.
- 4 Valikko
  - Avaa päävalikon.
- 5 Muste

Näyttää jäljellä olevan väriaineen määrän. Avaa myös väriainevalikon.

6 Levy

Voit tulostaa tulostuskelpoisille tietovälineille, kuten CD-R/RW-, DVD-R/RW- ja Blu-ray Disc™ -levyille. (➤➤Ohjelmiston käyttöopas: *Levylle tulostus*)

Varoituskuvake 🕕 tulee näkyviin, kun on tapahtunut virhe tai laite antaa huoltoilmoituksen. Lisätietoja on kohdassa *Virhe- ja huoltoviestit* sivulla 45.

## Tilan merkkivalo

Kun laitteen virta kytketään, tilan merkkivalo syttyy.

Merkkivalo vilkkuu, kun muistikortilta tai USBmuistitikulta luetaan tai kun siihen tallennetaan.

Kun laite on lepotilassa, tilan merkkivalo ei pala.

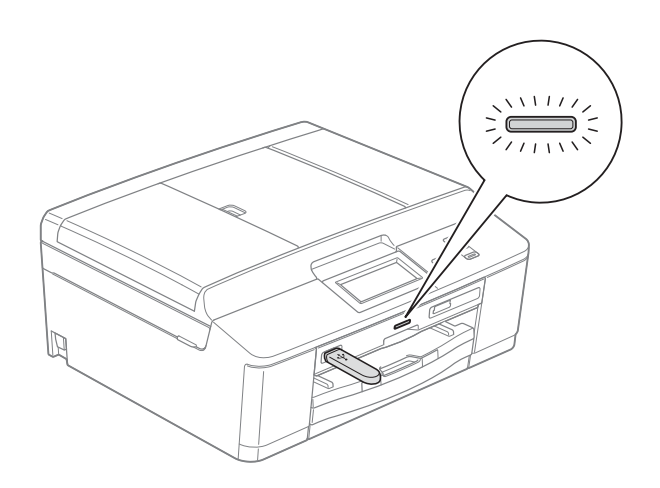

## Perustoiminnot

Käytä kosketusnäyttöä painamalla sormella Valikko tai jotain toimintopainiketta suoraan kosketusnäytöllä. Saat kaikki valikot tai asetusvaihtoehdot näkyviin ja käyttöön selaamalla niitä painikkeilla ∢► tai ▲▼.

Seuraavassa näytetään, kuinka laitteen asetuksia muutetaan. Tässä esimerkissä paperityypin asetus muutetaan asetuksesta Tav. paperi asetukseksi Mustesuihkupap.

- 1 Pair
  - **Paina** Valikko.
  - 2 Näytä Yleiset aset. painamalla ▲ tai ▼.

| Valik         | C |
|---------------|---|
| Yleiset aset. |   |
| Verkko        |   |
| Tulosta rap.  |   |

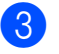

3 Paina Yleiset aset.

Näytä Paperityyppi painamalla 4 **▲** tai **▼**.

| Yleiset aset. |             | <del>ک</del> |
|---------------|-------------|--------------|
| Paperityyppi  | Tav. paperi |              |
| Paperikoko    | A4          |              |
| Äänimerkki    | Hiljaa      |              |

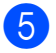

5 Paina Paperityyppi.

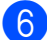

6 Paina Mustesuihkupap.

| Paperityyppi | 5               |
|--------------|-----------------|
| Tav. paperi  | Mustesuihkupap. |
| Brother BP71 | Brother BP61    |
| Muu kiiltävä | Kalvo           |

### Vinkki

Palaa tarvittaessa edelliselle tasolle painamalla **Ess**.

Paina Stop/Exit.

## Varoituksen merkkivalon merkitys

Merkkivalo ilmaisee laitteen tilan seuraavan taulukon mukaisesti.

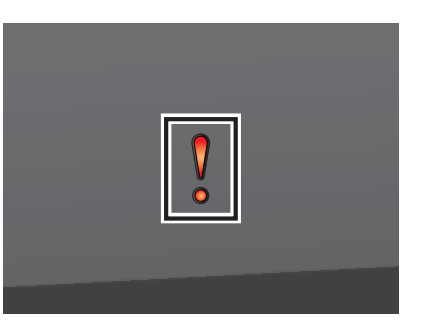

| Merk-<br>kivalo | DCP:n tila      | Kuvaus                                                                                                    |
|-----------------|-----------------|----------------------------------------------------------------------------------------------------|
| Ø               | Valmis          | DCP on käyttövalmis.                                                                                                    |
| Ei              |                 |                                                                                                    |
| •               | Kansi auki      | Kansi on auki. Sulje<br>kansi. (Katso <i>Virhe- ja</i><br><i>huoltoviestit</i> sivulla 45.)                                                               |
| Punai-<br>nen   | Ei voi tulostaa | Vaihda värikasetti<br>uuteen. (Katso<br><i>Värikasettien vaihto</i><br>sivulla 39.)                                                                       |
|                 | Paperivirhe     | Lisää paperia kasettiin<br>tai poista paperitukos.<br>Tarkista<br>nestekidenäytön viesti.<br>(Katso <i>Virhe- ja</i><br><i>huoltoviestit</i> sivulla 45.) |
|                 | Muut viestit    | Tarkista<br>nestekidenäytön viesti.<br>(Katso <i>Virhe- ja</i><br><i>huoltoviestit</i> sivulla 45.)                                                       |

### Äänimerkin äänenvoimakkuus

Kun äänimerkki on otettu käyttöön, laite antaa äänimerkin näppäintä painettaessa ja silloin, kun teet virheen.

Voit valita äänimerkin äänenvoimakkuustason asetusten Kovaa ja Ei väliltä.

- **1** Paina Valikko.
- 2 Näytä Yleiset aset. painamalla ▲ tai ▼.
- 3 Paina Yleiset aset.
- 4 Näytä Äänimerkki painamalla ▲ tai ▼.
- 5 Paina Äänimerkki.
- 6 Paina Hiljaa, Keski, Kovaa tai Ei.
- 7 Paina Stop/Exit.

## Nestekidenäyttö

## Taustavalon kirkkauden säätö

Jos nestekidenäytön teksti ei erotu kunnolla, kannattaa kokeilla kirkkausasetuksen muuttamista.

| 1 | <b>Paina</b> Valikko.                        |
|---|----------------------------------------------|
| 2 | Näytä Yleiset aset. painamalla<br>▲ tai V.   |
| 3 | Paina Yleiset aset.                          |
| 4 | Näytä Näytön asetus painamalla<br>▲ tai ▼.   |
| 5 | Paina Näytön asetus.                         |
| 6 | <b>Paina</b> Taustavalo.                     |
| 7 | <b>Paina</b> Vaalea, Keski <b>tai</b> Tumma. |
| 8 | Paina <b>Stop/Exit</b> .                     |

2

## Paperin asettaminen

## Paperin ja muun tulostusmateriaalin asettaminen

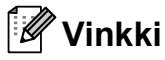

Jos halutaan tulostaa Valokuva (10 × 15 cm)- tai Valokuva L (89 × 127 mm) -paperille, on käytettävä valokuvapaperikasettia. (Katso *Valokuvapaperin asettaminen* sivulla 13.)

Lataa paperikasettiin kerrallaan vain yhdenkokoista ja -tyyppistä paperia.

 Vedä paperikasetti kokonaan ulos laitteesta.

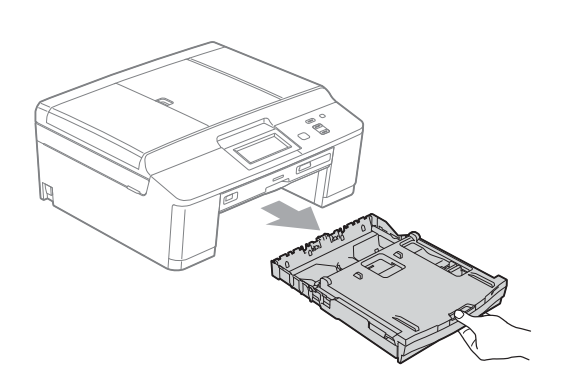

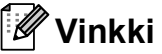

Jos paperituen läppä (1) on auki, sulje se ja sulje sitten myös paperituki (2).

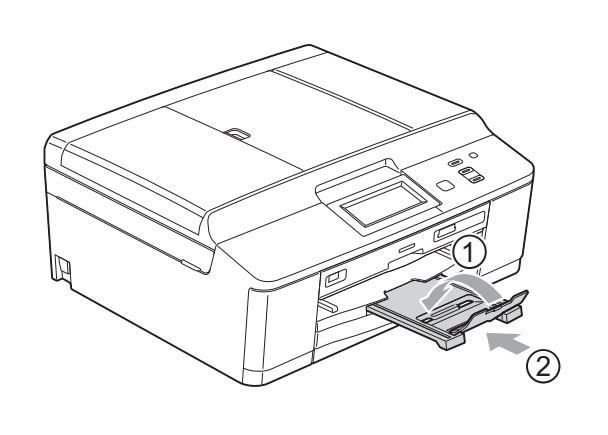

Nosta luovutusalustan kansi (1).

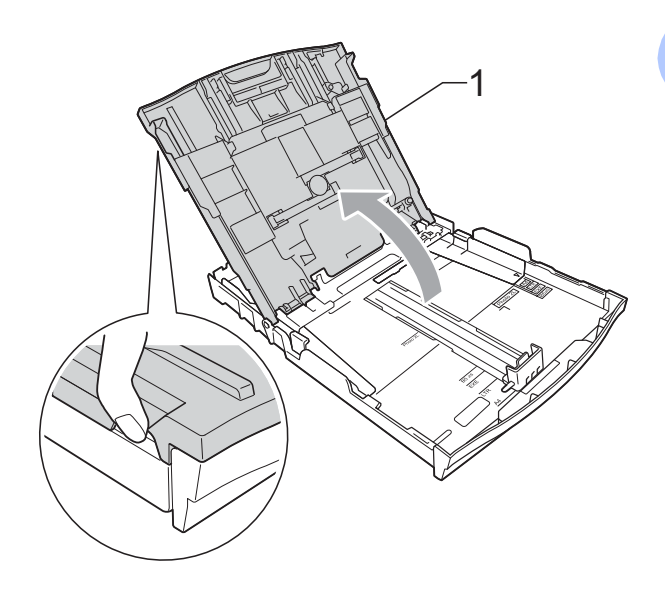

Paina paperin sivuohjaimia (1) ja sitten pituusohjainta (2) varovasti ja säädä ne paperikoon mukaan. Käytä kumpaakin kättä.

Varmista, että paperin sivuohjainten (1) ja pituusohjaimen (2) kolmiomerkit (3) ovat samalla kohdalla käytetyn paperikoon merkkien kanssa.

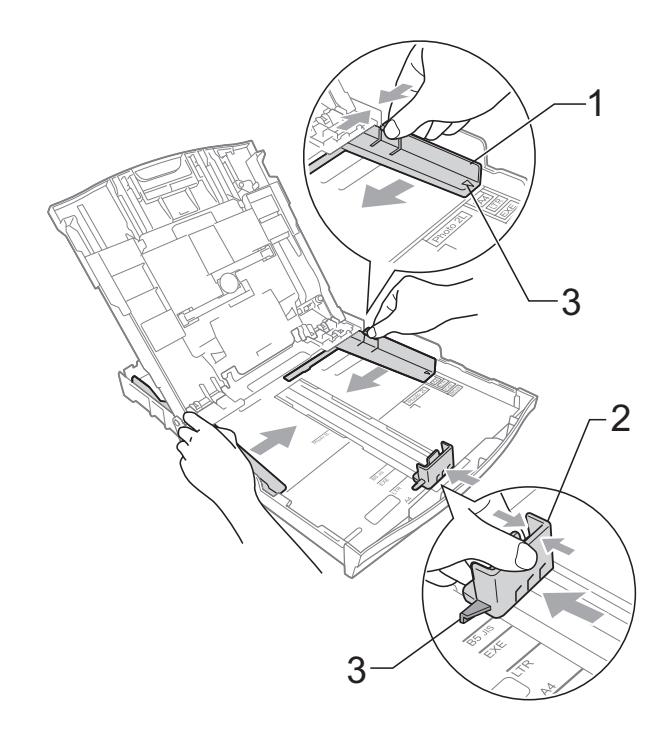

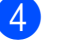

Vältä paperitukokset ja syöttövirheet leyhyttelemällä paperit.

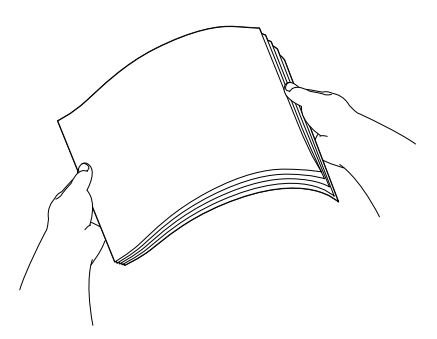

### 🖉 Vinkki

Varmista aina, että paperi ei ole käpristynyt tai rypistynyt.

5 Aseta paperi varovasti paperikasettiin tulostuspuoli alaspäin ja yläreuna edellä.

Tarkista, että paperi on paperikasetissa tasaisesti.

## 🖉 Vinkki

Kun paperikasetissa on vain muutama paperiarkki jäljellä, laitteessa voi esiintyä syöttöhäiriöitä. Lisää paperikasettiin vähintään 10 paperiarkkia.

6 Säädä paperin sivuohjaimet (1) varovasti paperin leveyden mukaan. Käytä kumpaakin kättä. Varmista, että sivuohjaimet koskettavat paperin reunoja.

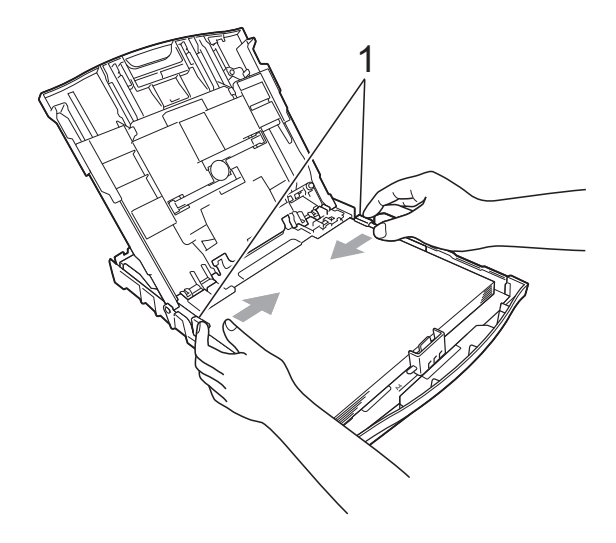

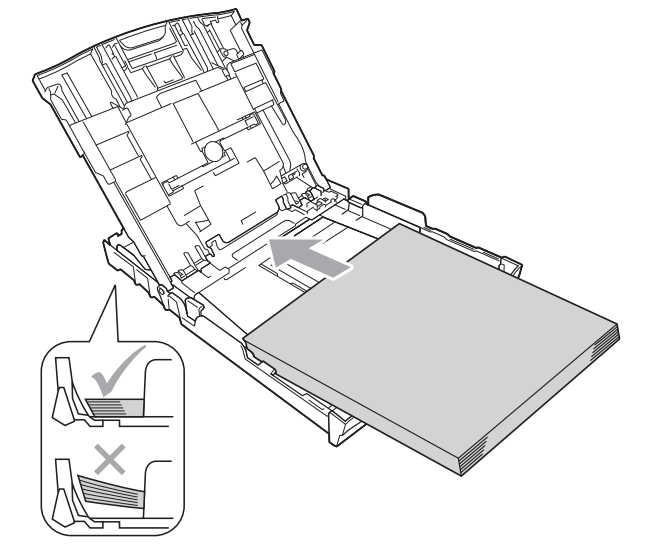

## TÄRKEÄÄ

Varo työntämästä paperia liian syvälle, sillä se saattaa taipua kasetin takaosassa ja aiheuttaa paperin syöttöhäiriöitä.

Sulje luovutusalustan kansi.

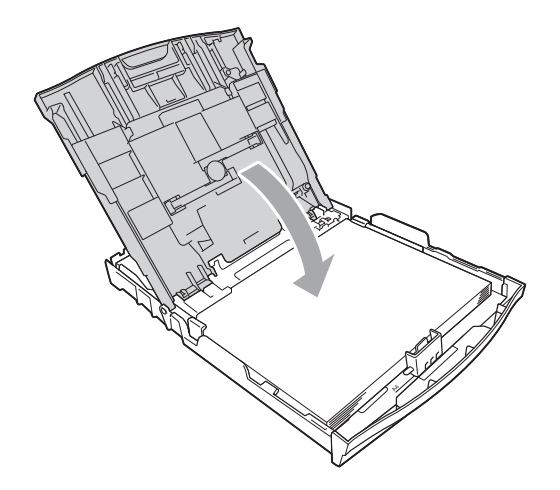

8 Työnnä paperikasetti hitaasti laitteeseen.

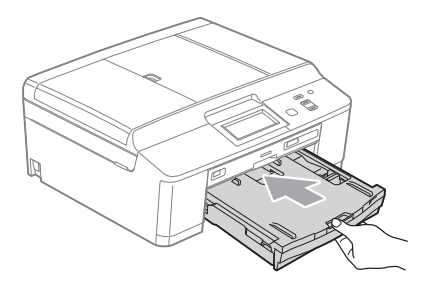

9 Pidä paperikasettia paikoillaan ja vedä paperitukea (1), kunnes se naksahtaa. Avaa sitten paperituen läppä (2).

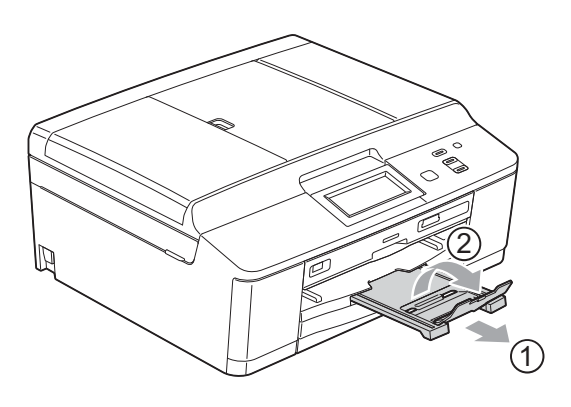

## Kirjekuorten ja postikorttien asettaminen

#### Tietoja kirjekuorista

- Käytä kirjekuoria, jotka painavat 80–95 g/m<sup>2</sup>.
- Joidenkin kirjekuorien marginaalit on asetettava sovellusohjelmassa. Tee testitulostus, ennen kuin tulostat useita kirjekuoria.

### • TÄRKEÄÄ

ÄLÄ käytä mitään seuraavista kirjekuorityypeistä, sillä ne aiheuttavat paperinsyöttöongelmia:

- · Pussikirjekuoria.
- Ikkunallisia kirjekuoria.
- Kohokuvioisia kirjekuoria.
- Kirjekuoria, joissa on liittimiä.
- Kirjekuoria, joiden sisäpuolelle on painettu tekstiä tai kuvia.

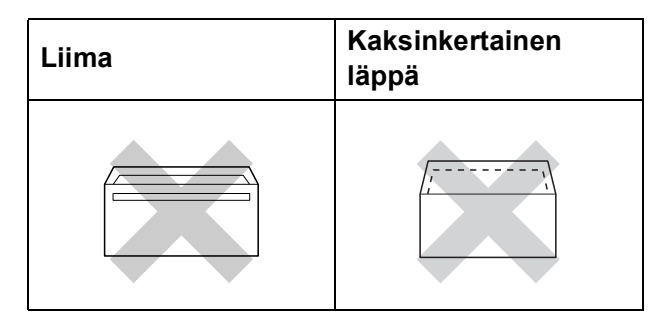

Joskus voi ilmetä paperinsyöttöongelmia kirjekuorien paksuuden, koon tai läpän muodon vuoksi.

## Kirjekuorten ja postikorttien asettaminen

 Ennen kuin asetat kirjekuoret tai postikortit kasettiin, paina niiden kulmat ja sivut mahdollisimman litteiksi.

## TÄRKEÄÄ

Jos useampi kirjekuori tai postikortti lähtee liikkeelle yhtä aikaa, yritä uudelleen asettamalla paperikasettiin yksi kirjekuori tai postikortti kerrallaan.

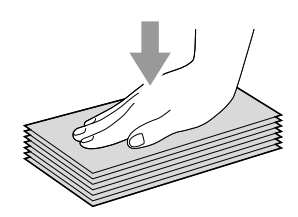

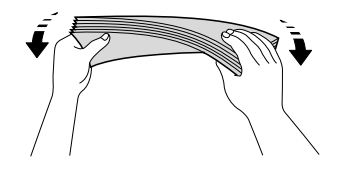

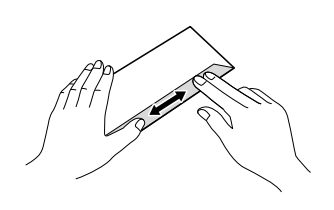

2 Aseta kirjekuoret tai postikortit paperikasettiin osoitepuoli alaspäin ja etureuna (kirjekuoren yläreuna) edellä kuvan mukaisesti. Paina varovasti molemmin käsin paperin sivuohjaimia (1) ja pituusohjainta (2) ja säädä ne kirjekuorten tai postikorttien koon mukaan.

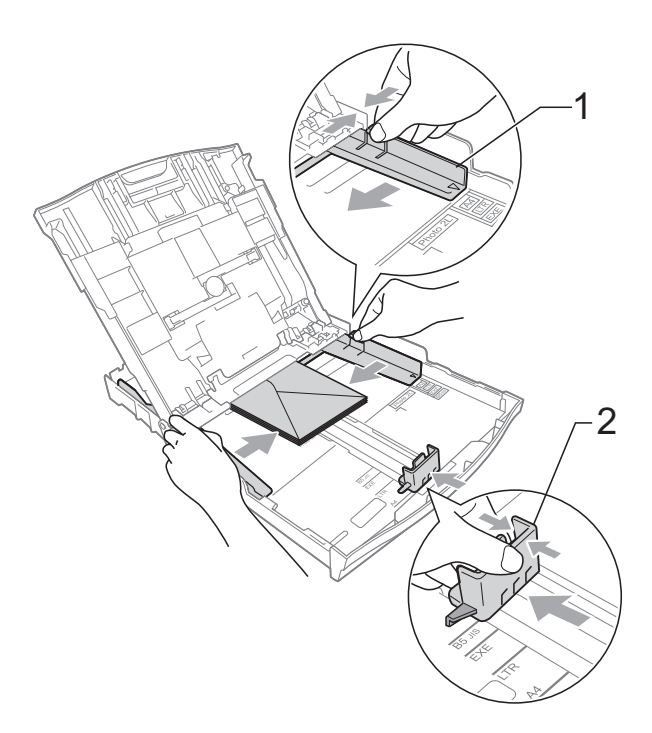

#### Jos tulostaminen on vaikeaa kirjekuoriin, joissa on läppä lyhyessä päässä, kokeile seuraavaa:

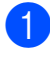

1 Avaa kirjekuoren läppä.

Aseta kirjekuori paperikasettiin siten, että osoitepuoli on alaspäin ja läppä on asetettu kuvan mukaan.

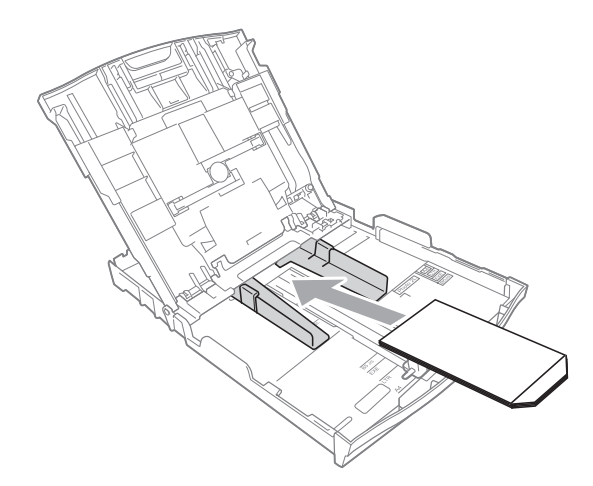

- 3 Valitse tulostinohjaimen valintaikkunassa
   **Tulostus käänteisenä** ja säädä koko ja marginaalit käyttämässäsi sovellusohjelmassa.
   ➤Ohjelmiston käyttöopas: *Tulostus* (Windows<sup>®</sup>)
   >> Ohjelmiston häyttöopas: *Tulostus*
  - >Ohjelmiston käyttöopas: Tulostus ja faksien lähetys (Macintosh)

#### Valokuvapaperin asettaminen

Käytä valokuvapaperikasettia, joka on asennettu luovutusalustan kannen päälle, kun tulostat Valokuva ( $10 \times 15$  cm)- tai Valokuva L ( $89 \times 127$  mm) -paperille. Kun käytät valokuvapaperikasettia, alla olevassa kasetissa olevaa paperia ei tarvitse poistaa. (Lisätietoja ladattavien valokuvakorttien enimmäismäärästä on kohdassa *Paperin paino, paksuus ja kapasiteetti* sivulla 21.)

 Purista sinistä valokuvapaperikasetin vapautuspainiketta (1) oikean käden etusormella ja peukalolla ja työnnä valokuvapaperikasettia eteenpäin, kunnes se naksahtaa valokuvatulostusasentoon (2).

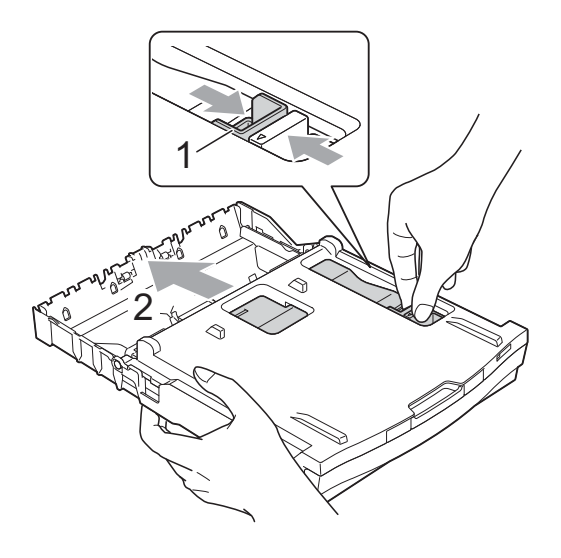

Paina paperin sivuohjaimia (1) ja pituusohjainta (2) ja säädä ne paperikoon mukaan.

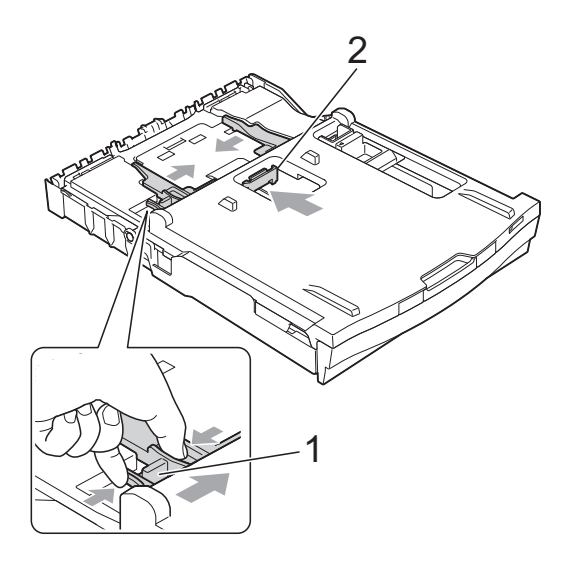

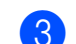

Aseta valokuvapaperi valokuvapaperikasettiin ja säädä paperin sivuohjaimet varovasti paperille sopivaksi. Varmista, että sivuohjaimet koskettavat

Varmista, että sivuohjaimet koskettavat paperin reunoja.

Tarkista, että paperi on paperikasetissa tasaisesti.

## 🖉 Vinkki

- Varmista aina, että paperi ei ole käpristynyt tai rypistynyt.
- Photo (Valokuva) -ilmaisin vahvistaa, että valokuvapaperikasetti on valokuvatulostusasennossa. A4/LTRilmaisin vahvistaa, että valokuvapaperikasetti on normaalitulostusasennossa.

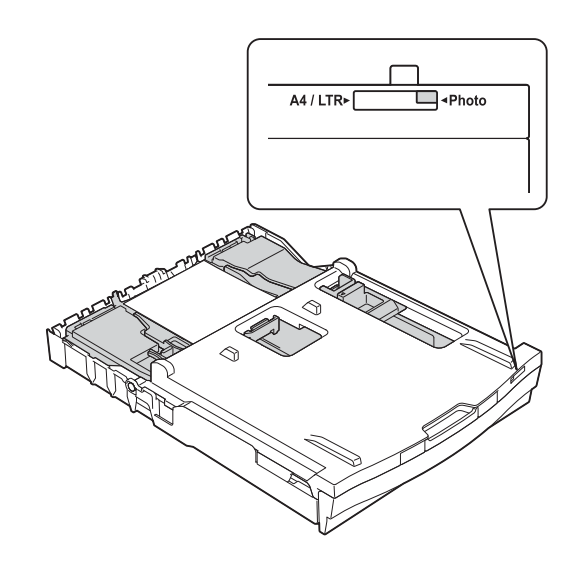

4 Kun olet lopettanut valokuvien tulostuksen, palauta valokuvapaperikasetti *normaalitulostusasentoon*. Muuten Tarkista paperi -virheilmoitus tulee näkyviin, kun käytetään A4-kokoista paperia.

Purista sinistä valokuvapaperikasetin vapautuspainiketta (1) oikean käden etusormella ja peukalolla ja vedä valokuvapaperikasettia taaksepäin, kunnes se naksahtaa (2).

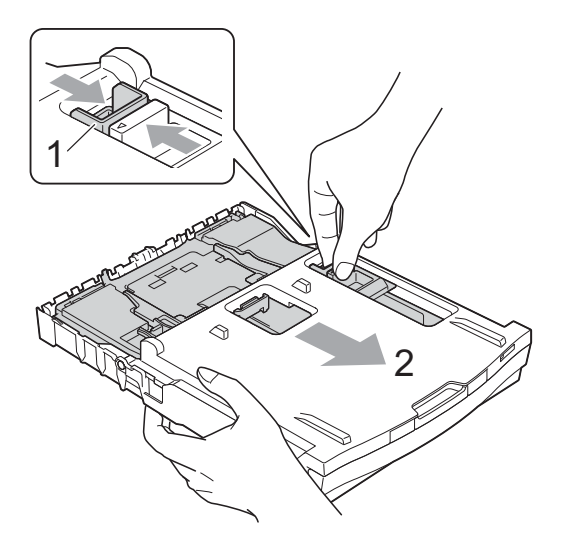

## **1** TÄRKEÄÄ

Jos valokuvapaperikasettia ei palauteta normaalitulostusasentoon valokuvien tulostamisen jälkeen,

Tarkista paperi -virheilmoitus tulee näkyviin, kun käytetään irtoarkkeja.

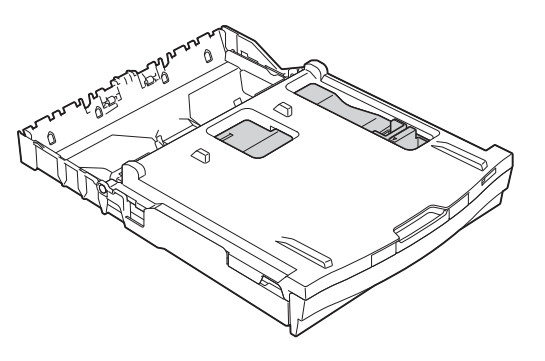

#### Valokuvapaperikasetti normaalitulostusasennossa

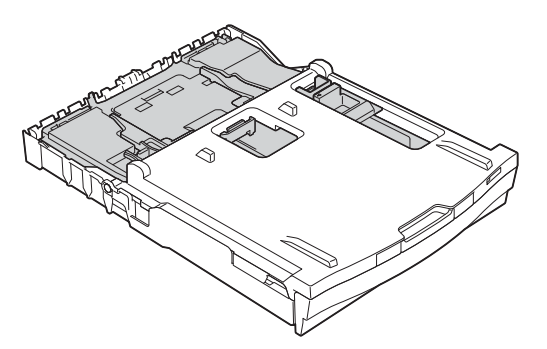

## Valokuvapaperikasetti valokuvatulostusasennossa

#### **Tulostusalue**

Tulostusalue riippuu käytettävän sovelluksen asetuksista. Alla olevat luvut osoittavat irtoarkkien ja kirjekuorten tulostusalueen ulkopuoliset osat. Laite voi tulostaa irtoarkin tummennetuille alueille vain, kun reunaton tulostus on käytettävissä ja käytössä.

>>Ohjelmiston käyttöopas: *Tulostus* (Windows<sup>®</sup>)

>>Ohjelmiston käyttöopas: Tulostus ja faksien lähetys (Macintosh)

#### Irtoarkit

#### Kirjekuoret

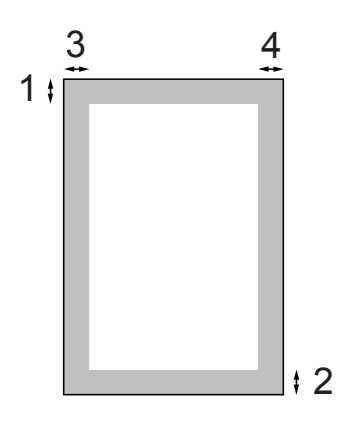

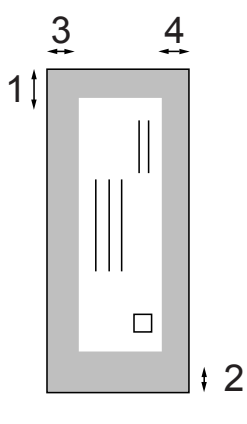

|             | Yläosa (1) | Alaosa (2) | Vasen (3) | Oikea (4) |
|-------------|------------|------------|-----------|-----------|
| Irtoarkit   | 3 mm       | 3 mm       | 3 mm      | 3 mm      |
| Kirjekuoret | 22 mm      | 22 mm      | 3 mm      | 3 mm      |

### Vinkki

Reunatonta tulostusta ei voi käyttää kirjekuorille tai kaksipuoliseen tulostukseen.

## **Paperiasetukset**

## Paperityyppi

Saat parhaan tulostuslaadun, kun valitset käytettävän paperityypin laitteesta.

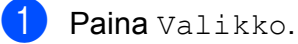

- Näytä Yleiset aset. painamalla **▲** tai **▼**.
- 3 Paina Yleiset aset.
- **4** Näytä Paperityyppi painamalla **▲** tai **▼**.
- 5 Paina Paperityyppi.
- 6 Paina Tav. paperi, Mustesuihkupap., Brother BP71, Brother BP61, Muu kiiltävä tai Kalvo.

Paina Stop/Exit.

#### 🖉 Vinkki

Laite syöttää tulostetut arkit tekstipuoli ylöspäin laitteen etupuolella olevan paperikasetin päälle. Kun tulostat piirtoheitinkalvoille tai kiiltävälle paperille, poista jokainen arkki kasetilta heti tulostuksen jälkeen. Näin vältät tekstin tahraantumisen ja paperitukokset.

## Paperikoko

Kopioiden tulostamiseen voidaan käyttää neljää paperikokoa: A4, A5, Letter ja 10 × 15 cm. Kun käytettävän paperin kokoa muutetaan, samalla on muutettava myös paperikoon asetusta.

- 1 Paina Valikko.
- Näytä Yleiset aset. painamalla **▲** tai **▼**.
- 3 Paina Yleiset aset.
- Näytä Paperikoko painamalla ▲ tai ▼.
- 5) Paina Paperikoko.
- Paina A4, A5, 10x15cm tai Letter.
- Paina Stop/Exit.

## Hyväksyttävä paperi ja muu tulostusmateriaali

Laitteessa käytettävä paperityyppi voi vaikuttaa tulostuslaatuun.

Asetusten mukainen paras tulostuslaatu saadaan aikaan varmistamalla, että laitteen paperityyppiasetus vastaa kasettiin asetetun tulostuspaperin tyyppiä.

Voit käyttää tavallista paperia, mustesuihkupaperia (päällystettyä paperia), kiiltävää paperia, piirtoheitinkalvoja ja kirjekuoria.

Ennen suurten paperimäärien hankintaa on suositeltavaa kokeilla eri paperityyppejä.

Saat parhaat tulokset käyttämällä Brotherpaperia.

- Kun tulostat mustesuihkupaperille (päällystetylle paperille), piirtoheitinkalvolle tai kiiltävälle paperille, valitse oikea tulostusmateriaali tulostinohjaimen Perusasetuksetvälilehdeltä tai valikon Paperityyppiasetuksesta. (Katso Paperityyppi sivulla 17.)
- Kun tulostat Brotherin valokuvapaperille, aseta paperikasettiin yksi ylimääräinen arkki samaa valokuvapaperia. Paperipakkaukseen on lisätty ylimääräinen arkki tätä tarkoitusta varten.
- Kun tulostat piirtoheitinkalvolle, lisää paperikasettiin yksi ylimääräinen arkki.
- Kun tulostat piirtoheitinkalvoille tai valokuvapaperille, poista jokainen arkki alustalta heti tulostuksen jälkeen. Näin vältät tekstin tahraantumisen tai paperitukokset.
- Vältä koskettamasta paperin tulostuspintaa välittömästi tulostuksen jälkeen. Pinta saattaa olla osin märkä ja voi tahrata sormesi.

### Suositeltu tulostusmateriaali

Suosittelemme Brother-paperia, jotta saat parhaan tulostuslaadun. (Katso seuraavaa taulukkoa.)

Jos maassasi ei ole Brother-paperia saatavana, suosittelemme eri paperilaatujen kokeilua ennen suurten määrien hankintaa.

Piirtoheitinkalvoiksi suosittelemme 3M Transparency Film -kalvoja.

#### Brother-paperi

| Paperityyppi                     | Nimike  |
|----------------------------------|---------|
| Tavallinen A4                    | BP60PA  |
| Kiiltävä A4-valokuvapaperi       | BP71GA4 |
| A4-mustesuihkupaperi (matta)     | BP60MA  |
| 10 	imes 15 cm kiiltävä valokuva | BP71GP  |

## Tulostusmateriaalin käsittely ja käyttö

- Säilytä paperi alkuperäispakkauksessa ja pidä pakkaus suljettuna. Pidä paperi tasaisena ja kuivana. Vältä sen altistusta suoralle auringonvalolle ja kuumuudelle.
- Älä kosketa valokuvapaperin kiiltävää (päällystettyä) puolta. Aseta valokuvapaperi kasettiin kiiltävä puoli alaspäin.
- Älä kosketa piirtoheitinkalvojen kumpaakaan puolta, sillä kalvo imee herkästi ihosta kosteutta ja öljyä, mikä voi heikentää tulostuslaatua.
   Lasertulostimille/-kopiokoneille suunnitellut piirtoheitinkalvot voivat tahrata seuraavaksi tulostettavan asiakirjan. Käytä ainoastaan mustesuihkutulostukseen suositeltuja piirtoheitinkalvoja.

## TÄRKEÄÄ

ÄLÄ käytä seuraavanlaisia papereita:

 vahingoittuneita, käpristyneitä, rypistyneitä tai epäsäännöllisen muotoisia papereita

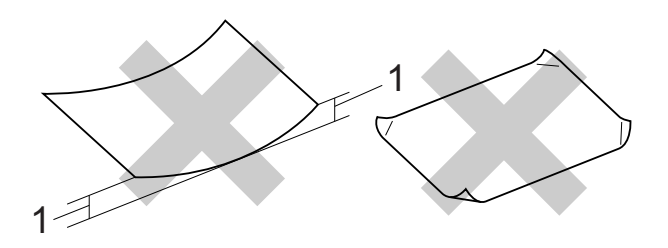

- 1 2 mm:n tai sitä suurempi käyristymä voi aiheuttaa paperitukoksia.
- erittäin kiiltäviä tai hyvin karkeapintaisia papereita
- papereita, joita ei voi asettaa yhtenäiseen pinoon
- · lyhytkuituisia papereita

## Luovutusalustan kannen paperikapasiteetti

Korkeintaan 50 arkkia 80 g/m<sup>2</sup> -painoista A4paperia.

Piirtoheitinkalvot ja valokuvapaperi on poistettava luovutusalustan kannelta yksi kerrallaan. Näin vältetään tulosteen tahraantuminen.

## Oikean tulostusmateriaalin valinta

### Paperityyppi ja -koko eri käyttötarkoituksiin

| Paperityyppi Paperikoko |                                 | Käyttö                      |           |          |                         |
|-------------------------|---------------------------------|-----------------------------|-----------|----------|-------------------------|
|                         |                                 |                             | Kopiointi | Valokuva | Tulostin                |
| Irtoarkit               | A4                              | 210 × 297 mm                | Kyllä     | Kyllä    | Kyllä                   |
|                         | Letter                          | 215,9 × 279,4 mm            | Kyllä     | Kyllä    | Kyllä                   |
|                         | Executive                       | 184 × 267 mm                | -         | -        | Kyllä                   |
|                         | JIS B5                          | 182 × 257 mm                | -         | _        | Käyttäjän<br>määrittämä |
|                         | A5                              | 148 × 210 mm                | Kyllä     | -        | Kyllä                   |
|                         | A6                              | 105 × 148 mm                | -         | -        | Kyllä                   |
| Kortit                  |                                 | 10 × 15 cm                  | Kyllä     | Kyllä    | Kyllä                   |
|                         |                                 | 89 × 127 mm                 | -         | -        | Kyllä                   |
|                         |                                 | 13 × 18 cm                  | -         | Kyllä    | Kyllä                   |
|                         |                                 | $127 \times 203 \text{ mm}$ | -         | -        | Kyllä                   |
|                         | Postikortti 1                   | 100 × 148 mm                | -         | -        | Käyttäjän<br>määrittämä |
|                         | Postikortti 2<br>(kaksiosainen) | 148 × 200 mm                | -         | -        | Käyttäjän<br>määrittämä |
| Kirjekuoret             | C5-kirjekuori                   | 162 × 229 mm                | -         | -        | Kyllä                   |
|                         | DL-kirjekuori                   | $110 \times 220 \text{ mm}$ | -         | -        | Kyllä                   |
|                         | COM-10                          | 105 × 241 mm                | -         | -        | Kyllä                   |
|                         | Monarch                         | 98 × 191 mm                 | -         | -        | Kyllä                   |
|                         | Y4-kirjekuori                   | 105 × 235 mm                | -         | _        | Käyttäjän<br>määrittämä |
| Piirtoheitinkalvot      | A4                              | $210 \times 297 \text{ mm}$ | Kyllä     | -        | Kyllä                   |
|                         | Letter                          | 215,9 × 279,4 mm            | Kyllä     | -        | Kyllä                   |
|                         | A5                              | 148 × 210 mm                | Kyllä     | -        | Kyllä                   |

#### Paperin paino, paksuus ja kapasiteetti

| Paperityyppi       |                   | Paino                            | Paksuus             | Arkkeja           |
|--------------------|-------------------|----------------------------------|---------------------|-------------------|
| Irtoarkit          | Tavallinen paperi | 64–120 g/m <sup>2</sup>          | 0,08–0,15 mm        | 100 <sup>1</sup>  |
|                    | Mustesuihkupaperi | 64–200 g/m <sup>2</sup>          | 0,08–0,25 mm        | 20                |
|                    | Kiiltävä paperi   | Korkeintaan 220 g/m <sup>2</sup> | Korkeintaan 0,25 mm | 20 <sup>2 3</sup> |
| Kortit             | Valokuvakortti    | Korkeintaan 220 g/m <sup>2</sup> | Korkeintaan 0,25 mm | 20 <sup>2 3</sup> |
|                    | Arkistokortti     | Korkeintaan 120 g/m <sup>2</sup> | Korkeintaan 0,15 mm | 30                |
|                    | Postikortti       | Korkeintaan 200 g/m <sup>2</sup> | Korkeintaan 0,25 mm | 30                |
| Kirjekuoret        |                   | 75–95 g/m <sup>2</sup>           | Korkeintaan 0,52 mm | 10                |
| Piirtoheitinkalvot |                   | -                                | -                   | 10                |

<sup>1</sup> Korkeintaan 100 arkkia 80 g/m<sup>2</sup> -painoista paperia.

<sup>2</sup> Käytä valokuvapaperikasettia, kun käytät Valokuva 10 × 15 cm -paperia tai Valokuva L 89 × 127 mm -paperia. (Katso Valokuvapaperin asettaminen sivulla 13.)

<sup>3</sup> BP71 (260 g/m<sup>2</sup>) -paperi on suunniteltu erityisesti Brother-mustesuihkutulostimia varten.

3

## Asiakirjojen asettaminen

## Asiakirjojen asettaminen

Asiakirjoja voidaan kopioida ja skannata käyttämällä ADS:ää (automaattinen dokumenttien syöttölaite) ja valotustasoa.

## ADS:n käyttö

ADS käsittelee korkeintaan 15 arkkia <sup>1</sup> kerrallaan ja syöttää sivut yksitellen. Käytä ADS:ssä 90 g/m<sup>2</sup> -painoista paperia ja tuuleta aina paperinipun reuna, ennen kuin asetat sen ADS:ään.

<sup>1</sup> ADS voi käsitellä korkeintaan 20 sivua kerrallaan, jos sivut asetetaan limittäin ja jos olosuhteet vastaavat seuraavia edellytyksiä: Lämpötila: 20–26 °C Kosteus: 40–50 % ilman kondensaatiota Paperi: XEROX4200 75 g/m<sup>2</sup>

#### Asiakirjojen koot ja painot

 Pituus:
 148–355,6 mm

 Leveys:
 148–215,9 mm

 Paino:
 64–90 g/m²

#### Asiakirjojen asettaminen

## TÄRKEÄÄ

- ÄLÄ vedä asiakirjasta, kun sitä syötetään laitteeseen.
- ÄLÄ käytä käpristyneitä, rypistyneitä, taittuneita tai repeytyneitä arkkeja tai paperia, jossa on hakasia, paperiliittimiä, liimaa tai teippiä.
- ÄLÄ käytä pahvia, sanomalehtipaperia tai kangasta.

Varmista, että arkilla oleva muste tai käytetty korjausneste on täysin kuivunut.

Avaa ADS:n asiakirjatuki (1) ja ADS:n asiakirjan tukiläppä (2).

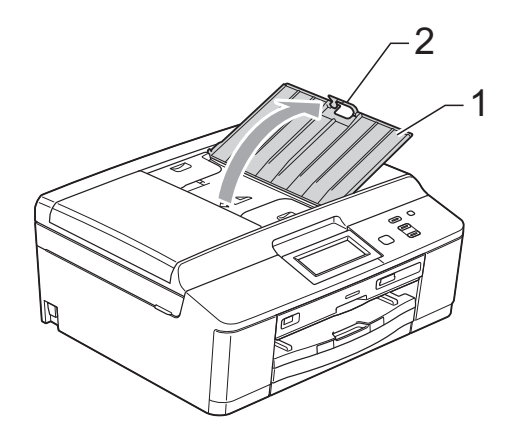

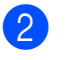

Leyhytä paperit.

Säädä paperiohjaimet (1) asiakirjojen leveyden mukaan. Aseta asiakirjojen sivut limittäin **tekstipuoli alaspäin** ja **yläreuna edellä** ADS:ään ohjainten alle, kunnes tunnet, että ne koskettavat syöttöteloja. Näytössä näkyy ADS valmis.

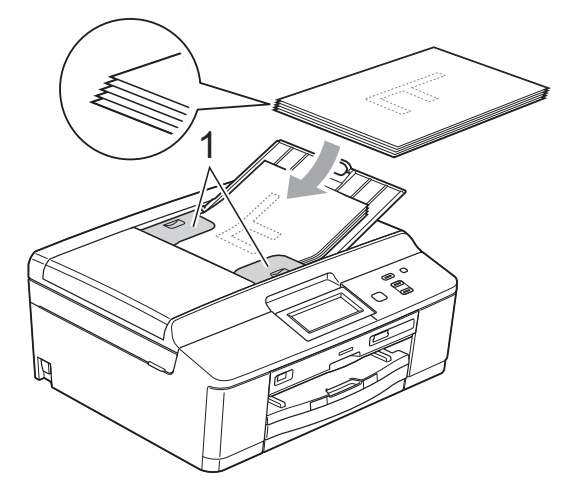

## TÄRKEÄÄ

ÄLÄ jätä paksuja asiakirjoja valotustasolle. Tämä voi aiheuttaa tukoksen ADS:ään.

4 Kun olet lopettanut ADS:n käytön, taita ADS:n asiakirjan tukiläppä ja sulje ADS:n asiakirjatuki. Paina sitten asiakirjatukea sen vasemmasta yläkulmasta, kunnes se sulkeutuu kokonaan.

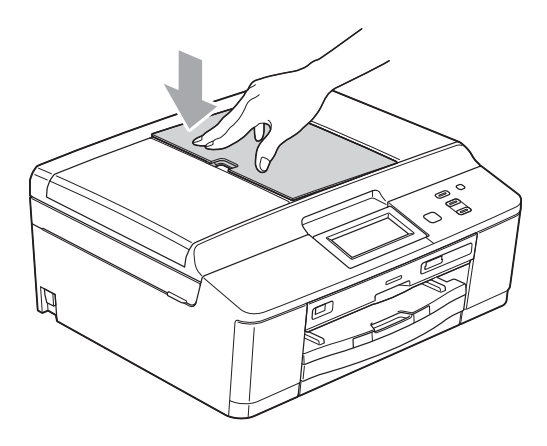

## Valotustason käyttö

Valotustason avulla voit kopioida tai skannata kirjan sivut tai yhden sivun kerrallaan.

#### Tuetut asiakirjakoot

| Pituus: | Korkeintaan 297 mm   |
|---------|----------------------|
| Leveys: | Korkeintaan 215,9 mm |
| Paino:  | Korkeintaan 2 kg     |

#### Asiakirjojen asettaminen

### 🖉 Vinkki

Valotustasoa käytettäessä ADS:ssä ei saa olla paperia.

Nosta valotustason kansi ylös.

Sijoita asiakirja **tekstipuoli alaspäin** valotustason vasempaan yläkulmaan vasemmalla ja ylhäällä olevien merkkien mukaan.

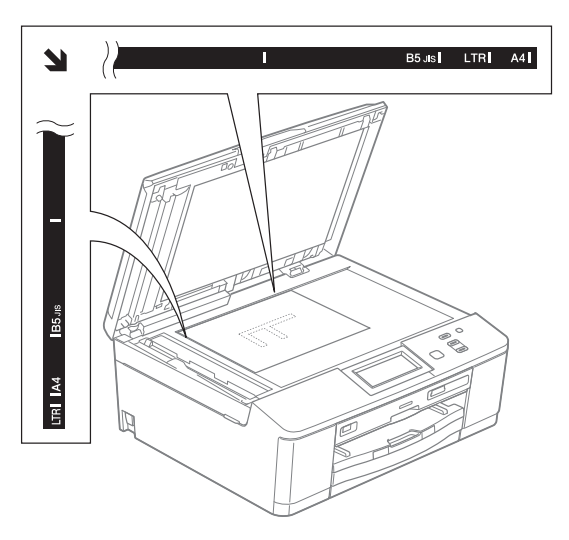

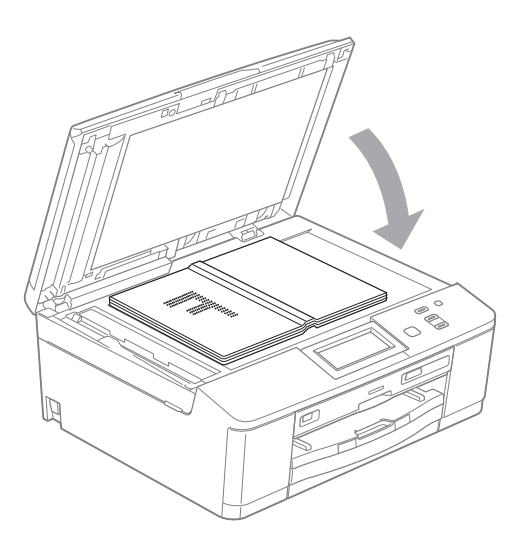

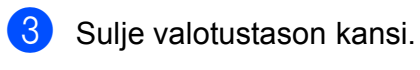

### TÄRKEÄÄ

Jos skannaat kirjaa tai paksua asiakirjaa, ÄLÄ iske kantta kiinni tai paina sitä.

## Alue, jota ei voi skannata

Skannattava alue riippuu käytettävän sovelluksen asetuksista. Seuraavassa kuvassa on merkitty alueet, joita ei voi skannata.

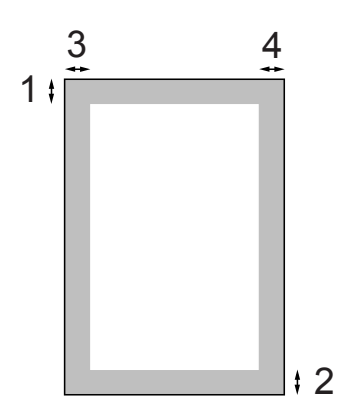

| Käyttö Asiakirjan |            | Yläosa (1) | Vasen (3) |
|-------------------|------------|------------|-----------|
|                   | koko       | Alaosa (2) | Oikea (4) |
| Kopiointi         | Kaikki     | 3 mm       | 3 mm      |
| Skannaus          | paperikoot |            |           |

## Kopiointi

Seuraavat vaiheet esittelevät kopioinnin peruskäytön.

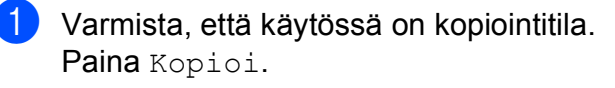

Nestekidenäytössä näkyy:

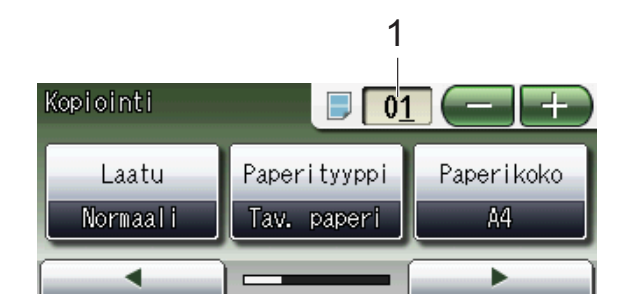

1 Kopiomäärä

Paina numeroruutua (1) ja anna haluttu kopiomäärä.

Voit antaa kopiomäärän myös

painamalla näytössä ( ---- tai

(katso kuva yllä).

- Aseta asiakirja jollain seuraavista tavoista:
  - Aseta asiakirja ADS:ään tekstipuoli alaspäin.
    - (Katso ADS:n käyttö sivulla 22.)
  - Aseta asiakirja tekstipuoli alaspäin valotustasolle.

(Katso Valotustason käyttö sivulla 23.)

Jos haluat useita kopioita, anna kopioiden määrä (enintään 99).

Paina Mono Start tai Colour Start.

## **Kopioinnin lopetus**

Lopeta kopiointi painamalla Stop/Exit.

### Kopiointiasetukset

Edellä mainittuja kopiointiasetuksia voidaan muuttaa. Selaa kopiointiasetuksia painamalla Kopioi ja sitten ◀ tai ►. Kun haluttu asetus tulee näkyviin, paina sitä ja valitse vaihtoehto.

#### (Käyttöopas)

Lisätietoja seuraavien kopiointiasetusten muuttamisesta ➤➤ sivu 26.

- Paperityyppi
- Paperikoko

(Laajempi käyttöopas)

Lisätietoja seuraavien kopiointiasetusten muuttamisesta

- >>Laajempi käyttöopas: Kopiointiasetukset
- 📕 Laatu
- Suuren./ Pienen.
- Sivun asettelu
- 2in1(ID)
- Pinoa/Lajitt.
- Tummuus
- Musteensäästötila
- Ohut paperikopio
- Kirjakopio
- Vesileimakopio
- 2-puolinen kopio
- Suosikki- asetukset

#### 🖉 Vinkki

Jos haluat lajitella kopiot, käytä ADS:ää.

#### **Paperiasetukset**

#### Paperityyppi

Jos kopioit erikoispaperille, määritä laitteen asetukset kyseisen paperityypin mukaan, jotta saat parhaan mahdollisen tulostuslaadun.

**1** Paina Kopioi.

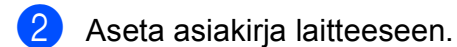

- Näppäile kopioiden lukumäärä.
- 5 Paina Paperityyppi.
- 6 Paina Tav. paperi, Mustesuihkupap., Brother BP71, Brother BP61, Muu kiiltävä tai Kalvo.
- 7 Jos et halua muuttaa muita asetuksia, paina Mono Start tai Colour Start.

#### Paperikoko

Jos kopioidaan muulle kuin A4-paperille, Paperikoko-asetusta on muutettava. Kopiointi on mahdollista vain A4-, A5-, Valokuva  $10 \times 15$  cm- tai Letter-paperille.

- 1 Paina Kopioi.
- 2 Aseta asiakirja laitteeseen.
- 3 Näppäile kopioiden lukumäärä.
- 4 Näytä Paperikoko painamalla ◀ tai ►.
- **5** Paina Paperikoko.
- 6 Paina A4, A5, 10x15cm tai Letter.
- 7 Jos et halua muuttaa muita asetuksia, paina Mono Start tai Colour Start.

## Valokuvien tulostus muistikortilta tai USBmuistitikulta

## PhotoCapture Center™ -toiminnot (Valokuvatila)

Voit tulostaa valokuvia suoraan digitaalikameran muistikortilta tai USBmuistitikulta, vaikka laitetta *ei* olisi kytketty tietokoneeseen. (Katso *Kuvien tulostaminen* sivulla 30.)

Voit skannata asiakirjoja ja tallentaa ne suoraan muistikortille tai USB-muistitikulle. (Katso *Skannaus muistikortille tai USBmuistitikulle* sivulla 31.)

Jos laite on kytketty tietokoneeseen, voit käyttää laitteen etuosan korttipaikkaan asetettua muistikorttia tai USB-muistitikkua tietokoneesta käsin.

 >>Ohjelmiston käyttöopas: PhotoCapture Center™ (Windows<sup>®</sup>)
 >Ohjelmiston käyttöopas: Etäasetus ja PhotoCapture Center™ (Macintosh)

#### Muistikortin tai USBmuistitikun käyttäminen

Tässä Brother-laitteessa on media-asemia (korttipaikkoja), jotka sopivat seuraaville yleisesti käytetyille digitaalikameroiden tallennusvälineille: Memory Stick™, Memory Stick PRO™, Memory Stick Duo™, Memory Stick PRO Duo™, SD-muistikortti, SDHCmuistikortti, SDXC-muistikortti, MultiMedia Card, MultiMedia Card plus ja USBmuistitikut.

Digitaalikuvia voi tulostaa digitaalikamerasta laadukkaalla, valokuvatasoisella erottelukyvyllä PhotoCapture Center™ toiminnon avulla. 5

Luku 5

## Näin pääset alkuun

Työnnä muistikortti tai USB-muistitikku oikeaan korttipaikkaan tiukasti.

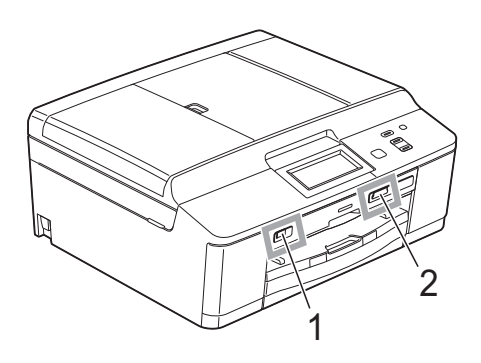

#### 1 USB-muistitikku

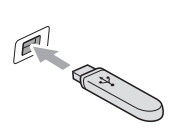

## • TÄRKEÄÄ

USB-suoraliitäntä tukee vain USB-muistitikkua, PictBridge-yhteensopivaa kameraa ja USBmassamuistitoiminnolla varustettua digitaalikameraa. Muita USB-laitteita ei tueta.

#### 2 Muistikorttipaikka

| Korttipaikka        | Yhteensopivat muistikortit |                                                  |  |
|---------------------|----------------------------|--------------------------------------------------|--|
| Ylempi korttipaikka |                            | Memory Stick™                                    |  |
|                     |                            | Memory Stick PRO™                                |  |
|                     |                            | Memory Stick Duo™                                |  |
|                     |                            | Memory Stick PRO Duo™                            |  |
|                     |                            | Memory Stick Micro™<br>(edellyttää sovitinta)    |  |
| Alempi korttipaikka |                            | SD-muistikortti                                  |  |
|                     |                            | SDHC-muistikortti                                |  |
|                     |                            | SDXC-muistikortti                                |  |
|                     |                            | MultiMedia Card                                  |  |
|                     |                            | MultiMedia Card plus                             |  |
| ¥                   |                            | mini SD (edellyttää sovitinta)                   |  |
|                     |                            | mini SDHC (edellyttää sovitinta)                 |  |
|                     |                            | micro SD (edellyttää sovitinta)                  |  |
|                     |                            | micro SDHC (edellyttää sovitinta)                |  |
|                     |                            | MultiMedia Card mobile<br>(edellyttää sovitinta) |  |
### TÄRKEÄÄ

ÄLÄ aseta Memory Stick Duo™ -korttia alempaan SD-korttipaikkaan, ettei laite vaurioidu.

#### Tilan merkkivalo

Merkkivalo vilkkuu, kun muistikortilta tai USB-muistitikulta luetaan tai kun siihen tallennetaan.

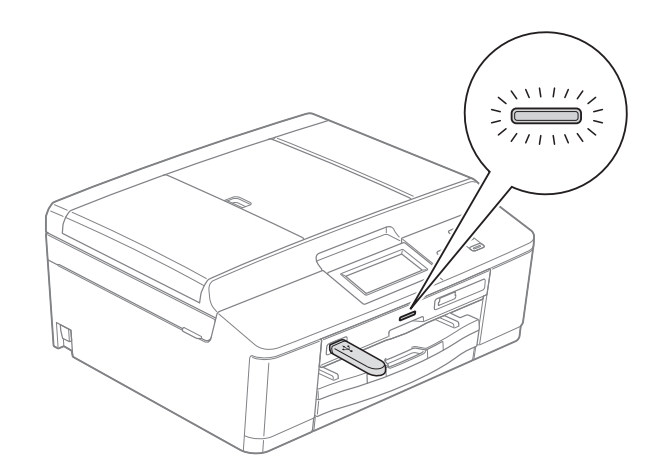

#### **1** TÄRKEÄÄ

ÄLÄ irrota virtajohtoa tai poista muistikorttia tai USB-muistitikkua media-asemasta (korttipaikasta) tai USB-suoraliitännästä, kun laite lukee muistikorttia tai USB-muistitikkua tai tallentaa niihin (tilan merkkivalon vilkkuessa). **Tietoja katoaa tai kortti vahingoittuu.** 

Laite kykenee lukemaan vain yhtä laitetta kerrallaan.

### Kuvien tulostaminen

#### Kuvien katseleminen

Valokuvia voi esikatsella nestekidenäytössä ennen niiden tulostamista. Jos kuvatiedostot ovat suuria, kuvien avautuminen nestekidenäyttöön saattaa kestää hetken.

- 1 Varmista, että muistikortti tai USBmuistitikku on asetettu oikeaan korttipaikkaan. Paina Valokuva.
- 2) Paina Näytä kuva(t). Tee jokin seuraavista:
  - Jos haluat valita tulostettavat valokuvat tai tulostaa useamman kuin yhden kopion jostakin kuvasta, siirry vaiheeseen 3.
  - Jos haluat tulostaa kaikki valokuvat, paina 🚘 .

Vahvista painamalla Kyllä.

Siirry vaiheeseen 6.

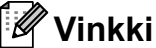

- Näyttöön tulee neljä pikkukuvaa kerrallaan. Sivunumero ja kokonaissivumäärä näkyvät pikkukuvien alla.
- toistuvasti, tai selaa valokuvasivuja pitämällä näppäintä painettuna.
- Aloita diaesitys painamalla
- 3 Paina valokuvan pikkukuvaa.
- Valitse kopiomäärä painamalla numeroruutua ja antamalla kopiomäärä tai painamalla + tai -. Paina OK.
- 5 Toista vaiheet 3 ja 4, kunnes olet valinnut kaikki valokuvat, jotka haluat tulostaa.

- 6 Kun olet valinnut kaikki haluamasi valokuvat, paina OK. Valittavana on nyt seuraavat vaihtoehdot:
  - Voit lisätä Autom. korjaus tehosteen valittuihin valokuviin

painamalla

(►>Laajempi käyttöopas: Valokuvatehosteet)

- Jos haluat muuttaa tulostusasetuksia, paina Tulostusasetuks. (Katso sivu 31.)
- Jos et halua muuttaa mitään asetuksia, siirry vaiheeseen 7.

Tulosta painamalla Colour Start.

### PhotoCapture Center™ -tulostusasetukset

Tulostusasetuksia voi vaihtaa tilapäisesti seuraavaa tulostusta varten.

Laite siirtyy takaisin oletusasetuksiin kolmen minuutin kuluttua.

#### 🖉 Vinkki

Voit tallentaa useimmin käyttämäsi tulostusasetukset oletusasetuksiksi. (≻>Laajempi käyttöopas: *Muutosten määrittäminen uusiksi oletusasetuksiksi*)

| Tulostusasetuks. |              | <u>5</u> |
|------------------|--------------|----------|
| Tulostuslaatu    | Valokuva     |          |
| Paperityyppi     | Muu kiiltävä |          |
| Paperikoko       | 10x15cm      |          |

### Skannaus muistikortille tai USBmuistitikulle

Voit skannata mustavalkoisia tai värillisiä asiakirjoja muistikortille tai USB-muistitikulle. Mustavalkoiset asiakirjat tallennetaan tiedostomuodossa PDF (\*.PDF) tai TIFF (\*.TIF). Värilliset asiakirjat voidaan tallentaa tiedostomuodossa PDF (\*.PDF) tai JPEG (\*.JPG). Oletusasetus on Väri 200 dpi ja oletustiedostomuoto PDF. Laite luo automaattisesti tiedostonimet tämänhetkisen päivämäärän mukaan. (≻>Pika-asennusopas) Esimerkiksi viidennen 1.7.2011 skannatun kuvan nimi on 01071105.PDF. Voit muuttaa värin ja laadun.

| Laatu        | Valittava<br>tiedostomuoto |
|--------------|----------------------------|
| Väri 100 dpi | JPEG / PDF                 |
| Väri 200 dpi | JPEG/PDF                   |
| Väri 300 dpi | JPEG/PDF                   |
| Väri 600 dpi | JPEG/PDF                   |
| M/V 100 dpi  | TIFF/PDF                   |
| M/V 200 dpi  | TIFF/PDF                   |
| M/V 300 dpi  | TIFF/PDF                   |

4

Varmista, että muistikortti tai USBmuistitikku on asetettu oikeaan korttipaikkaan.

#### TÄRKEÄÄ

ÄLÄ irrota muistikorttia tai USBmuistitikkua, kun tilan merkkivalo vilkkuu, jotta kortti, USB-muistitikku tai tallennetut tiedot eivät vahingoittuisi.

- Aseta asiakirja laitteeseen.
  - Paina Skannaa.

Näytä mediaan painamalla ∢ tai ▶.

#### Luku 5

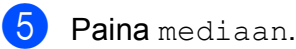

6 Tee jokin seuraavista:

- Jos haluat vaihtaa laatua, näytä Laatu painamalla ◀ tai ►. Paina Laatu ja valitse Väri 100 dpi, Väri 200 dpi, Väri 300 dpi, Väri 600 dpi, M/V 100 dpi, M/V 200 dpi tai M/V 300 dpi.
- Jos haluat vaihtaa tiedostotyyppiä, paina < tai >, jolloin näkyviin tulee Tiedosto- tyyppi.
   Paina Tiedosto- tyyppi ja valitse PDF, JPEG tai TIFF.
- Jos haluat vaihtaa tiedoston nimeä, näytä Tiedostonimi painamalla
   tai >. Paina Tiedostonimi ja anna tiedoston nimi.

Voit vaihtaa vain kuusi ensimmäistä merkkiä.

Paina OK.

Jos haluat aloittaa skannauksen muuttamatta muita asetuksia, siirry vaiheeseen 7.

#### 🖉 Vinkki

- Jos valitsit värillisen vaihtoehdon erottelukyvyn asetuksen yhteydessä, et voi valita tiedostotyyppiä TIFF.
- Jos valitsit mustavalkoisen vaihtoehdon erottelukyvyn asetuksen yhteydessä, et voi valita tiedostotyyppiä JPEG.

#### Paina Mono Start tai Colour Start.

#### 🖉 Vinkki

Voit asettaa valotustasolle useita asiakirjoja ja skannata ne erillisinä tiedostoina. (➤➤Laajempi käyttöopas: *Automaattinen rajaus*) 6

## **Tulostus tietokoneesta**

### Asiakirjan tulostus

Laite voi vastaanottaa tietoja tietokoneesta ja tulostaa ne. Tietokoneesta tulostus edellyttää, että tulostinohjain on asennettu.

>>Ohjelmiston käyttöopas: Tulostus (Windows<sup>®</sup>) >>Ohjelmiston käyttöopas: Tulostus ja faksien lähetys (Macintosh)

- 1 Asenna Brother-tulostinohjain CD-ROM-levyltä. (▶>Pika-asennusopas)

2 Valitse sovelluksesta tulostuskomento.

Valitse Tulosta-valintaikkunasta laitteen nimi ja napsauta Määritykset.

- 4 Valitse muutettavat asetukset Ominaisuudet-valintaikkunassa.
  - Tulostusmateriaali
  - Tulostuslaatu
  - Paperikoko
  - Suunta
  - Väri/Harmaasävy
  - Värinsäästö
  - Skaalaus

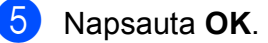

6 Aloita tulostus napsauttamalla Tulosta.

### Skannaus tietokoneeseen

### Asiakirjan skannaus

Asiakirjoja voidaan skannata monella eri tavalla. Voit käyttää laitteen Skannaanäppäintä tai tietokoneen tulostinohjaimia.

- Laitteen käyttö skannerina edellyttää, että skanneriohjain on asennettu. Jos laite on verkossa, määritä sille TCP/IPosoite.
  - Asenna skanneriohjaimet CD-ROMlevyltä. (>>Pika-asennusopas)
  - Määritä laitteelle TCP/IP-osoite, jos verkkoskannaus ei toimi.

>Ohjelmiston käyttöopas: Verkkoskannauksen määritys (Windows<sup>®</sup>)

>Ohjelmiston käyttöopas: Verkkoskannauksen määritys (Macintosh)

2) Aseta asiakirja laitteeseen. (Katso Asiakirjojen asettaminen sivulla 22.)

- Käytä ADS:ää, jos skannattavana on useita asiakirjasivuja. ADS syöttää kunkin arkin automaattisesti.
- Käyttämällä valotustasoa voit skannata kirjan yksittäisen sivun tai yhden arkin kerrallaan.
- 3 Tee jokin seuraavista:
  - Jos haluat skannata käyttämällä Skannaa-näppäintä, siirry kohtaan Skannaus Skannaa-näppäimellä.
  - Jos haluat skannata käyttämällä tietokoneen tulostinohjainta, siirry kohtaan Skannaus käyttämällä tulostinohjainta.

### Skannaus Skannaanäppäimellä

Lisätietoja ►>Ohjelmiston käyttöopas: Skannaa-näppäimen käyttö

- Paina Skannaa.

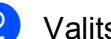

- Valitse haluamasi skannaustila.
- tiedostoon
- mediaan
- sähköpostiin
- OCR: ään<sup>1</sup>
- kuvaksi
- WWW-palvelu<sup>2</sup> (Verkkopalvelujen skannaus)
- (Macintosh-käyttäjät) Presto! PageManager on ladattava ja asennettava ennen käyttöä. Lisätietoja on kohdassa Brotherin tekninen tuki (Macintosh) sivulla 4.
- 2 Vain Windows<sup>®</sup>-käyttäjät. (>>Ohjelmiston käyttöopas: Web Services palvelujen käyttö skannaukseen verkossa (Windows Vista<sup>®</sup> SP2 tai uudempi ja Windows<sup>®</sup> 7))
- 3)

(Verkkokäyttäjät)

Valitse tietokone, johon haluat lähettää tiedot.

Aloita skannaus painamalla Start.

### Skannaus käyttämällä tulostinohjainta

 Ohjelmiston käyttöopas: Asiakirjan skannaus TWAIN-ohjainta käyttäen (Windows<sup>®</sup>)

Ohjelmiston käyttöopas: Asiakirjan skannaus WIA-ohjaimen avulla (Windows<sup>®</sup>)

>>Ohjelmiston käyttöopas: Asiakirjan skannaus TWAIN-ohjainta käyttäen (Macintosh)

>>Ohjelmiston käyttöopas: Asiakirjojen skannaus ICA-ohjainta käyttäen (Mac OS X 10.6.x)

- Käynnistä skannaussovellus ja napsauta Skannaa-painiketta.
- 2 skanneriasetukset-ikkunassa voit säätää esimerkiksi Tarkkuus-, Kirkkaus- ja Skannaustyyppiasetuksia.
- 3 Aloita skannaus napsauttamalla Käynnistä tai Skannaa.

### Skannaus ControlCenterohjelmiston avulla

➤Ohjelmiston käyttöopas: ControlCenter4 (Windows<sup>®</sup>)

>>Ohjelmiston käyttöopas: *ControlCenter2* (Macintosh)

8

## Levylle tulostus (CD/DVD/BD)

### **Esittely**

Brother-laitteella voi tulostaa tulostuskelpoisille tietovälineille, kuten CD-R/RW-, DVD-R/RW- ja Blu-ray Disc<sup>™</sup> -levyille.

Tulostuskelpoisille tietovälineille voidaan tulostaa kolmella tavalla:

Tulostus kopioimalla

Voit kopioida olemassa olevan levyn etiketin kuvan tai neliönmuotoisen asiakirjan, kuten valokuvan, ja tulostaa sen tulostuskelpoiselle levylle.

Tulostus mediasta

Voit valita muistikortille tai USBmuistitikulle tallennetun kuvan ja tulostaa kuvan tulostuskelpoiselle levylle.

Tulostus tietokoneesta (Windows<sup>®</sup>/Macintosh)

Voit luoda etikettikuvan NewSoft CD Labeler -ohjelmalla ja tulostaa kuvan tulostuskelpoiselle levylle.

### Levyn asettaminen (CD/DVD/BD)

Levykelkkaan voi asettaa vain levyjä, joiden halkaisija on 12 cm.

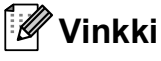

Jos haluat tulostaa testikuvan paperille, ÄLÄ aseta CD/DVD/BD-levyä.

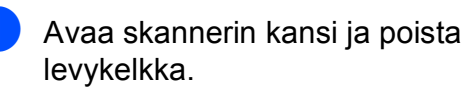

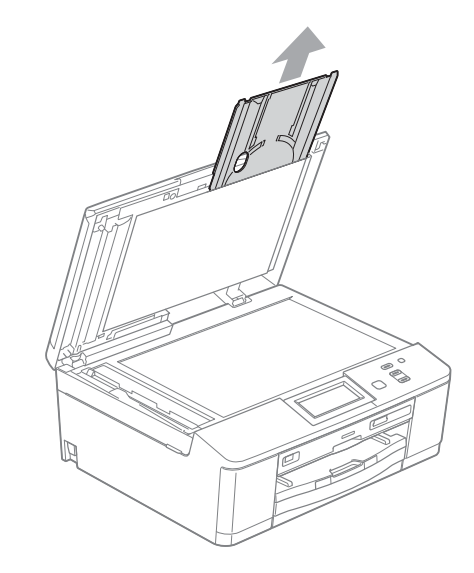

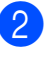

Paina alas ja vedä levyohjainta. Ohjain avautuu.

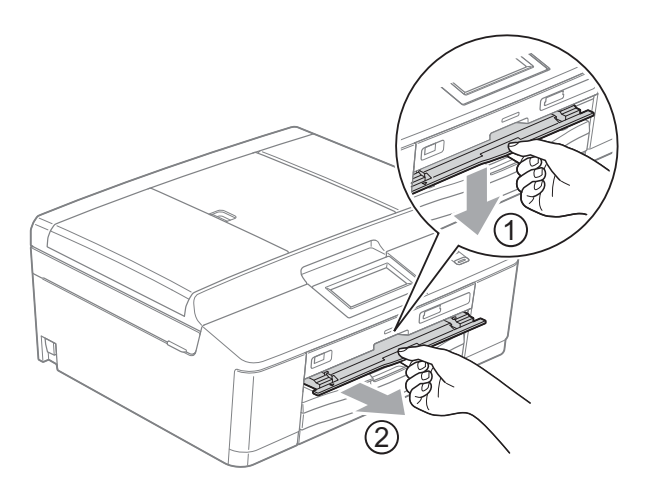

3 Varmista, että laitteen takana on vähintään 10 cm tilaa.

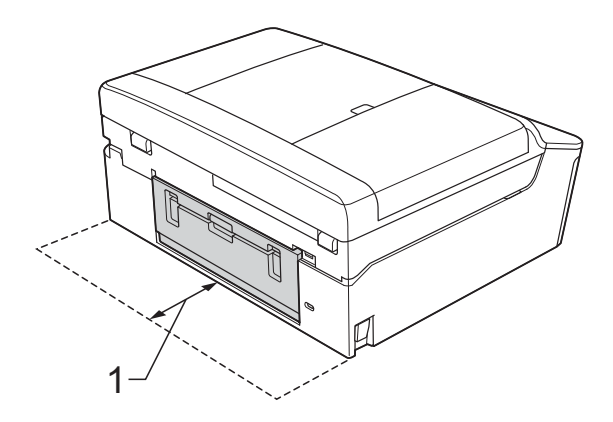

- 1 10 cm
- Aseta levykelkkaan levy, jolle voi tulostaa.

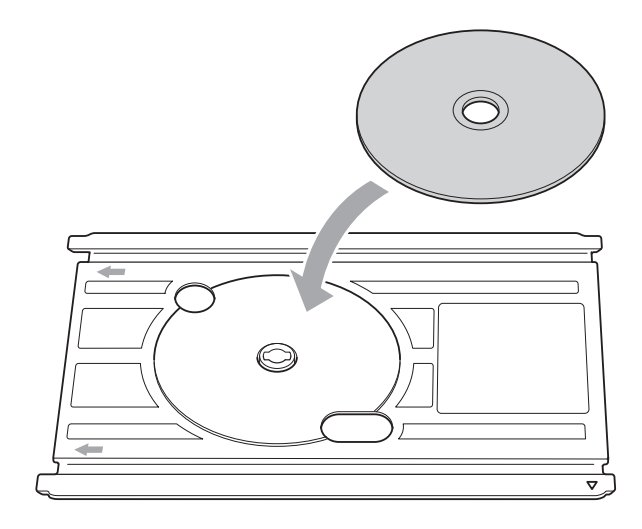

#### 🖉 Vinkki

- Varmista, että levy on asetettu levykelkkaan tulostuspuoli ylöspäin.
- Varmista, että levykelkka ei ole likainen.

5 Aseta levykelkka levyohjaimeen ja kohdista kolmiomerkit.

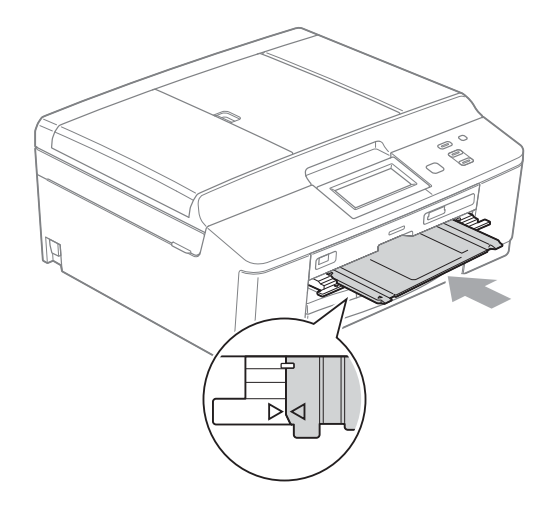

6 Kun levyn tulostus on päättynyt, sulje levyohjain ja asenna levykelkka takaisin skannerin kanteen.

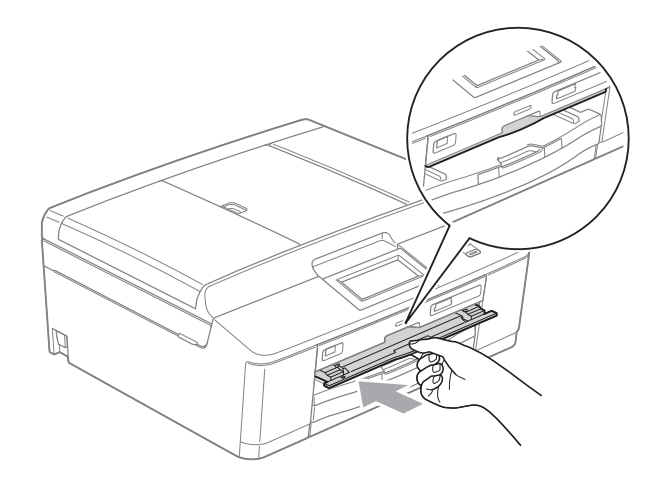

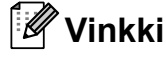

Levylle tulostus (CD/DVD/BD) tietokoneesta ➤➤Ohjelmiston käyttöopas: *Levylle tulostus*  Luku 8

### TÄRKEÄÄ

- Jos tulostusalue siirtyy ja levykelkkaan tai levyn keskellä olevalle läpinäkyvälle alueelle tulostetaan, pyyhi muste heti pois näiltä alueilta.
- Sulje levyohjain ja asenna levykelkka takaisin skannerin kanteen tulostuksen jälkeen. Muuten levykelkka voi vääntyä tai taipua, mistä seuraa laitteen toimintahäiriö.

A

### Säännöllinen kunnossapito

### Värikasettien vaihto

Laitteessa on värin pistelaskin. Värin pistelaskin seuraa automaattisesti kaikkien neljän värikasetin väriaineen määrää. Kun laite havaitsee, että väriaine alkaa loppua, laite ilmoittaa siitä nestekidenäyttöön tulevalla viestillä.

Nestekidenäyttö kertoo, minkä värikasetin väriaine on lopussa tai mikä kasetti on vaihdettava. Vaihda värikasetit oikeassa järjestyksessä noudattamalla näytön ohjeita.

Vaikka laite ilmoittaa, että värikasetti on vaihdettava, kasetissa on vielä vähän väriainetta. Kasetissa on oltava vähän väriainetta, jotta tulostuspää ei kuivu ja vahingoitu.

#### **A** HUOMAUTUS

Jos väriainetta joutuu silmiin, huuhtele silmät välittömästi vedellä ja pyydä tarvittaessa lääkärin apua.

### TÄRKEÄÄ

Brother-monitoimilaitteet on suunniteltu käytettäviksi tietyt laatuvaatimukset täyttävän väriaineen kanssa. Niiden suorituskyky on optimaalinen käytettäessä Brotherin alkuperäisiä värikasetteja. Brother ei voi taata optimaalista suorituskykyä, jos laitteessa käytetään muiden valmistajien mustetta tai värikasetteja. Brother ei tästä johtuen suosittele muiden kuin Brotherin alkuperäisten värikasettien käyttöä eikä käytettyjen kasettien täyttöä muiden valmistajien musteella. Takuu ei välttämättä kata tulostuspään tai muiden laitteen osien vaurioita tai korjaustöitä, jos laitteessa on käytetty yhteensopimattomia tuotteita.

Avaa värikasetin suojaosa. Jos yksi tai useampi värikasetti on käyttöikänsä lopussa, nestekidenäyttöön tulee viesti Vain MV tulostus tai Ei voi tulostaa. Paina lukon vipua kuvan mukaisesti ja vapauta nestekidenäytössä ilmoitettu kasetti. Poista värikasetti laitteesta.

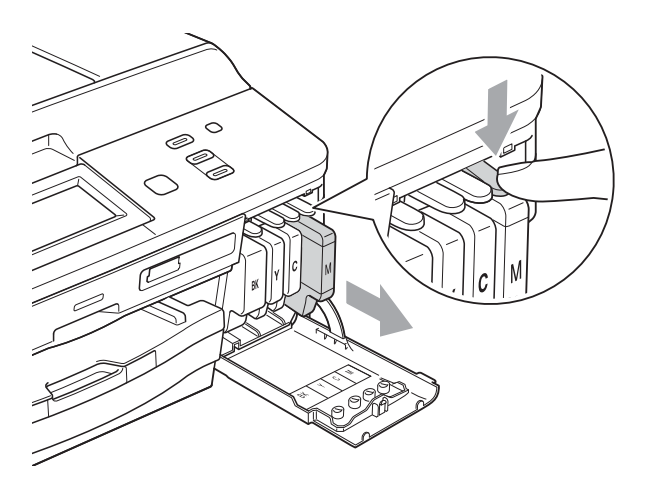

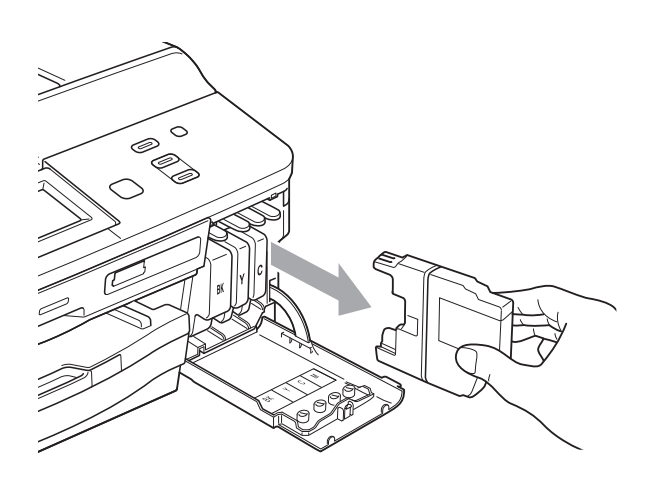

3 Avaa nestekidenäytössä näkyvän värin uusi värikasettipakkaus ja poista kasetti pakkauksesta. Käännä vihreää vapautusvipua oranssinvärisessä suojapakkauksessa (1) myötäpäivään, kunnes se naksahtaa ja vapauttaa tiivisteen tyhjiön. Poista sitten oranssi suojapakkaus kuvan osoittamalla tavalla.

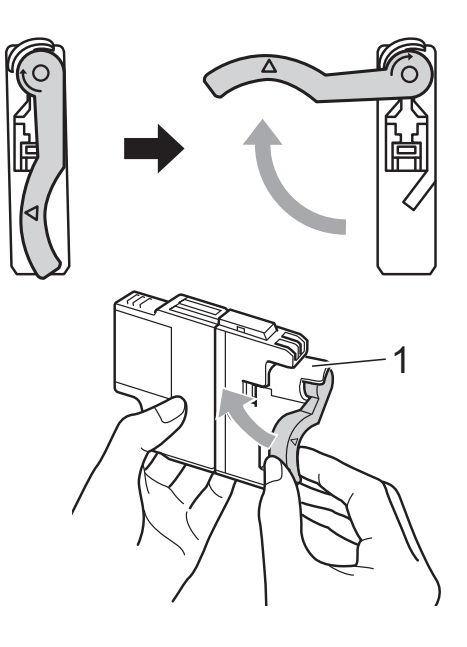

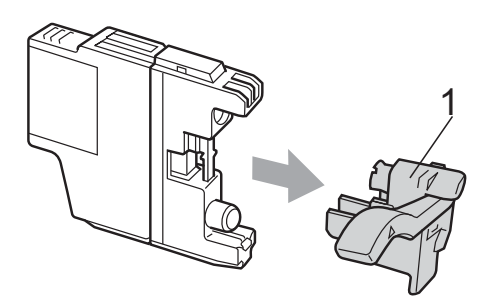

Jokaisella värillä on oma oikea paikkansa. Aseta värikasetti tarrassa olevan nuolen suuntaisesti.

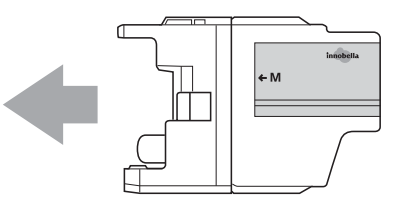

Työnnä varovasti värikasetin takaosaa, jossa lukee "PUSH" (Työnnä), kunnes se naksahtaa. Sulje sitten värikasetin suojaosa.

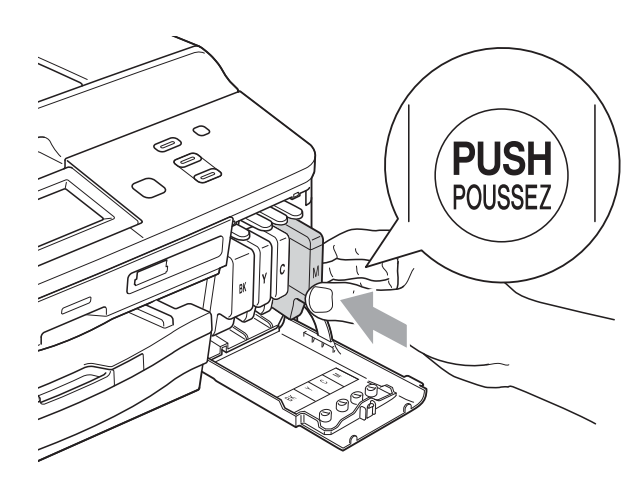

- Laite nollaa värin pistelaskimen automaattisesti.
- 🖉 Vinkki
- Jos vaihdoit värikasetin (esimerkiksi mustan), nestekidenäytössä saatetaan pyytää varmistamaan, että kasetti on aivan uusi (esimerkiksi Vaihdoitko
   EK Musta). Nollaa kunkin uuden asennetun kasetin värin pistelaskin automaattisesti painamalla Kyllä. Jos asentamasi värikasetti ei ole aivan uusi, muista valita Ei.
- Jos nestekidenäytössä on värikasettien vaihdon jälkeen viesti Ei värikasettia tai Ei tunnista, varmista, että kasetit ovat uusia ja alkuperäisiä Brother-lisätarvikkeita ja että ne on asennettu oikein.

#### TÄRKEÄÄ

- ÄLÄ poista värikasetteja, jos niitä ei tarvitse vaihtaa. Jos poistat kasetit, niiden väriaineen määrä saattaa vähentyä eikä laite tunnista jäljellä olevan väriaineen määrää.
- ÄLÄ kosketa värikasettien asetuspaikkoja. Jos näin tehdään, väriainetta saattaa joutua iholle.
- Jos iholle tai vaatteille joutuu väriainetta, pese se heti pois saippualla tai puhdistusaineella.
- Jos värikasetti asennetaan väärään paikkaan, väriaineiden värit sekoittuvat. Tulostuspää on puhdistettava useaan kertaan värikasetin uudelleenasennuksen jälkeen.
- Kun olet avannut värikasetin, asenna se laitteeseen ja käytä se loppuun kuuden kuukauden kuluessa asennuksesta. Käytä avaamattomat värikasetit pakkaukseen merkittyyn käyttöpäivään mennessä.
- ÄLÄ pura tai avaa värikasettia, koska muste voi valua ulos.

# Laitteen puhdistus ja tarkastus

#### Valotustason puhdistus

1

Irrota laitteen sähköjohto pistorasiasta.

2 Nosta valotustason kansi (1). Puhdista valotustaso (2) ja valkoinen muovi (3) pehmeällä, nukattomalla kankaalla, joka on kostutettu syttymättömällä lasinpuhdistusnesteellä.

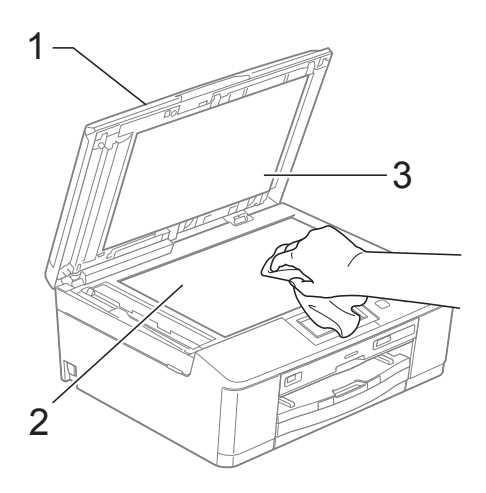

Openation of the state of the state of th

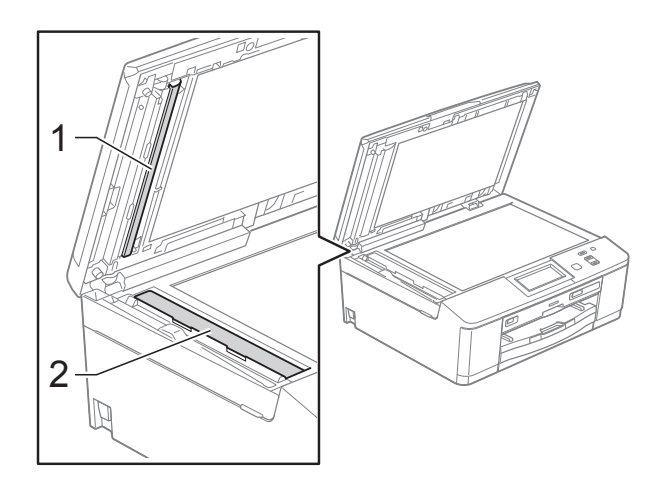

#### 🖉 Vinkki

Kun olet puhdistanut lasisuikaleen syttymättömällä lasinpuhdistusnesteellä, tarkista lasisuikaleen pinnan puhtaus pyyhkäisemällä sitä sormenpäällä. Jos tunnet lasisuikaleella likaa tai roskaa, puhdista se uudelleen varsinkin kyseisen alueen kohdalta. Puhdistus saatetaan joutua uusimaan jopa kolme tai neljä kertaa. Tarkista tulos ottamalla laitteella kopio jokaisen puhdistuskerran jälkeen.

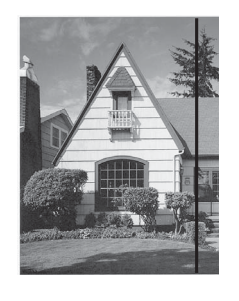

Jos lasisuikaleella on likaa tai korjausnestettä, tulosteissa näkyy pystysuora viiva.

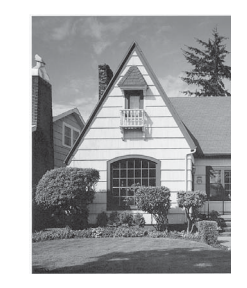

Viiva katoaa lasisuikaleen puhdistamisen jälkeen.

#### Tulostuspään puhdistus

Laite puhdistaa tulostuspään tarvittaessa automaattisesti hyvän tulostuslaadun säilyttämiseksi. Voit käynnistää puhdistuksen manuaalisesti, jos tulostuslaadussa on ongelmia.

Puhdista tulostuspää, jos tulosteiden tekstissä tai kuvissa on vaakasuora viiva tai tyhjää tekstiä. Voit puhdistaa joko vain mustan värin, kolme muuta väriä (keltainen, syaani, magenta) kerrallaan tai kaikki neljä väriä kerralla.

Tulostuspäiden puhdistus kuluttaa väriainetta. Väriainetta kuluu turhaan, jos puhdistat laitteen liian usein.

### TÄRKEÄÄ

ÄLÄ kosketa tulostuspäätä. Kosketus saattaa vahingoittaa tulostuspäätä pysyvästi ja mitätöidä tulostuspään takuun.

- Näytä Muste painamalla ◀ tai ►.
- 2 Paina Muste.

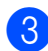

- Paina Puhdistus.
- Paina Musta, Väri tai Kaikki. Laite puhdistaa tulostuspään. Kun puhdistus on valmis, laite siirtyy takaisin Valmis-tilaan automaattisesti.

#### 🖉 Vinkki

Jos olet puhdistanut tulostuspään vähintään viisi kertaa eikä tulostusjälki ole parantunut, kokeile uuden alkuperäisen Brother Innobella™ -värikasetin asennusta kullekin ongelmia aiheuttaneelle värille. Yritä puhdistaa tulostuspää vielä korkeintaan viisi kertaa. Jos tulostus ei edelleenkään parane, ota yhteys Brother-jälleenmyyjään.

#### Tulostuslaadun tarkistus

Jos tulosteen värit ja tekstit ovat haaleat tai raidalliset, osa tulostuspään suuttimista voi olla tukossa. Selvitä tilanne tulostamalla tulostuslaadun tarkistussivu ja tarkastamalla siitä suutinten tilasta kertova kuvio.

- 1 Näytä Muste painamalla ∢ tai ►.
- 2 -
  - Paina Muste.
- 3 Paina Testitulostus.
- 4 Paina Tulostuslaatu.
- 5 Paina **Colour Start**. Laite aloittaa tulostuslaadun tarkistussivun tulostuksen.
- 6 Tarkista arkista neljän väripalkin laatu.
- 7 Nestekidenäytössä kysytään, onko tulostuslaatu hyvä. Tee jokin seuraavista:
  - Jos kaikki viivat ovat selkeitä ja näkyvissä, lopeta tulostuslaadun tarkistus ja siirry vaiheeseen f painamalla Kyllä.
  - Jos kuvasta puuttuu lyhyitä viivoja seuraavan kuvan mukaan, paina Ei.

#### Hyvä

Huono

- Nestekidenäytössä kysytään, onko mustan ja sitten kolmen värin tulostuslaatu hyvä.
   Paina Kyllä tai Ei.
- 9 Nestekidenäytössä kysytään, haluatko aloittaa puhdistuksen.
   Paina Colour Start.
   Laite aloittaa tulostuspään puhdistuksen.

 Kun puhdistus on valmis, paina Colour Start.

> Laite aloittaa tulostuslaadun tarkistussivun tulostuksen ja toistaa sitten toimenpiteen vaiheesta **6** alkaen.

#### 1 Paina Stop/Exit.

Jos toistat toimenpiteen ainakin viisi kertaa ja tulostuslaatu on edelleen heikko, vaihda tukkeutuneen värin kasetti.

Tarkasta tulostuslaatu värikasetin vaihdon jälkeen. Jos ongelma esiintyy edelleen, toista puhdistus ja testitulostus uudelle värikasetille vähintään viisi kertaa. Jos väriainetta puuttuu edelleen, ota yhteys Brotherjälleenmyyjään.

### TÄRKEÄÄ

ÄLÄ kosketa tulostuspäätä. Kosketus saattaa vahingoittaa tulostuspäätä pysyvästi ja mitätöidä tulostuspään takuun.

🖉 Vinkki

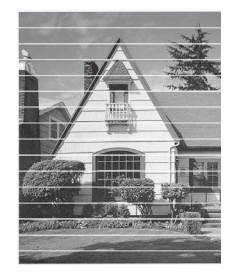

Kun tulostuspään suutin on tukkeutunut, tuloste näyttää tällaiselta.

Kun tulostuspään suutin on puhdistettu, vaakasuorat viivat ovat hävinneet.

#### Tulostuksen kohdistuksen tarkistus

Tulostuksen kohdistuksen säätö saattaa olla tarpeen laitteen kuljetuksen jälkeen, jos tulostettu teksti on epäselvää tai jos kuvat tulostuvat haaleina.

- Näytä Muste painamalla ◀ tai ►.
- Paina Muste.
- Paina Testitulostus.
- Paina Kohdistus.
- 5 Paina **Mono Start** tai **Colour Start**. Laite aloittaa kohdistuksen testisivun tulostuksen.

| (A) | (B) | (C) | (D) |
|-----|-----|-----|-----|
| 1   | 1   | 1   | 1   |
| 2   | 2   | 2   | 2   |
| 3   | 3   | 3   | 3   |
| 4   | 4   | 4   | 4   |
| 5   | 5   | 5   | 5   |
| 6   | 6   | 6   | 6   |
| 7   | 7   | 7   | 7   |
| 8   | 8   | 8   | 8   |
| 9   | 9   | 9   | 9   |

- 6 Kuvio A: paina sen testitulosteen numeroa, jossa on vähiten näkyvät pystyjuovat (1–9).
- 7 Kuvio B: paina sen testitulosteen numeroa, jossa on vähiten näkyvät pystyjuovat (1–9).
- 8 Kuvio C: paina sen testitulosteen numeroa, jossa on vähiten näkyvät pystyjuovat (1–9).
- 9 Kuvio D: paina sen testitulosteen numeroa, jossa on vähiten näkyvät pystyjuovat (1–9).
- 0 Paina Stop/Exit.

```
B
```

### Vianetsintä

### Virhe- ja huoltoviestit

Pitkälle kehitetyissä toimistolaitteissa esiintyy silloin tällöin virheitä, ja kuluvia osia tai tarvikkeita on vaihdettava. Laite tunnistaa tällöin virheen ja näyttää virheviestin. Seuraavassa on kuvattu useimmin esiintyvät virhe- ja kunnossapitoviestit.

Voit korjata useimmat virheet ja säännöllisen kunnossapidon viestit itse. Jos tarvitset lisäapua, Brother Solutions Center sisältää uusimmat usein esitetyt kysymykset ja vianetsintäohjeet.

Käy osoitteessa http://solutions.brother.com/.

| Virheviesti      | Ѕуу                                                                                                    | Toimenpide                                                                                                    |
|------------------|----------------------------------------------------------------------------------------------------|----------------------------------------------------------------------------------------------------|
| Alh. lämpötila   | Tulostuspään lämpötila on liian alhainen.                                                                        | Anna laitteen lämmetä.                                                                                                    |
| Alkuperäistä ei  | Laite ei tunnistanut alkuperäistä levyä                                                                          | Tee jokin seuraavista:                                                                                                    |
| tunnistettu      | tai valokuvaa skannauksen aikana.                                                                                | Puhdista valotustaso.                                                                                                    |
|                  |                                                                                                    | <ul> <li>Valitse asiakirjan tyyppi (levy tai<br/>paperi) ennen skannausta.</li> </ul>                                                         |
|                  |                                                                                                    | <ul> <li>Sulje skannerin kansi<br/>skannauksen ajaksi.</li> </ul>                                                                             |
|                  |                                                                                                    | Aseta vain yksi sivu valotustasolle.                                                                                                    |
|                  |                                                                                                    | <ul> <li>Varmista, että asiakirja on asetettu<br/>valotustasolle oikein.</li> </ul>                                                           |
| Asiakirja juutt. | Asiakirja on asetettu tai syötetty väärin                                                                        | (Katso ADS:n käyttö sivulla 22.)                                                                                                    |
|                  | tai ADS:ään asetettu asiakirja on liian pitkä.                                                                   | (Katso <i>Asiakirjatukos</i> sivulla 51.)                                                                                                    |
| Dataa jäljellä   | Tulostustiedot jäävät laitteen muistiin.                                                                         | Paina <b>Stop/Exit</b> . Laite peruuttaa työn<br>ja poistaa sen muistista. Yritä tulostaa<br>uudelleen.                                       |
| Ei tiedostoa     | Media-aseman muistikortille tai USB-<br>muistitikkuun ei ole tallennettu .JPG-<br>tiedostoa.                     | Aseta oikea muistikortti tai USB-<br>muistitikku korttipaikkaan uudelleen.                                                                    |
| Ei tunnista      | Asensit uuden värikasetin liian<br>nopeasti, eikä laite tunnistanut sitä.                                        | Poista uusi värikasetti ja asenna se<br>uudelleen hitaasti, kunnes se<br>naksahtaa.                                                           |
|                  | Jos käytät jotakin muuta kuin<br>Brotherin alkuperäistä värikasettia,<br>laite ei välttämättä tunnista kasettia. | Vaihda kasetti Brotherin<br>alkuperäiseen värikasettiin. Jos<br>virheviesti ei katoa, ota yhteys<br>Brother-jälleenmyyjään.                   |
|                  | Värikasetti on asennettu väärin.                                                                                 | Poista uusi värikasetti ja asenna se<br>uudelleen hitaasti, kunnes se<br>naksahtaa. (Katso <i>Värikasettien</i><br><i>vaihto</i> sivulla 39.) |

| Virheviesti                              | Ѕуу                                                                                                    | Toimenpide                                                                                                    |
|------------------------------------------|----------------------------------------------------------------------------------------------------|----------------------------------------------------------------------------------------------------|
| Ei voi tulostaa<br>Vaihda muste          | Yksi tai useampi värikasetti on<br>käyttöikänsä lopussa. Laite<br>keskeyttää kaikki tulostustoiminnot.                       | Vaihda värikasetit. (Katso<br><i>Värikasettien vaihto</i> sivulla 39.)                                                                                                    |
| Ei värikasettia                          | Värikasetti on asennettu väärin.                                                                                             | Poista uusi värikasetti ja asenna se<br>uudelleen hitaasti, kunnes se<br>naksahtaa.<br>(Katso <i>Värikasettien vaihto</i> sivulla 39.)                                                                                                    |
| Kansi on auki                            | Skannerin kantta ei ole suljettu<br>kunnolla.                                                                                | Nosta skannerin kansi ja sulje se<br>uudelleen.                                                                                                    |
|                                          | Värikasetin suojaosaa ei ole suljettu<br>kunnolla.                                                                           | Sulje värikasetin suojaosa kunnolla<br>siten, että se naksahtaa.                                                                                                    |
| Kelkka osuu<br>esteeseen takana          | Laitteen takana ei ole riittävästi tilaa<br>levykelkkaa varten. Levykelkka<br>avautui automaattisesti laitteen<br>etuosassa. | Poista levykelkka levyohjaimesta.<br>(Katso <i>Levykelkka on juuttunut<br/>laitteen etuosaan</i> sivulla 57.)                                                                                                    |
|                                          | Levykelkka jää laitteen sisälle sen<br>takaosaan.                                                                            | Varmista, että laitteen takana on<br>riittävästi tilaa.<br>Nosta skannerin kansi ylös. Työnnä<br>levykelkkaa varovasti laitteen<br>takaosaa kohti ja poista levykelkka.<br>(Katso <i>Levykelkka on juuttunut</i><br><i>laitteen takaosaan</i> sivulla 58.) |
| Korkea lämpötila                         | Tulostuspään lämpötila on liian<br>korkea.                                                                                   | Anna laitteen jäähtyä.                                                                                                    |
| Kosk.näyttöm. käynn.<br>epäonnistui      | Kosketusnäyttöä on painettu ennen kuin virrankytkennän jälkeinen alustus on päättynyt.                                       | Varmista, ettei mikään kosketa<br>näyttöä tai lepää sitä vasten.                                                                                                    |
|                                          | Likaa on voinut juuttua<br>kosketusnäytön alaosan ja sen<br>kehyksen väliin.                                                 | Aseta palanen jäykkää paperia<br>kosketusnäytön alaosan ja sen<br>kehyksen väliin ja poista lika<br>liu'uttamalla paperia edestakaisin.                                                                                                    |
| Kuva on liian pieni.                     | Valokuvaa ei voi trimmata tai<br>korostaa, koska se on liian pieni.                                                          | Valitse suurempi kuva.                                                                                                    |
| Kuva on liian pitkä.                     | Tehosteita ei voida lisätä, koska valokuvan muoto on epäsäännöllinen.                                                        | Valitse muodoltaan säännöllinen<br>valokuva.                                                                                                    |
| Käyt.kelv. laite                         | USB-suoraliitäntään on kytketty                                                                                              | Irrota laite USB-suoraliitännästä.                                                                                                    |
| Kytke laite irti                         | viallinen laite.                                                                                                    | Sammuta laite painamalla 🕖 ja                                                                                                    |
| etuliittimestä &<br>kytke laite päältä & |                                                                                                    | käynnistä se sitten uudelleen.                                                                                                    |
| päälle                                   |                                                                                                    |                                                                                                    |
| Käyt.kelv. laite                         | USB-suoraliitäntään on kytketty USB-                                                                                         | Irrota laite USB-suoraliitännästä.                                                                                                    |
| Kytke USB-laite irti.                    | laite tai USB-muistitikku, jota ei tueta.                                                                                    | Katkaise laitteesta virta ja kytke se takaisin.                                                                                                    |
|                                          | http://solutions.brother.com/.                                                                                               |                                                                                                    |
| Käyttökelv. keskitin                     | Keskitin tai USB-muistitikku, jossa on<br>keskitin, on kytketty USB-<br>suoraliitäntään.                                     | Keskitintä tai USB-muistitikkua, jossa<br>on keskitin, ei tueta. Irrota laite USB-<br>suoraliitännästä.                                                                                                    |

| Virheviesti                      | Ѕуу                                                                                                | Toimenpide                                                                                                    |
|----------------------------------|----------------------------------------------------------------------------------------------------|----------------------------------------------------------------------------------------------------|
| Levykelkan syöttö<br>ei toimi    | Levykelkkaa ei ole asetettu<br>levyohjaimeen.                                                      | Kun olet asettanut levyn levykelkkaan,<br>aseta levykelkka levyohjaimeen ja<br>kohdista kolmiomerkit. Paina <b>Start</b> .                                                                                                    |
| Levylle on voitava<br>kirjoittaa | Tälle levylle ei voi tulostaa.                                                                     | Poista levy ja aseta levykelkkaan levy,<br>jolle voi tulostaa. Aseta levykelkka<br>levyohjaimeen ja kohdista<br>kolmiomerkit.<br>Paina <b>Start</b> .                                                                                                    |
|                                  | Levykelkassa ei ole levyä.                                                                         | Varmista, että levy on asetettu oikein<br>levykelkkaan.                                                                                                    |
| Levytukos [edessä]               | Levy juuttui tulostuksen aikana.<br>Levykelkka avautui automaattisesti<br>laitteen etuosassa.      | Poista levykelkka levyohjaimesta.<br>(Katso <i>Levykelkka on juuttunut</i><br><i>laitteen etuosaan</i> sivulla 57.)                                                                                                    |
| Levytukos [takana]               | Levy juuttui tulostuksen aikana.                                                                   | Varmista, että laitteen takana on<br>riittävästi tilaa.<br>Nosta skannerin kansi ylös. Työnnä<br>levykelkkaa varovasti laitteen<br>takaosaa kohti ja poista levykelkka.<br>(Katso <i>Levykelkka on juuttunut</i><br><i>laitteen takaosaan</i> sivulla 58.) |
| Mediak. täynnä.                  | Muistikortilla tai USB-muistitikulla ei<br>ole riittävästi tilaa tai sillä on jo 999<br>tiedostoa. | Laite voi tallentaa muistikortille tai<br>USB-muistitikkuun vain, jos siinä on<br>vähemmän kuin 999 tiedostoa.<br>Vapauta muistitilaa poistamalla<br>käyttämättömiä tiedostoja ja yritä<br>uudelleen.                                                      |
| Muisti täynnä                    | Laitteen muisti on täynnä.                                                                         | Jos kopiointi on käynnissä:                                                                                                    |
|                                  |                                                                                                    | Paina <b>Stop/Exit</b> ja odota muiden<br>käynnissä olevien toimintojen<br>päättymistä. Yritä sitten uudelleen.                                                                                                    |
|                                  | Muistikortilla tai USB-muistitikulla ei                                                            | Paina <b>Stop/Exit</b> .                                                                                                    |
|                                  | ole tarpeeksi vapaata tilaa asiakirjojen<br>skannaamiseen.                                         | Vapauta tilaa poistamalla<br>käyttämättömiä tiedostoja<br>muistikortilta tai USB-muistitikulta ja<br>yritä sitten uudelleen.                                                                                                    |
| Must.im. melk.täyn.              | Musteenimeyttimen säiliö tai<br>hukkasäiliö on lähes täynnä.                                       | Ota yhteys Brotherin<br>asiakaspalveluun tai Brother-<br>jälleenmyyjään.                                                                                                    |
| Muste vähissä                    | Yhden tai useamman värikasetin<br>käyttöikä on loppumassa.                                         | Tilaa uusi värikasetti. Voit jatkaa<br>tulostusta, kunnes nestekidenäytössä<br>on Ei voi tulostaa. (Katso<br>Värikasettien vaihto sivulla 39.)                                                                                                    |

| Virheviesti              | Ѕуу                                                                                                    | Toimenpide                                                                                                    |
|--------------------------|----------------------------------------------------------------------------------------------------|----------------------------------------------------------------------------------------------------|
| Musteenimeytin<br>täynnä | Musteenimeyttimen säiliö tai<br>hukkasäiliö on täynnä. Brother-<br>laitteen moitteeton toiminta edellyttää,<br>että nämä osat vaihdetaan tai<br>huolletaan ajoittain. Takuu ei kata<br>tällaisia säännöllisen huollon piiriin<br>kuuluvia osia. Osien vaihtoväli ja -<br>tarve riippuu mustejärjestelmän<br>puhdistuksen edellyttämien tyhjennys-<br>ja huuhtelukertojen määrästä. Näihin<br>säiliöihin kertyy mustetta tyhjennys- ja<br>huuhtelutoimintojen aikana.<br>Puhdistukseen liittyvien tyhjennys- ja<br>huuhtelukertojen määrä vaihtelee.<br>Esimerkiksi usein tapahtuva laitteen<br>virran kytkeminen ja katkaiseminen<br>aiheuttaa lukuisia puhdistusjaksoja,<br>sillä laite käy läpi puhdistusvaiheen<br>jokaisen käynnistyksen yhteydessä.<br>Muiden kuin Brotherin valmistamien<br>musteiden käyttö voi lisätä<br>puhdistuskertojen määrää näiden<br>musteiden sitä nopeammin säiliöt<br>täyttyvät.<br><b>Vinkki</b><br><i>Muiden kuin Brotherin</i><br><i>valmistamien lisätarvikkeiden</i><br><i>käytön aiheuttamat korjaukset</i><br><i>eivät kuulu takuun piiriin.</i> | Musteenimeyttimen säiliö tai<br>hukkasäiliö on vaihdettava. Ota<br>yhteys Brotherin asiakaspalveluun tai<br>paikalliseen Brother-<br>huoltokeskukseen laitteen huoltoa<br>varten.<br>Automaattinen puhdistus käynnistyy<br>myös seuraavissa tapauksissa:<br>1 Laite käynnistää automaattisen<br>puhdistuksen, jos sitä ei ole<br>käytetty 30 päivään.<br>2 Laite käynnistää automaattisen<br>puhdistuksen, kun värikasetit on<br>vaihdettu 12 kertaa. |
| Paperituk. [ed,takana]   | Paperi on juuttunut laitteen sisälle.                                                                                                    | Poista juuttunut paperi noudattamalla<br>ohjeita kohdassa <i>Paperi on juuttunut</i><br><i>laitteen etu- ja takaosaan</i> sivulla 53.<br>Varmista, että paperin pituusohjain on<br>säädetty oikeaa paperikokoa varten                                                                                                    |
| Paperitukos [edessä]     | Paperi on juuttunut laitteen sisälle.                                                                                                    | Poista juuttunut paperi noudattamalla<br>ohjeita kohdassa <i>Paperi on juuttunut</i><br><i>laitteen etuosaan</i> sivulla 52.<br>Varmista, että paperin pituusohjain on                                                                                                    |
|                          |                                                                                                    | säädetty oikeaa paperikokoa varten.                                                                                                    |
| Paperitukos [takana]     | Paperi on juuttunut laitteen sisälle.                                                                                                    | Poista juuttunut paperi noudattamalla<br>ohjeita kohdassa <i>Paperi on juuttunut</i><br><i>laitteen takaosaan</i> sivulla 52.                                                                                                    |
|                          |                                                                                                    | Varmista, että paperin pituusohjain on säädetty oikeaa paperikokoa varten.                                                                                                    |
|                          | Paperijauhetta on kertynyt paperin syöttötelojen pinnalle.                                                                                                    | Puhdista paperinnostotelat.<br>(▶▶Laajempi käyttöopas:<br>Paperinnostotelojen puhdistus)                                                                                                    |

| Virheviesti        | Syy                                                                                                    | Toimenpide                                                                                                    |
|--------------------|----------------------------------------------------------------------------------------------------|----------------------------------------------------------------------------------------------------|
| Puhd. ei toimi XX  | Laitteessa on mekaaninen vika.                                                                                                    | Avaa skannerin kansi ja poista                                                                                                    |
| Alustusvirhe XX    | —TAI–                                                                                                    | paperinpalaset laitteen sisältä. Ellei                                                                                                    |
| Ei voi tulostaa XX | Laitteessa on vieras esine,                                                                                                    | virheviesti katoa, katkaise laitteesta<br>virta usean minuutin ajaksi ja kytke se                                                                                                    |
| Ei voi skannata XX | esimerkiksi paperillitin tai revennyt paperi.                                                                                                    | sitten takaisin.                                                                                                    |
| Tark. paperikoko   | Paperikoko-asetus ei vastaa<br>paperikasetissa olevan arkin kokoa.<br>Vaihtoehtoisesti paperikasetin<br>paperiohjaimia ei ole asetettu käytetyn<br>paperikoon mukaisesti. | <ol> <li>Tarkista, että valitsemasi<br/>paperikoko vastaa<br/>paperikasetissa olevan paperin<br/>kokoa.</li> <li>Varmista, että asetit paperin<br/>pystysuuntaan, asettamalla<br/>paperiohjaimet käyttämäsi paperin<br/>kokoa vastaaviin merkkeihin.</li> <li>Kun olet tarkistanut paperin koon</li> </ol> |
|                    |                                                                                                    | Colour Start.                                                                                                    |
| Tarkista paperi    | Valokuvapaperikasetti on<br>valokuvatulostusasennossa.                                                                                                    | Varmista, että valokuvapaperikasetti<br>on <i>tavallisessa</i> tulostusasennossa.<br>(Katso vaihe <b>4</b> ja tärkeä huomautus<br>kohdassa Valokuvapaperin<br>asettaminen sivulla 13.)                                                                                                    |
|                    | Paperi on loppunut tai sitä ei ole                                                                                                    | Tee jokin seuraavista:                                                                                                    |
|                    | asetettu oikein paperikasettiin.                                                                                                    | <ul> <li>Täytä paperikasetti uudelleen ja<br/>paina sitten Mono Start tai<br/>Colour Start.</li> </ul>                                                                                                    |
|                    |                                                                                                    | <ul> <li>Poista paperi ja aseta se takaisin.<br/>Paina sitten Mono Start tai<br/>Colour Start. (Katso Paperin ja<br/>muun tulostusmateriaalin<br/>asettaminen sivulla 9.)</li> </ul>                                                                                                    |
|                    | Paperi on juuttunut laitteeseen.                                                                                                    | Poista juuttunut paperi noudattamalla<br>ohjeita kohdassa <i>Tulostimen tukos tai</i><br><i>paperitukos</i> sivulla 52.                                                                                                    |
|                    |                                                                                                    | Jos virheitä syntyy usein<br>kaksipuolisen kopioinnin tai<br>tulostuksen aikana, paperinsyöttötelat<br>voivat olla musteen tahraamia.<br>Puhdista paperitelat.<br>(➤>Laajempi käyttöopas:<br>Paperinsyöttötelojen puhdistus)                                                                               |
|                    | Paperijauhetta on kertynyt paperin syöttötelojen pinnalle.                                                                                                    | Puhdista paperin syöttötelat.<br>(▶Laajempi käyttöopas:<br>Paperinnostotelojen puhdistus)                                                                                                    |
|                    | Paperitukosten selvittämiseen<br>tarkoitettua kantta ei ole suljettu<br>kunnolla.                                                                                         | Tarkista, että paperitukosten<br>selvittämiseen tarkoitettu kansi on<br>suljettu tasaisesti kummastakin<br>päästä. (Katso <i>Tulostimen tukos tai</i><br><i>paperitukos</i> sivulla 52.)                                                                                                    |

| Virheviesti                      | Ѕуу                                                                                                    | Toimenpide                                                                                                    |
|----------------------------------|----------------------------------------------------------------------------------------------------|----------------------------------------------------------------------------------------------------|
| Vain MV tulostus<br>Vaihda muste | Yksi tai useampi värillinen värikasetti<br>on käyttöikänsä lopussa.                                                                                        | Vaihda värikasetit. (Katso<br><i>Värikasettien vaihto</i> sivulla 39.)                                                                                                    |
|                                  | Laitetta voidaan käyttää<br>mustavalkotilassa noin neljän viikon<br>ajan tulostettavan sivumäärän<br>mukaan.                                               | Jos irrotat laitteen virtajohdon tai<br>poistat värikasetin, et voi käyttää<br>laitetta, ennen kuin vaihdat uuden<br>värikasetin.                                                                                                    |
|                                  | Kun tämä viesti näkyy<br>nestekidenäytössä, toiminnot ovat<br>seuraavat:                                                                                   |                                                                                                    |
|                                  | Tulostus                                                                                                    |                                                                                                    |
|                                  | Jos valitset tulostinohjaimen<br><b>Lisäasetukset</b> -välilehden<br><b>Harmaasävy</b> -vaihtoehdon, laitetta<br>voidaan käyttää<br>mustavalkotulostimena. |                                                                                                    |
|                                  | Kopiointi                                                                                                    |                                                                                                    |
|                                  | Jos paperityypiksi on asetettu<br>Tav. paperi, voit tehdä<br>mustavalkokopioita.                                                                           |                                                                                                    |
|                                  | Kaksipuolinen kopiointi ei ole<br>käytössä, kun tämä viesti näkyy.                                                                                         |                                                                                                    |
|                                  | Jos paperityypiksi on asetettu<br>Muu kiiltävä, Brother BP71 tai<br>Brother BP61, laite keskeyttää<br>kaikki tulostustoiminnot.                            |                                                                                                    |
| Virheel. kortti                  | Muistikortti on joko vioittunut tai väärin<br>alustettu, tai muistikortissa on häiriö.                                                                     | Aseta muistikortti uudelleen<br>korttipaikkaan tukevasti ja varmista,<br>että se on oikeassa asennossa. Jos<br>virheviesti ei katoa, tarkista laitteen<br>media-asema (korttipaikka)<br>käyttämällä muistikorttia, jonka tiedät<br>toimivan. |
| Väärä musteen väri               | Mustan värikasetin paikalle on asennettu värillinen värikasetti.                                                                                           | Tarkista, mitkä värikasetit eivät vastaa<br>paikkansa väriä, ja siirrä nämä kasetit<br>oikeille paikoilleen.                                                                                                    |

#### Virheanimaatiot

Virheanimaatiot esittävät paperitukoksen yksityiskohtaiset selvitysohjeet. Voit lukea ohjeet omalla vauhdillasi painamalla ▶, kun haluat nähdä seuraavan vaiheen, ja ◀, kun haluat siirtyä yhden vaiheen taaksepäin.

#### Asiakirjatukos

Asiakirjat voivat juuttua ADS-yksikköön, jos niitä ei aseteta tai syötetä oikein tai jos ne ovat liian pitkiä. Selvitä asiakirjatukos seuraavien ohjeiden mukaisesti.

### Asiakirja on juuttunut ADS-yksikön yläosaan

1

Poista ADS:stä paperit, jotka eivät ole juuttuneet.

- 2 Avaa ADS:n kansi.
- 3 Vedä juuttunut asiakirja ylös.

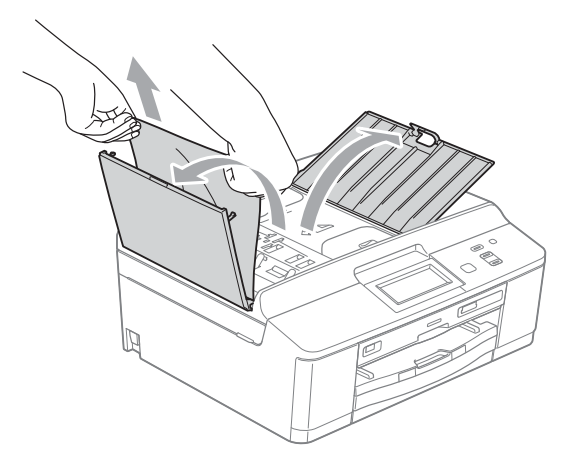

- 4 Sulje ADS:n kansi.
- 5 Paina Stop/Exit.

#### TÄRKEÄÄ

Voit välttää asiakirjatukokset sulkemalla ADS:n kannen oikein. Työnnä sitä varovasti alaspäin keskeltä.

## Asiakirja on juuttunut ADS-yksikön sisälle

- Poista ADS:stä paperit, jotka eivät ole juuttuneet.
- 2 Nosta valotustason kansi ylös.
- 3 Vedä juuttunut asiakirja ulos vasemmalle.

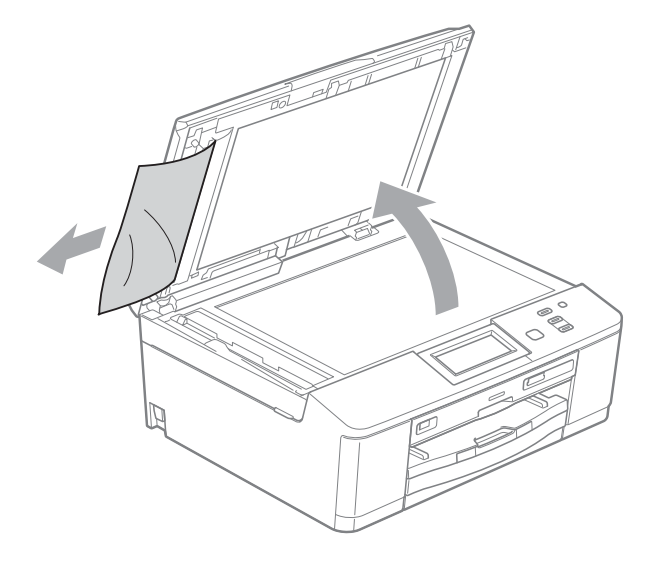

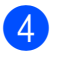

- Sulje valotustason kansi.
- Paina Stop/Exit.

#### Tulostimen tukos tai paperitukos

Poista juuttunut paperi laitteesta sen mukaan, missä kohdassa laitetta paperitukos on.

#### Paperi on juuttunut laitteen etuosaan

Jos nestekidenäytössä lukee Paperitukos [edessä], toimi näin:

- Irrota laitteen sähköjohto pistorasiasta.
- 2 Jos paperituen läppä on auki, sulje se ja sulje sitten myös paperituki. Vedä paperikasetti kokonaan ulos laitteesta.

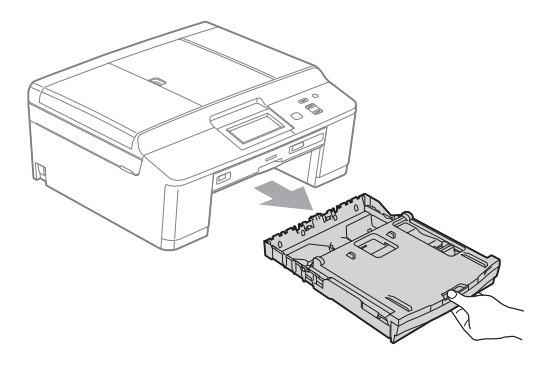

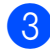

3 Vedä juuttunut paperi (1) ulos.

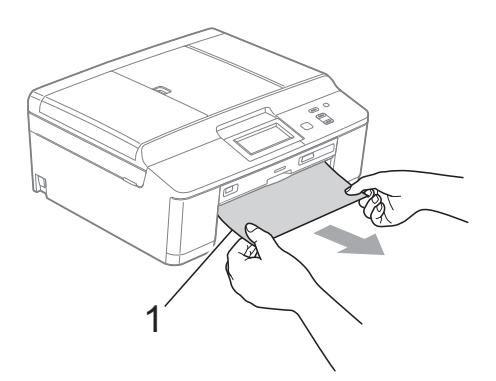

4 Nosta paperitukosten selvittämiseen tarkoitettu läppä ja poista paperitukos levyohjaimesta.

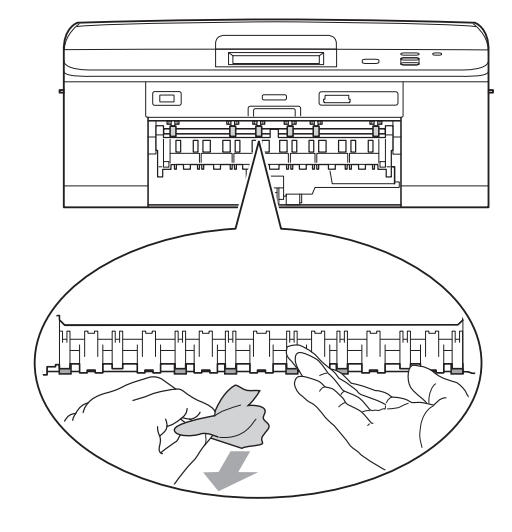

5

Työnnä paperikasetti takaisin laitteeseen.

- 6 Pidä paperikasettia paikoillaan ja vedä paperitukea, kunnes se naksahtaa. Avaa sitten paperituen läppä. Vedä paperitukea ulospäin, kunnes se naksahtaa.
- Kytke virtajohto uudelleen.

#### Paperi on juuttunut laitteen takaosaan

Jos nestekidenäytössä lukee Paperitukos [takana], toimi näin:

- - Irrota laitteen sähköjohto pistorasiasta.
  - Avaa paperitukosten selvittämiseen tarkoitettu kansi (1) laitteen takaosasta.

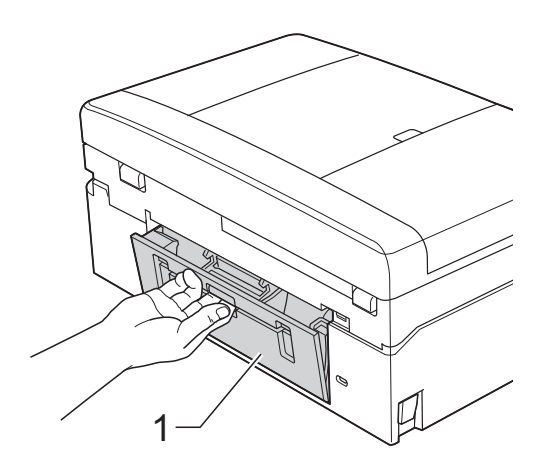

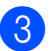

3 Vedä juuttunut paperi ulos laitteesta.

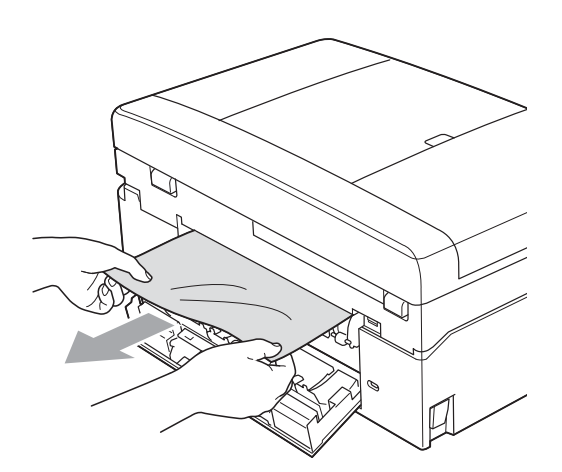

4 Sulje paperitukosten selvittämiseen tarkoitettu kansi. Varmista, että kansi on suljettu asianmukaisesti.

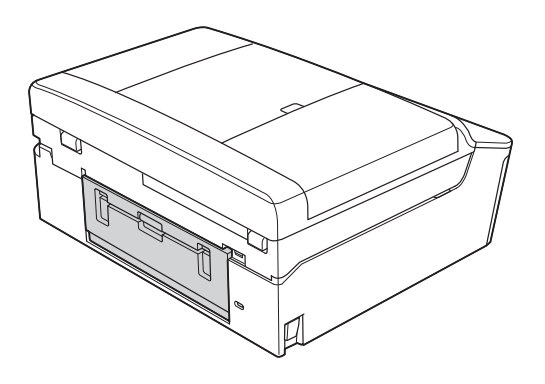

5 Kytke virtajohto uudelleen.

#### Paperi on juuttunut laitteen etu- ja takaosaan

Jos nestekidenäytössä lukee Paperituk. [ed, takana], toimi näin:

- Irrota laitteen sähköjohto pistorasiasta. 1
- 2 Jos paperituen läppä on auki, sulje se ja sulje sitten myös paperituki. Vedä paperikasetti kokonaan ulos laitteesta.

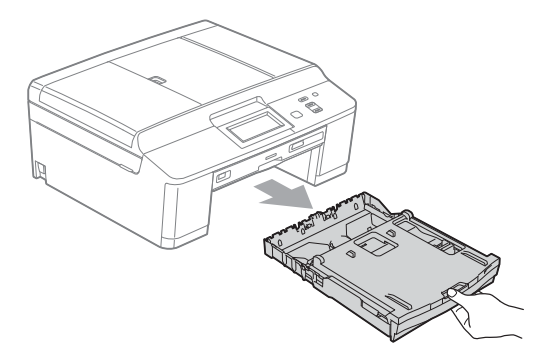

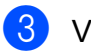

Vedä juuttunut paperi (1) ulos.

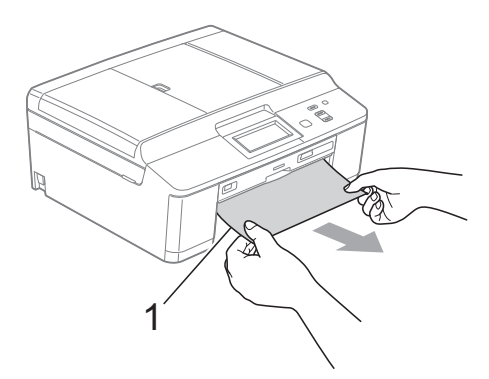

4 Nosta paperitukosten selvittämiseen tarkoitettu läppä ja poista paperitukos levyohjaimesta.

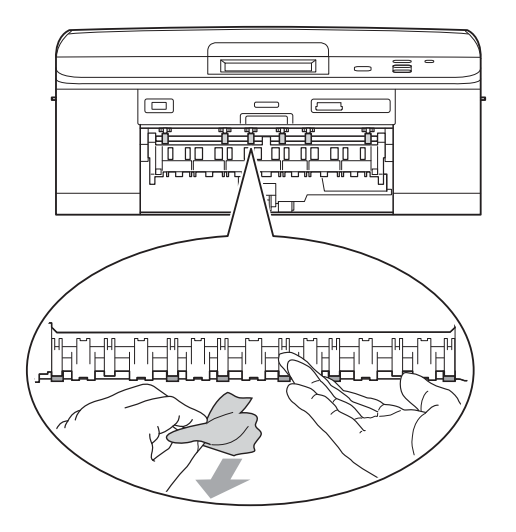

5 Avaa paperitukosten selvittämiseen tarkoitettu kansi (1) laitteen takaosasta.

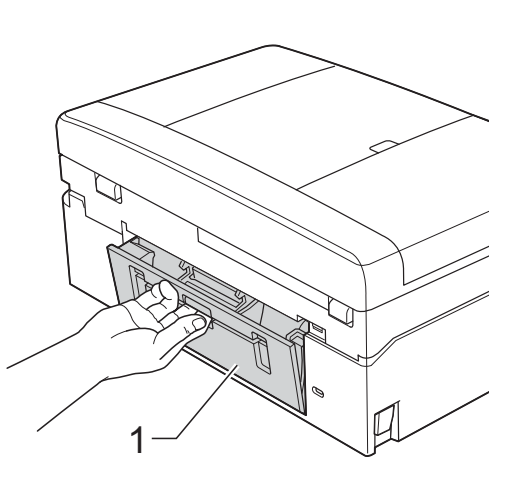

6 Vedä juuttunut paperi ulos laitteesta.

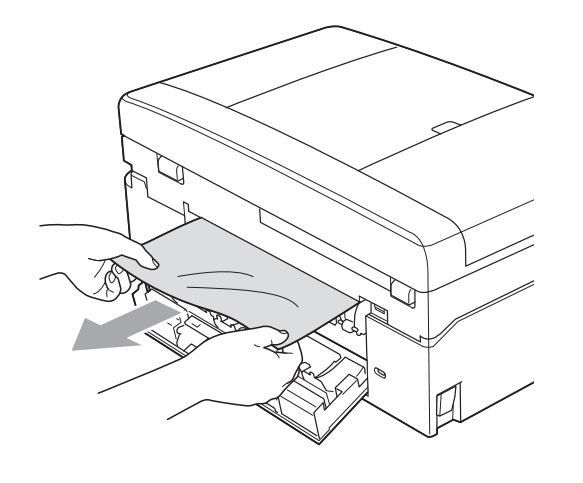

7 Sulje paperitukosten selvittämiseen tarkoitettu kansi. Varmista, että kansi on suljettu asianmukaisesti.

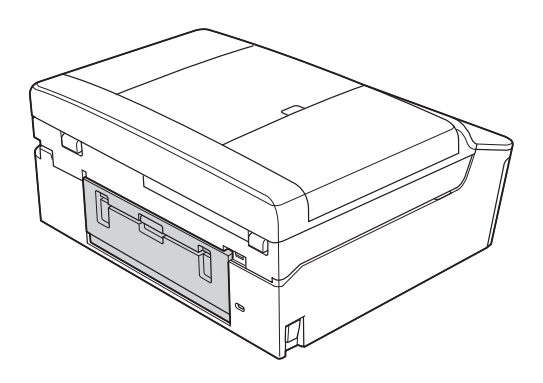

8 Nosta skannerin kansi (1) auki molemmin käsin laitteen molemmilla puolilla olevista muovisista kielekkeistä.

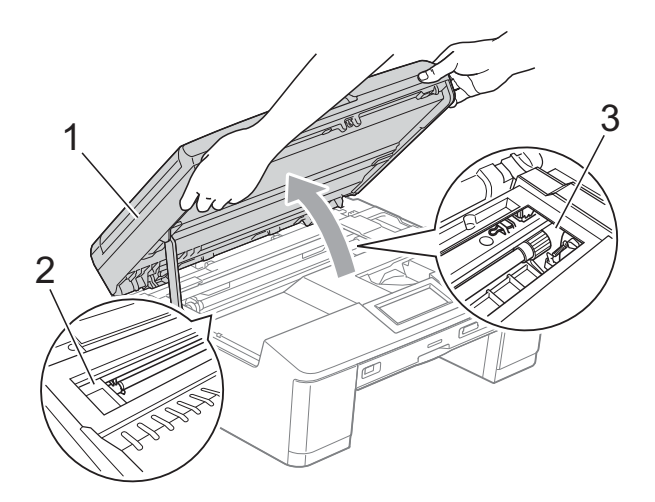

Siirrä tarvittaessa tulostuspäätä ja poista tälle alueelle juuttunut paperi. Varmista, ettei juuttunutta paperia jää laitteen kulmiin (2) ja (3).

### TÄRKEÄÄ

- · Jos tulostuspään alle on juuttunut paperia, irrota laitteen virtajohto pistorasiasta, siirrä tulostuspäätä ja vedä paperi ulos.
- Jos tulostuspää on oikeassa kulmassa kuvan osoittamalla tavalla, sitä ei voi siirtää. Kytke virtajohto uudelleen. Pidä Stop/Exit painettuna, kunnes tulostuspää siirtyy keskelle. Irrota laite sitten virtalähteestä ja poista paperi.

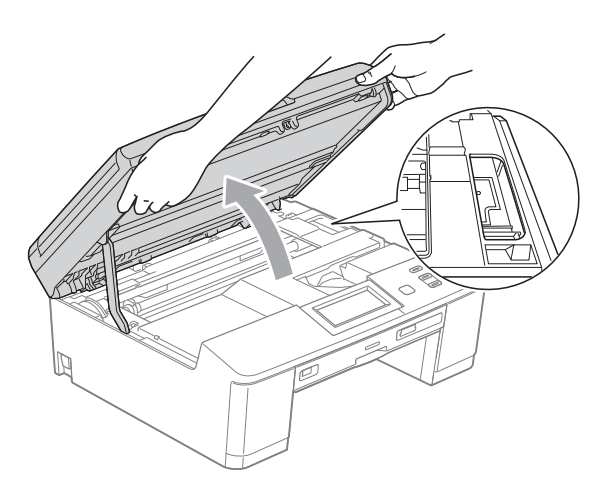

- · Jos ihollesi joutuu mustetta, pese se välittömästi saippualla ja runsaalla vedellä.
- Tartu molemmin käsin laitteen molemmilla puolilla oleviin muovisiin kielekkeisiin ja sulje skannerin kansi varovasti.

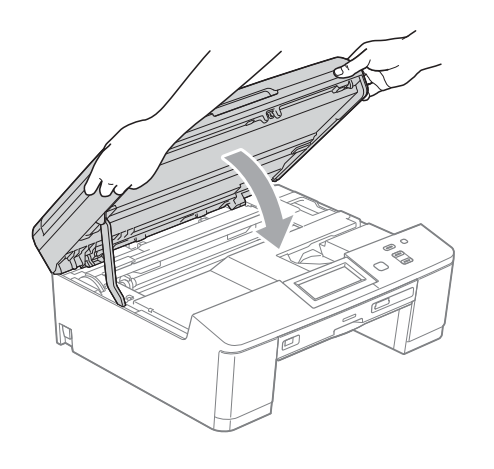

 $\mathbf{0}$ 

Työnnä paperikasetti takaisin laitteeseen.

- 1) Pidä paperikasettia paikoillaan ja vedä paperitukea, kunnes se naksahtaa. Avaa sitten paperituen läppä. Vedä paperitukea ulospäin, kunnes se naksahtaa.
- **(12)** Kytke virtajohto uudelleen.

#### Muut paperitukoksen selvitystoimet

- 1 Irrota laitteen sähköjohto pistorasiasta.
- Jos paperituen läppä on auki, sulje se ja sulje sitten myös paperituki. Vedä paperikasetti kokonaan ulos laitteesta.

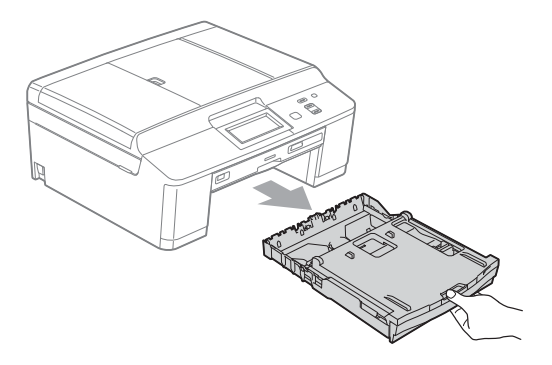

Avaa levyohjain. 3

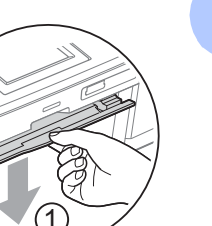

B

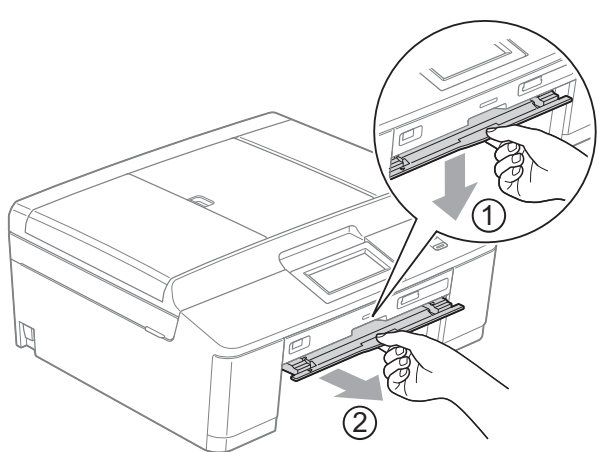

 Nosta skannerin kansi (1) auki molemmin käsin laitteen molemmilla puolilla olevista muovisista kielekkeistä.

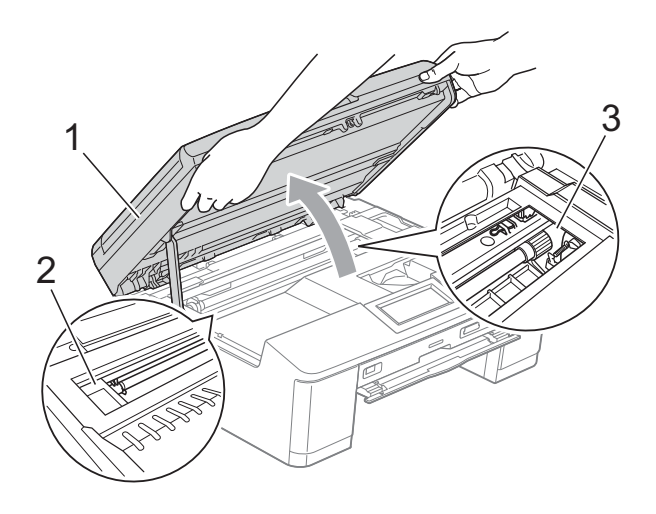

Siirrä tarvittaessa tulostuspäätä ja poista tälle alueelle juuttunut paperi. Varmista, ettei juuttunutta paperia jää laitteen kulmiin (2) ja (3).

#### **9** TÄRKEÄÄ

- Jos tulostuspään alle on juuttunut paperia, irrota laitteen virtajohto pistorasiasta, siirrä tulostuspäätä ja vedä paperi ulos.
- Jos tulostuspää on oikeassa kulmassa kuvan osoittamalla tavalla, sitä ei voi siirtää. Kytke virtajohto uudelleen. Pidä Stop/Exit painettuna, kunnes tulostuspää siirtyy keskelle. Irrota laite sitten virtalähteestä ja poista paperi.

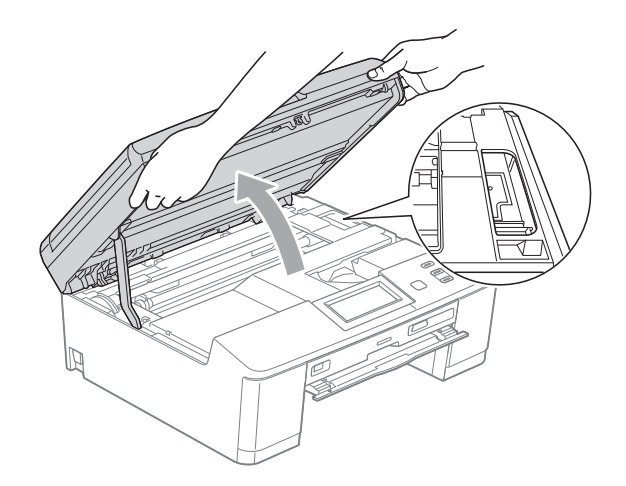

- Jos ihollesi joutuu mustetta, pese se välittömästi saippualla ja runsaalla vedellä.
- 5 Varmista, että levyohjaimeen ei ole jäänyt paperitukoksia.

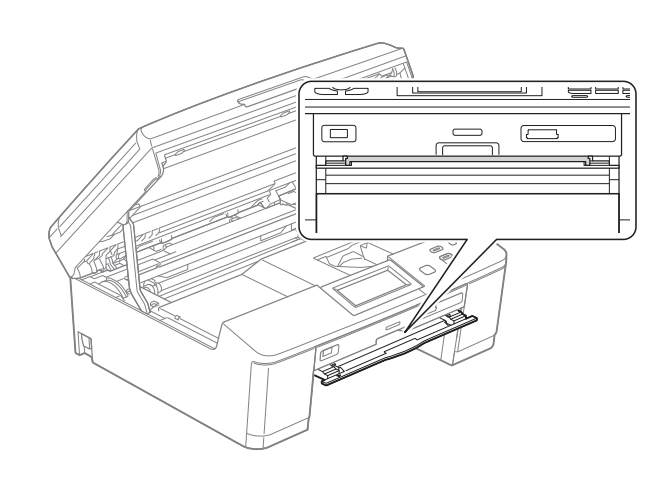

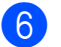

Sulje levyohjain.

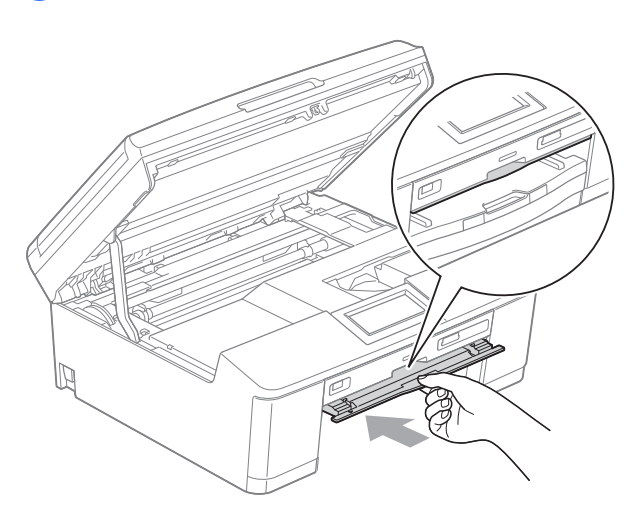

Tartu molemmin käsin laitteen molemmilla puolilla oleviin muovisiin kielekkeisiin ja sulje skannerin kansi varovasti.

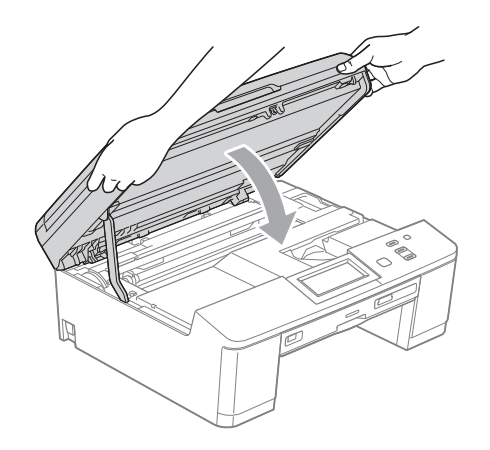

- 8 Työnnä paperikasetti takaisin laitteeseen.
- 9 Pidä paperikasettia paikoillaan ja vedä paperitukea, kunnes se naksahtaa. Avaa sitten paperituen läppä. Vedä paperitukea ulospäin, kunnes se naksahtaa.

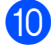

10 Kytke virtajohto uudelleen.

#### Levytukos

Irrota levykelkka laitteesta sen mukaan, missä kohdassa laitetta levytukos on.

#### Levykelkka on juuttunut laitteen etuosaan

Jos nestekidenäytössä lukee Levytukos [edessä], toimi näin:

Irrota laitteen sähköjohto pistorasiasta.

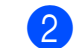

Poista levykelkka levyohjaimesta.

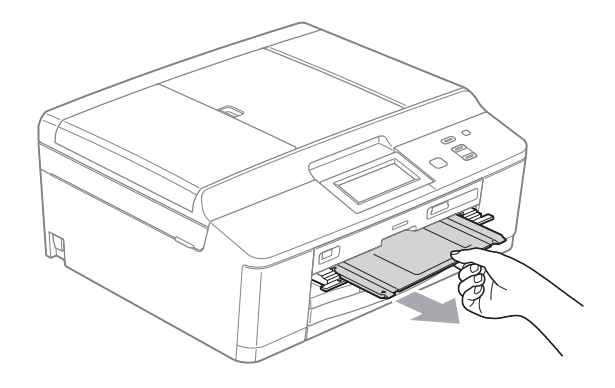

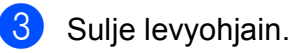

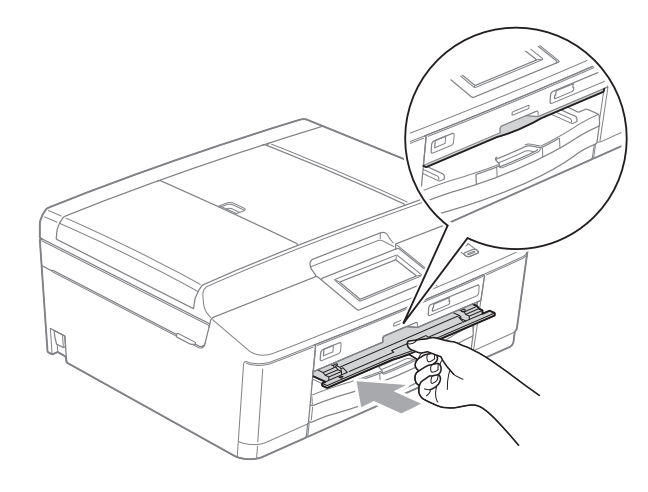

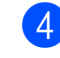

Kytke virtajohto uudelleen.

### Levykelkka on juuttunut laitteen takaosaan

Jos nestekidenäytössä lukee Levytukos [takana], toimi näin:

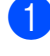

Irrota laitteen sähköjohto pistorasiasta.

2 Varmista, että laitteen takana on riittävästi tilaa levykelkan irrottamista varten.

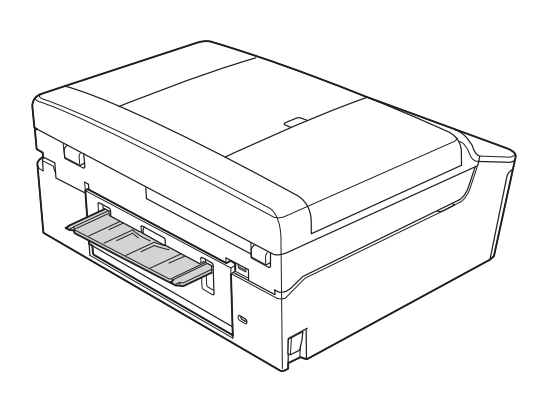

3 Nosta skannerin kansi auki molemmin käsin laitteen molemmilla puolilla olevista muovisista kielekkeistä.

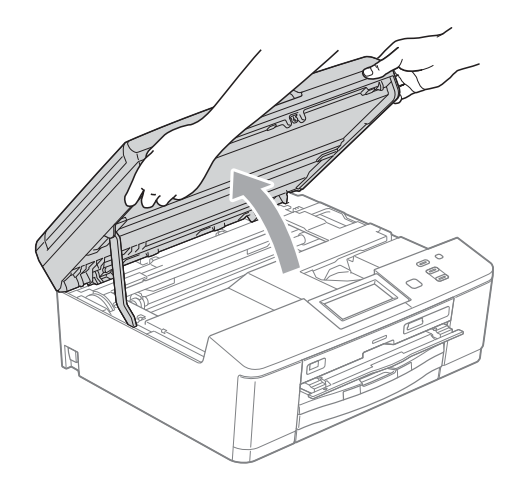

4 Työnnä levykelkkaa varovasti laitteen takaosaa kohti.

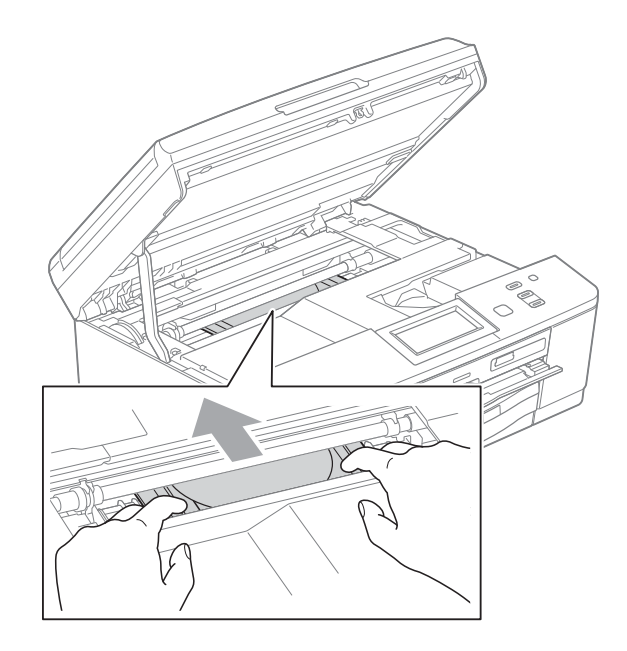

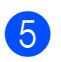

Poista levykelkka laitteen takaa.

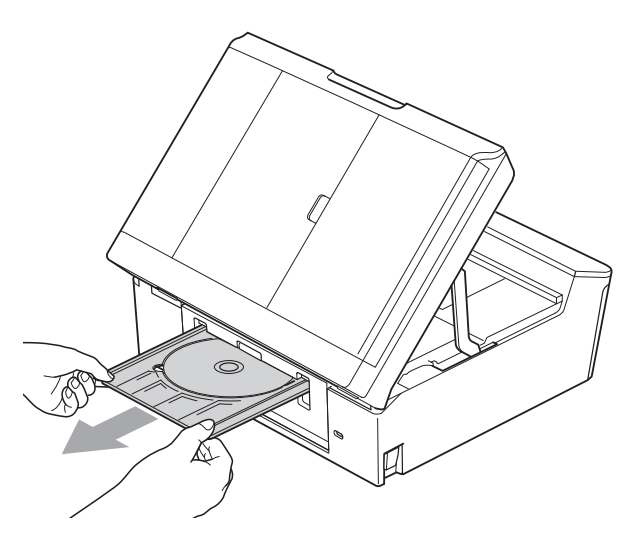

6 Tartu molemmin käsin laitteen molemmilla puolilla oleviin muovisiin kielekkeisiin ja sulje skannerin kansi varovasti.

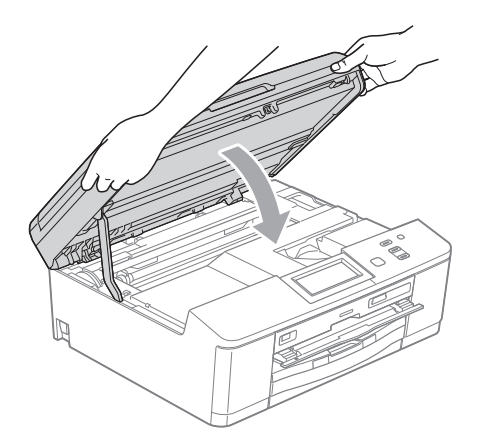

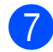

**7** Sulje levyohjain.

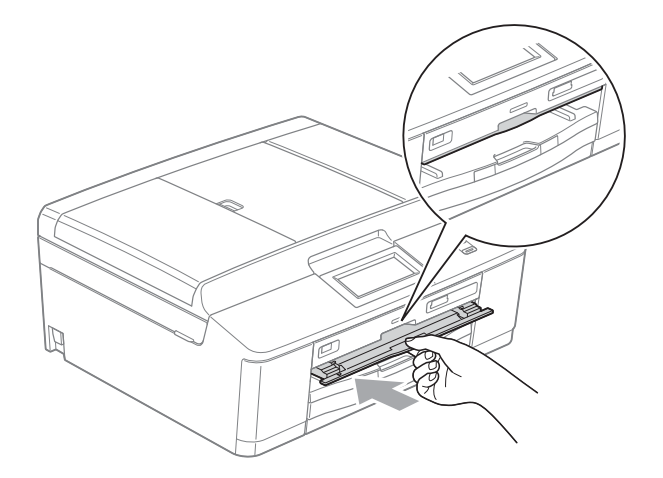

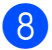

8 Kytke virtajohto uudelleen.

### Vianetsintä

Jos vaikuttaa siltä, että laitteessa on vikaa, tarkista seuraavat seikat ja noudata vianetsintäohjeita.

Useimmat ongelmat on helppo ratkaista itse. Jos tarvitset lisäapua, Brother Solutions Center - sivustosta löytyvät uusimmat usein esitetyt kysymykset ja vianetsintävinkit. Käy osoitteessa <u>http://solutions.brother.com/</u>.

#### Ongelmia laitteen toiminnassa

#### Tulostus

| Ongelma                 | Ehdotetut toimenpiteet                                                                                                    |
|-------------------------|----------------------------------------------------------------------------------------------------|
| Laite ei tulosta.       | Tarkista liitäntäkaapeli tai langaton yhteys sekä laitteessa että tietokoneessa.<br>(➤➤Pika-asennusopas)                                                                                                    |
|                         | Tarkista, että laite on kytketty verkkovirtaan ja käynnistetty virtanäppäimestä                                                                                                    |
|                         |                                                                                                    |
|                         | Yksi tai useampi värikasetti on käyttöikänsä lopussa.<br>(Katso <i>Värikasettien vaihto</i> sivulla 39.)                                                                                                    |
|                         | Tarkista, näkyykö nestekidenäytössä virheviestiä.<br>(Katso <i>Virhe- ja huoltoviestit</i> sivulla 45.)                                                                                                    |
|                         | Jos nestekidenäytössä näkyy Ei voi tulostaa ja Vaihda muste, katso<br>Värikasettien vaihto sivulla 39.                                                                                                    |
|                         | Tarkista, että oikea tulostinohjain on asennettu ja valittu.                                                                                                    |
|                         | (Vain Windows <sup>®</sup> )<br>Varmista, että laite on toimintatilassa. Napsauta <b>Käynnistä</b> ja sitten<br><b>Tulostimet ja faksit</b> . Napsauta hiiren kakkospainiketta, valitse<br><b>Brother DCP-XXXXX</b> (jossa XXXXX on laitemallin nimi) ja varmista, että<br><b>Offline-tila</b> ei ole valittuna. |
| Tulostuslaatu on huono. | Tarkista tulostuslaatu. (Katso Tulostuslaadun tarkistus sivulla 43.)                                                                                                    |
|                         | Varmista, että tulostinohjaimesta asetettu <b>Tulostusmateriaali</b> -asetus tai laitteen<br>valikosta asetettu Paperityyppi-asetus vastaa käyttämääsi paperia.<br>Katso <i>Paperityyppi</i> sivulla 17.                                                                                                    |
|                         | <ul> <li>➤Ohjelmiston käyttöopas: <i>Tulostus</i> (Windows<sup>®</sup>)</li> <li>➤Ohjelmiston käyttöopas: <i>Tulostus ja faksien lähetys</i> (Macintosh)</li> </ul>                                                                                                    |
|                         | Varmista, että värikasetit ovat tuoreita. Musteen tukkeutumisen syynä voi olla jokin seuraavista:                                                                                                    |
|                         | Pakkaukseen painettu kasetin viimeinen käyttöpäivä on erääntynyt. (Brotherin<br>alkuperäiset kasetit säilyvät käyttökelpoisina jopa kaksi vuotta, jos ne<br>pidetään alkuperäispakkauksissaan.)                                                                                                    |
|                         | <ul> <li>Värikasetti on ollut laitteessa yli puolen vuoden ajan.</li> </ul>                                                                                                    |
|                         | Värikasettia ei ehkä ole säilytetty oikein ennen käyttöä.                                                                                                    |
|                         | Varmista, että käytät Brotherin alkuperäistä Innobella™-väriainetta. Brother ei<br>suosittele muiden kuin Brotherin alkuperäisten värikasettien käyttöä eikä<br>käytettyjen kasettien täyttöä muiden valmistajien musteella.                                                                                     |
|                         | Pyri käyttämään suositeltuja paperilaatuja.<br>(Katso <i>Hyväksyttävä paperi ja muu tulostusmateriaali</i> sivulla 18.)                                                                                                    |
|                         | Laitteen suositeltu ympäristön lämpötila on 20–33 °C.                                                                                                    |

#### Tulostus (Jatkuu)

| Ongelma                                                      | Ehdotetut toimenpiteet                                                                                                    |  |
|--------------------------------------------------------------|----------------------------------------------------------------------------------------------------|--|
| Tekstissä tai kuvissa on valkoisia                           | Puhdista tulostuspää. (Katso Tulostuspään puhdistus sivulla 43.)                                                                                                    |  |
| vaakasuoria raitoja.                                         | Varmista, että käytät Brotherin alkuperäistä Innobella™-väriainetta.                                                                                                    |  |
|                                                              | Pyri käyttämään suositeltuja paperilaatuja.<br>(Katso <i>Hyväksyttävä paperi ja muu tulostusmateriaali</i> sivulla 18.)                                                                                                    |  |
| Laite tulostaa tyhjiä sivuja.                                | Puhdista tulostuspää. (Katso Tulostuspään puhdistus sivulla 43.)                                                                                                    |  |
|                                                              | Varmista, että käytät Brotherin alkuperäistä Innobella™-väriainetta.                                                                                                    |  |
| Merkit ja rivit näkyvät epäselvinä.                          | Tarkista tulostuksen kohdistus. (Katso <i>Tulostuksen kohdistuksen tarkistus</i> sivulla 44.)                                                                                                    |  |
| Tulostettu teksti tai kuvat ovat vinossa.                    | Varmista, että paperi on asetettu oikein paperikasettiin ja että paperin<br>sivuohjaimet on säädetty oikein. (Katso <i>Paperin ja muun tulostusmateriaalin</i><br><i>asettaminen</i> sivulla 9.)                                                                                                    |  |
|                                                              | Varmista, että paperitukosten selvittämiseen tarkoitettu kansi on suljettu oikein.                                                                                                    |  |
| Musteläiskä tai -tahra tulostetun<br>sivun yläosan keskellä. | Varmista, että paperi ei ole liian paksu tai käpristynyt.<br>(Katso <i>Hyväksyttävä paperi ja muu tulostusmateriaali</i> sivulla 18.)                                                                                                    |  |
| Tuloste näyttää likaiselta tai muste<br>näyttää valuvan.     | Varmista, että käytät suositeltuja paperityyppejä. (Katso <i>Hyväksyttävä paperi ja muu tulostusmateriaali</i> sivulla 18.) Älä käsittele paperia, ennen kuin muste on kuivunut.                                                                                                    |  |
|                                                              | Varmista, että käytät Brotherin alkuperäistä Innobella™-väriainetta.                                                                                                    |  |
|                                                              | Jos käytät valokuvapaperia, varmista, että olet asettanut paperityypin oikein. Jos tulostat valokuvaa tietokoneesta, aseta <b>Tulostusmateriaali</b> tulostinohjaimesta.                                                                                                    |  |
| Arkin kääntöpuolella tai sivun<br>alareunassa näkyy tahroja. | Varmista, että mustetta ei ole roiskunut tulostinalustalle. (➤➤Laajempi käyttöopas:<br>Laitteen tulostinalustan puhdistus)                                                                                                    |  |
|                                                              | Varmista, että käytät Brotherin alkuperäistä Innobella™-väriainetta.                                                                                                    |  |
|                                                              | Varmista, että käytät paperituen läppää.<br>(Katso <i>Paperin ja muun tulostusmateriaalin asettaminen</i> sivulla 9.)                                                                                                    |  |
|                                                              | Varmista, että paperinsyöttötelassa ei ole mustetta. (➤≻Laajempi käyttöopas:<br>Paperinsyöttötelojen puhdistus)                                                                                                    |  |
| Laite tulostaa paksuja viivoja paperille.                    | Valitse Käänteinen järjestys tulostinohjaimen Perusasetukset-välilehdeltä.                                                                                                    |  |
| Tulosteet ovat ryppyisiä.                                    | (Windows <sup>®</sup> -käyttäjät)<br>Napsauta tulostinohjaimen <b>Lisäasetukset</b> -välilehdellä <b>Väriasetukset</b> ja poista<br><b>Kaksisuuntainen tulostus</b> -ruudun valinta.                                                                                                    |  |
|                                                              | (Macintosh-käyttäjät)<br>Valitse tulostinohjaimessa <b>Tulostusasetukset</b> , osoita <b>Lisäasetukset</b> , valitse<br><b>Muut tulostusasetukset</b> ja poista <b>Kaksisuuntainen tulostus</b> -vaihtoehdon<br>valinta.                                                                                                    |  |
|                                                              | Varmista, että käytät Brotherin alkuperäistä Innobella™-väriainetta.                                                                                                    |  |
| Sivunasettelutulostus ei onnistu.                            | Tarkista, että sovelluksessa ja tulostinohjaimessa on sama paperikoon asetus.                                                                                                    |  |
| Tulostusnopeus on liian hidas.                               | Yritä vaihtaa tulostinohjaimen asetusta. Suurin erottelukyky vaatii enemmän aikaa<br>tietojen käsittelyyn, lähetykseen ja tulostukseen. Kokeile tulostinohjaimen<br>Lisäasetukset-välilehden (Windows <sup>®</sup> ) tai <b>Tulostusasetukset</b> -välilehden<br>(Macintosh) muita laatuasetuksia. Napsauta lisäksi <b>Väriasetukset</b> ja poista<br><b>Värin korostus</b> -ruudun valinta. |  |
|                                                              | Poista reunaton tulostus käytöstä. Reunaton tulostus on hitaampaa kuin<br>tavallinen.<br>➤>Ohjelmiston käyttöopas: <i>Tulostus</i> (Windows <sup>®</sup> )<br>➤>Ohjelmiston käyttöopas: <i>Tulostus ja faksien lähetys</i> (Macintosh)                                                                                                    |  |

#### Tulostus (Jatkuu)

| Ongelma                                                                    | Ehdotetut toimenpiteet                                                                                                    |
|----------------------------------------------------------------------------|----------------------------------------------------------------------------------------------------|
| Värin korostus ei toimi oikein.                                            | Jos sovelluksen kuva ei ole kokonaan värillinen (esim. 256 väriä), värin korostus ei toimi. Käytä vähintään 24-bittisiä väritietoja värin korostuksen kanssa.                                                        |
| Valokuvapaperin syötössä on<br>ongelmia.                                   | Kun tulostat Brotherin valokuvapaperille, aseta paperikasettiin yksi ylimääräinen arkki samaa valokuvapaperia. Paperipakkaukseen on lisätty ylimääräinen arkki tätä tarkoitusta varten.                              |
|                                                                            | Puhdista paperinnostotelat. (➤➤Laajempi käyttöopas: <i>Paperinnostotelojen puhdistus</i> )                                                                                                    |
| Laite syöttää useita sivuja<br>kerrallaan.                                 | Varmista, että paperi on asetettu paperikasettiin oikein. (Katso Paperin ja muun tulostusmateriaalin asettaminen sivulla 9.)                                                                                         |
| Laitteessa on paperitukos.                                                 | Varmista, että paperin pituusohjain on säädetty oikeaa paperikokoa varten. (Katso <i>Tulostimen tukos tai paperitukos</i> sivulla 52.)                                                                               |
| Paperitukoksia syntyy, kun                                                 | Käytä jompaakumpaa tukosten estoasetuksista, KP1 tai KP2.                                                                                                    |
| kopioidaan tai tulostetaan<br>kaksipuolisesti.                             | Kopiointia varten<br>➤>Laajempi käyttöopas: <i>Kaksipuolinen kopiointi</i>                                                                                                    |
|                                                                            | Tulostusta varten                                                                                                    |
|                                                                            | <ul> <li>Ohjelmiston käyttöopas: Kaksipuolinen / Vihko (Windows<sup>®</sup>)</li> <li>Ohjelmiston käyttöopas: Kaksipuolinen tulostus (Macintosh)</li> </ul>                                                          |
|                                                                            | Jos paperitukoksia syntyy usein kaksipuolisen kopioinnin tai tulostuksen aikana, paperitelat saattavat olla musteen tahraamia. Puhdista paperitelat. (➤➤Laajempi käyttöopas: <i>Paperinsyöttötelojen puhdistus</i> ) |
| Tulostettujen sivujen pino on epäsiisti.                                   | Varmista, että käytät paperituen läppää.<br>(Katso <i>Paperin ja muun tulostusmateriaalin asettaminen</i> sivulla 9.)                                                                                                |
| Laite ei tulosta Adobe <sup>®</sup> Illustrator <sup>®</sup> - ohjelmasta. | Yritä pienentää tulostuksen erottelukykyä.                                                                                                    |
|                                                                            | <ul> <li>➤Ohjelmiston käyttöopas: <i>Tulostus</i> (Windows<sup>®</sup>)</li> <li>➤Ohjelmiston käyttöopas: <i>Tulostus ja faksien lähetys</i> (Macintosh)</li> </ul>                                                  |
| Muste tahrii tai valuu, kun<br>käytetään kiiltävää<br>valokuvapaperia.     | Tarkista paperin molemmat puolet. Aseta kiiltävä pinta (tulostuspinta) alaspäin.<br>(Katso <i>Paperityyppi</i> sivulla 17.)                                                                                          |
|                                                                            | Jos käytät kiiltävää valokuvapaperia, varmista, että paperityyppi on asetettu oikein.                                                                                                    |
| Levykelkkaan roiskuu mustetta<br>levyn tulostuksen aikana.                 | Käytä levyn tulostukseen tarratulostukseen tarkoitettua sovellusta.                                                                                                    |
|                                                                            | Säädä tulostuskohtaa.<br>➤>Ohjelmiston käyttöopas: <i>Tulostuskohdan säätö</i>                                                                                                    |

#### Kopiointiongelmat

| Ongelma                                               | Ehdotetut toimenpiteet                                                                                                    |
|-------------------------------------------------------|----------------------------------------------------------------------------------------------------|
| Kopiointijälki on huono ADS:ää<br>käytettäessä.       | Yritä käyttää valotustasoa. (Katso Valotustason käyttö sivulla 23.)                                                                                                    |
| Kopioissa on mustia pystysuoria<br>raitoja ja juovia. | Kopioiden mustat pystysuorat raidat tai juovat johtuvat yleensä lasisuikaleessa olevasta liasta tai korjausnesteestä. Puhdista lasisuikale. (Katso <i>Valotustason puhdistus</i> sivulla 42.) |
| Sovita sivulle -toiminto ei toimi<br>oikein.          | Varmista, ettei asiakirja ole vinossa.<br>Muuta asiakirjan asentoa ja yritä uudelleen.                                                                                                    |

#### Skannausongelmat

| Ongelma                                                                            | Ehdotetut toimenpiteet                                                                                                    |
|------------------------------------------------------------------------------------|----------------------------------------------------------------------------------------------------|
| Skannauksen alussa esiintyy<br>TWAIN- tai WIA-virheitä<br>(Windows <sup>®</sup> ). | Varmista, että Brotherin TWAIN- tai WIA-ohjain on valittu skannaussovelluksen<br>ensisijaiseksi lähteeksi. Napsauta esimerkiksi PaperPort™12SE ja<br>tekstintunnistus -sovelluksesta <b>Scan Settings</b> (Skannausasetukset), <b>Select</b><br>(Valitse) ja valitse Brotherin TWAIN- tai WIA-ohjain.                                                                                                    |
| Skannauksen alussa esiintyy<br>TWAIN- tai ICA-virheitä<br>(Macintosh).             | Varmista, että Brotherin TWAIN-ohjain on valittu ensisijaiseksi lähteeksi.<br>Osoita PageManager-sovelluksessa <b>File</b> (Tiedosto), <b>Select Source</b><br>(Valitse lähde) ja valitse Brotherin TWAIN-ohjain.<br>Mac OS X 10.6.x -käyttäjät voivat myös skannata asiakirjoja ICA-<br>skanneriohjaimen avulla.<br>➤>Ohjelmiston käyttöopas: <i>Asiakirjojen skannaus ICA-ohjainta käyttäen</i><br>(Mac OS X 10.6.x) |
| Skannausjälki on huono ADS:ää<br>käytettäessä.                                     | Yritä käyttää valotustasoa. (Katso Valotustason käyttö sivulla 23.)                                                                                                    |
| Tekstintunnistus ei toimi.                                                         | Yritä parantaa skannauksen erottelukykyä.                                                                                                    |
|                                                                                    | (Macintosh-käyttäjät)                                                                                                    |
|                                                                                    | Presto! PageManager on ladattava ja asennettava ennen käyttöä.<br>Lisätietoja on kohdassa <i>Brotherin tekninen tuki (Macintosh)</i> sivulla 4.                                                                                                    |

#### Ohjelmisto-ongelmat

| Ongelma                                                    | Ehdotetut toimenpiteet                                                                                                    |
|------------------------------------------------------------|----------------------------------------------------------------------------------------------------|
| Ohjelmiston asennus tai siitä<br>tulostus ei onnistu.      | (Vain Windows <sup>®</sup> -käyttäjät)<br>Suorita <b>Korjaa MFL-Pro Suite</b> -ohjelma CD-ROM-levyltä. Ohjelma korjaa<br>ohjelmiston ja asentaa sen uudelleen.                                                                        |
| "Laite varattu"                                            | Varmista, että laitteen nestekidenäytössä ei ole virheviestiä.                                                                                                    |
| Kuvia ei voi tulostaa FaceFilter<br>Studio -sovelluksesta. | Jos haluat käyttää FaceFilter Studio -sovellusta, joudut asentamaan FaceFilter<br>Studio -sovelluksen toimitukseen kuuluvalta CD-ROM-levyltä.<br>(▶▶Pika-asennusopas)                                                                 |
|                                                            | Kun käynnistät FaceFilter Studio -sovelluksen ensimmäisen kerran, varmista, että<br>Brother-laitteen virta on kytketty ja se on liitetty tietokoneeseen. Näin pääset<br>käyttämään kaikkia FaceFilter Studio -sovelluksen toimintoja. |

#### PhotoCapture Center™ -ongelmat

| Ongelma                                                    | Ehdotetut toimenpiteet                                                                                                    |
|------------------------------------------------------------|----------------------------------------------------------------------------------------------------|
| Siirrettävä levy ei toimi oikein.                          | 1 Poista muistikortti tai USB-muistitikku ja aseta se takaisin.                                                                                                    |
|                                                            | 2 Jos olet käyttänyt Eject (Poista) -komentoa Windows <sup>®</sup> -käyttöjärjestelmässä,<br>poista muistikortti tai USB-muistitikku ennen muiden toimintojen suorittamista.      |
|                                                            | 3 Jos virheviesti tulee näyttöön yrittäessäsi poistaa muistikorttia tai USB-<br>muistitikkua, kortti tai muistitikku on parhaillaan käytössä. Yritä hetken<br>kuluttua uudelleen. |
|                                                            | 4 Ellei mikään yllä mainituista toimista ratkaise ongelmaa, sammuta tietokone ja laite. Käynnistä ne sitten uudelleen.                                                            |
| Ei yhteyttä siirrettävään levyyn<br>työpöydän kuvakkeesta. | Varmista, että muistikortti tai USB-muistitikku on asennettu oikein.                                                                                                    |
| Osa tulostetusta valokuvasta puuttuu.                      | Varmista, että reunaton tulostus ja rajaus on kytketty pois päältä.<br>(➤➤Laajempi käyttöopas: <i>Reunaton tulostus</i> ja <i>Rajaus</i> )                                        |

#### Verkko-ongelmat

| Ongelma                                     | Ehdotetut toimenpiteet                                                                                                    |
|---------------------------------------------|----------------------------------------------------------------------------------------------------|
| Tulostus verkossa ei onnistu.               | Varmista, että laitteen virta on kytketty ja että se on toimintatilassa (online) ja<br>Valmis-tilassa. Tulosta verkkoasetusraportti (>>Laajempi käyttöopas: <i>Raportit</i> ),<br>josta voit tarkistaa nykyiset verkkoasetukset. Tarkista, että kaapelointi ja<br>verkkoyhteydet ovat kunnossa, kytkemällä lähiverkkokaapeli uudestaan<br>keskittimeen. Jos mahdollista, kokeile laitteen kytkemistä keskittimen eri porttiin<br>eri kaapelin avulla. Jos yhteydet ovat kunnossa, laitteen näytössä on<br>Lähiverkko käyt. kahden sekunnin ajan. |
|                                             | Jos käytössä on langaton yhteys tai jos verkkoyhteydessä ilmenee ongelmia<br>➤>Verkkokäyttäjän opas: <i>Vianetsintä</i>                                                                                                    |
| Verkkoskannaustoiminto ei toimi.            | (Windows <sup>®</sup> -käyttäjät)                                                                                                    |
|                                             | Muiden toimittajien tietoturva-/palomuuriohjelmisto on määritettävä sallimaan<br>verkkoskannaus. Lisää portti 54925 verkkoskannausta varten antamalla<br>seuraavat tiedot:                                                                                                    |
|                                             | Nimi: näppäile mikä tahansa kuvaus, esimerkiksi Brother NetScan.                                                                                                    |
|                                             | Portin numero: näppäile 54925.                                                                                                    |
|                                             | Protokolla: UDP on valittuna.                                                                                                    |
|                                             | Katso lisäohjeita muiden toimittajien tietoturva-/palomuuriohjelmiston käyttöoppaasta tai ota yhteys ohjelmiston valmistajaan.                                                                                                    |
|                                             | (Macintosh-käyttäjät)                                                                                                    |
|                                             | Valitse laite uudelleen <b>Laitteen valitsin</b> -sovelluksesta, joka on kohdassa<br><b>Macintosh HD</b> / <b>Kirjasto</b> / <b>Printers</b> / <b>Brother</b> / <b>Utilities</b> / <b>DeviceSelector</b> , tai<br>ControlCenter2:n laitemallien luettelosta.                                                                                                    |
| Brother-ohjelmiston asennus ei              | (Windows <sup>®</sup> -käyttäjät)                                                                                                    |
| onnistu.                                    | Salli seuraavien ohjelmien verkkokäyttö, jos tietoturvaohjelma näyttää varoituksen<br>MFL-Pro Suite -ohjelmiston asennuksen aikana.                                                                                                    |
|                                             | (Macintosh-käyttäjät)                                                                                                    |
|                                             | Jos käytät vakoiluohjelmien torjuntaohjelman tai virustorjuntaohjelman palomuuritoimintoa, poista se tilapäisesti käytöstä ja asenna Brotherin ohjelmisto.                                                                                                    |
| Yhteys langattomaan verkkoon ei<br>onnistu. | Selvitä ongelma käyttämällä WLAN-raportti-toimintoa.<br>Paina Valikko ja paina sitten ▲ tai ♥, kunnes Tulosta rap. tulee näkyviin.<br>Paina Tulosta rap. Paina WLAN-raportti.<br>(≻>Verkkokäyttäjän opas)                                                                                                    |
| Nollaa verkkoasetukset.                     | Näytä Verkko painamalla Valikko ja sen jälkeen ▲ tai ▼. Paina Verkko.<br>Näytä Verkon nollaus painamalla ▲ tai ▼. Paina sitten Verkon nollaus.<br>(≻>Verkkokäyttäjän opas)                                                                                                    |
### Laitetiedot

### Sarjanumeron tarkistus

Voit tarkistaa laitteen sarjanumeron nestekidenäytöstä.

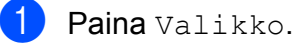

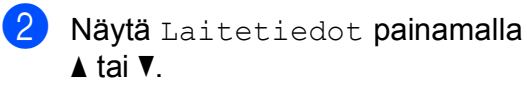

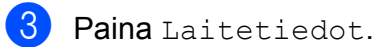

Paina Stop/Exit.

### Palautustoiminnot

Seuraavat palautustoiminnot ovat käytettävissä:

1 Verkko

Voit palauttaa tulostuspalvelimen alkuperäiset oletusasetukset, kuten salasana- ja IP-osoitetiedot.

2 Kaikki aset.

Voit palauttaa kaikki asetukset tehdasasetuksiin.

Brother suosittelee ehdottomasti, että tätä toimintoa käytetään, ennen kuin laite luovutetaan muiden käyttöön tai ennen kuin se hävitetään.

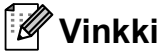

Irrota liitäntäkaapeli, ennen kuin valitset Verkko tai Kaikki aset.

# Laitteen asetusten palauttaminen

- Paina Valikko.
- Näytä Perusasetukset painamalla ▲ tai ▼.
- **3** Paina Perusasetukset.
- Näytä Tehdasasetus painamalla ▲ tai ▼.
- 5 Paina Tehdasasetus.
- 6 Valitse palautettava toiminto.
  - **Vahvista painamalla** Kyllä.
- 8 Käynnistä laite uudelleen painamalla Kyllä kahden sekunnin ajan.

С

# Valikko ja toiminnot

## Ohjelmointi näytöstä

Käytön helpottamiseksi laitteen voi ohjelmoida näytön avulla kosketusnäytön painikkeita käyttämällä. Helppokäyttöisen ohjelmoinnin ansiosta laitteen kaikkia valikon vaihtoehtoja voi hyödyntää tehokkaasti.

Koska laite ohjelmoidaan nestekidenäytön avulla, olemme laatineet vaiheittaiset, näytössä esitettävät ohjelmointiohjeet. Voit noudattaa ohjeita, jotka opastavat valikon vaihtoehtojen ja ohjelmointiasetusten vaiheissa.

### Valikkotaulukko

Valikkotaulukko helpottaa laitteen ohjelmien valikkovaihtoehtojen ja -asetusten ymmärtämistä. Tehdasasetukset näkyvät lihavoituina ja tähdellä merkittyinä.

#### Valikko

| Taso 1        | Taso 2            | Taso 3                 | Valinnat              | Kuvaukset                 | Sivu     |
|---------------|-------------------|------------------------|-----------------------|---------------------------|----------|
| Yleiset aset. | Paperityyppi      | —                      | Tav. paperi*          | Asettaa paperikasetin     | 17       |
|               |                   |                        | Mustesuihkupap.       | paperityypin.             |          |
|               |                   |                        | Brother BP71          |                           |          |
|               |                   |                        | Brother BP61          |                           |          |
|               |                   |                        | Muu kiiltävä          |                           |          |
|               |                   |                        | Kalvo                 |                           |          |
|               | Paperikoko        | —                      | A4*                   | Asettaa paperikasetin     | 17       |
|               |                   |                        | A5                    | paperikoon.               |          |
|               |                   |                        | 10x15cm               |                           |          |
|               |                   |                        | Letter                |                           |          |
|               | Äänimerkki        | —                      | Ei                    | Säätää äänimerkin         | 8        |
|               |                   |                        | Hiljaa*               | aanenvoimakkuuden.        |          |
|               |                   |                        | Keski                 |                           |          |
|               |                   |                        | Kovaa                 |                           |          |
|               | Näytön asetus     | Taustavalo             | Vaalea*               | Voit säätää               | 8        |
|               |                   |                        | Keski                 | taustavalon kirkkautta.   |          |
|               |                   |                        | Tumma                 |                           |          |
|               |                   | Himm.ajastin           | Ei                    | Voit määrittää, kuinka    | Katso 🔶. |
|               |                   |                        | 10 sek                | taustavalo palaa          |          |
|               |                   |                        | 20 sek                | viimeisen näppäimen       |          |
|               |                   |                        | 30 sek*               | painamisen jaikeen.       |          |
|               | Lepotila          | —                      | 1 min                 | Voit määrittää, kuinka    |          |
|               |                   |                        | 2 min                 | valmiustilassa ennen kuin |          |
|               |                   |                        | 3 min                 | se siirtyy lepotilaan.    |          |
|               |                   |                        | 5 min*                |                           |          |
|               |                   |                        | 10 min                |                           |          |
|               |                   |                        | 30 min                |                           |          |
|               |                   |                        | 60 min                |                           |          |
|               | Laajempi käyttö   | opas                   |                       |                           |          |
|               | Tehdasasetukset r | iäkyvät lihavoituina j | a tähdellä merkittyin | ä.                        |          |

| Taso 1                    | Taso 2                              | Taso 3                 | Valinnat              | Kuvaukset                                                                                                    | Sivu     |
|---------------------------|-------------------------------------|------------------------|-----------------------|----------------------------------------------------------------------------------------------------|----------|
| Yleiset aset.<br>(Jatkuu) | Autom. sammutus                     |                        | Ei<br>Kyllä*          | Kun asetus on Kyllä,<br>laitteen virta katkeaa<br>automaattisesti tunnin<br>kuluttua lepotilaan<br>siirtymisestä. Kun asetus<br>on Ei, laitteen virta ei<br>katkea automaattisesti. | Katso ♦. |
|                           | <ul> <li>Laajempi käyttö</li> </ul> | opas                   |                       |                                                                                                    |          |
|                           | Tehdasasetukset r                   | näkyvät lihavoituina j | a tähdellä merkittyin | ä.                                                                                                    |          |

#### Verkkovalikko

| Taso 1 | Taso 2          | Taso 3              | Taso 4              | Valinnat                                            | Kuvaukset                                                        | Sivu     |
|--------|-----------------|---------------------|---------------------|-----------------------------------------------------|------------------------------------------------------------------|----------|
| Verkko | Kiinteä         | TCP/IP              | BOOT method         | Automaattinen*                                      | Valitse                                                          | Katso +. |
|        | verkko          |                     |                     | Static                                              | käyttötarkoitusta<br>parhaiten                                   |          |
|        |                 |                     |                     | RARP                                                | vastaava BOOT-                                                   |          |
|        |                 |                     |                     | BOOTP                                               | menetelmä.                                                       |          |
|        |                 |                     |                     | DHCP                                                |                                                                  |          |
|        |                 |                     | IP-osoite           | [000-255].                                          | Anna IP-osoite.                                                  |          |
|        |                 |                     |                     | [000-255].                                          |                                                                  |          |
|        |                 |                     |                     | [000-255].                                          |                                                                  |          |
|        |                 |                     |                     | [000-255]                                           |                                                                  |          |
|        |                 |                     | Aliver.peite        | [000-255].                                          | Anna aliverkon                                                   |          |
|        |                 |                     |                     | [000-255].                                          | peite.                                                           |          |
|        |                 |                     | [000-255].          |                                                     |                                                                  |          |
|        |                 |                     |                     | [000-255]                                           |                                                                  |          |
|        |                 |                     | Yhdyskäytävä        | [000-255].                                          | Anna                                                             |          |
|        |                 |                     |                     | [000-255].                                          | yhdyskäytävän<br>osoite.                                         |          |
|        |                 |                     |                     | [000-255].                                          |                                                                  |          |
|        |                 |                     |                     | [000-255]                                           |                                                                  |          |
|        |                 |                     | Solmun nimi         | BRNXXXXXXXXXXXXX                                    | Anna solmun<br>nimi.                                             |          |
|        |                 |                     | WINS-asetus         | Automaattinen*                                      | Valitsee WINS-                                                   |          |
|        |                 |                     |                     | Static                                              | asetustilan.                                                     |          |
|        |                 |                     | WINS-palvelin       | (Ensisijainen)<br>000.000.000.000<br>(Toissijainen) | Määrittää<br>ensisijaisen tai<br>toissijaisen<br>WINS-palvelimen |          |
|        |                 |                     |                     | 000.000.000.000                                     | IP-osoitteen.                                                    |          |
|        | + Verkkokäyttäj | än opas             |                     |                                                     |                                                                  |          |
|        | Tehdasasetukse  | t näkyvät lihavoitu | uina ja tähdellä me | erkittyinä.                                         |                                                                  |          |

| Taso 1             | Taso 2                        | Taso 3              | Taso 4              | Valinnat                                                               | Kuvaukset                                                                          | Sivu     |
|--------------------|-------------------------------|---------------------|---------------------|------------------------------------------------------------------------|------------------------------------------------------------------------------------|----------|
| Verkko<br>(Jatkuu) | Kiinteä<br>verkko<br>(Jatkuu) | TCP/IP<br>(Jatkuu)  | Nimipalvelin        | (Ensisijainen)<br>000.000.000.000<br>(Toissijainen)<br>000.000.000.000 | Määrittää<br>ensisijaisen tai<br>toissijaisen DNS-<br>palvelimen IP-<br>osoitteen. | Katso +. |
|                    |                               |                     | APIPA               | <b>Kyllä*</b><br>Ei                                                    | Varaa<br>automaattisesti<br>IP-osoitteen<br>linkki-paikallinen-<br>osoitealueelta. |          |
|                    |                               | Ethernet            | —                   | Automaattinen*                                                         | Valitsee                                                                           |          |
|                    |                               |                     |                     | 100B-FD                                                                | Ethernet-<br>linkkitilan.                                                          |          |
|                    |                               |                     |                     | 100B-HD                                                                |                                                                                    |          |
|                    |                               |                     |                     | 10B-FD                                                                 |                                                                                    |          |
|                    |                               |                     |                     | 10B-HD                                                                 |                                                                                    |          |
|                    |                               | MAC-osoite          | _                   | _                                                                      | Näet laitteen<br>MAC-osoitteen.                                                    |          |
|                    | WLAN                          | TCP/IP              | BOOT method         | Automaattinen*                                                         | Valitse                                                                            |          |
|                    |                               |                     |                     | Static                                                                 | kayttotarkoitusta<br>parhaiten                                                     |          |
|                    |                               |                     |                     | RARP                                                                   | vastaava BOOT-                                                                     |          |
|                    |                               |                     |                     | BOOTP                                                                  | menetelma.                                                                         |          |
|                    |                               |                     |                     | DHCP                                                                   |                                                                                    |          |
|                    |                               |                     | IP-osoite           | [000-255].                                                             | Anna IP-osoite.                                                                    |          |
|                    |                               |                     |                     | [000-255].                                                             |                                                                                    |          |
|                    |                               |                     |                     | [000-255].                                                             |                                                                                    |          |
|                    |                               |                     |                     | [000-255]                                                              |                                                                                    |          |
|                    |                               |                     | Aliver.peite        | [000-255].                                                             | Anna aliverkon                                                                     |          |
|                    |                               |                     |                     | [000-255].                                                             | pene.                                                                              |          |
|                    |                               |                     |                     | [000-255].                                                             |                                                                                    |          |
|                    |                               |                     |                     | [000-255]                                                              |                                                                                    |          |
|                    |                               |                     | Yhdyskäytävä        | [000-255].                                                             | Anna<br>vhdvskävtävän                                                              |          |
|                    |                               |                     |                     | [000-255].                                                             | osoite.                                                                            |          |
|                    |                               |                     |                     | [000-255].                                                             |                                                                                    |          |
|                    |                               |                     |                     | [000-255]                                                              |                                                                                    |          |
|                    |                               |                     | Solmun nimi         | BRWXXXXXXXXXXXXX                                                       | Anna solmun<br>nimi.                                                               |          |
|                    |                               |                     | WINS-asetus         | Automaattinen*<br>Static                                               | Valitsee WINS-<br>asetustilan.                                                     |          |
|                    | + Verkkokävttäi               | än opas             | Į                   | <u> </u>                                                               |                                                                                    |          |
|                    | Tehdasasetukse                | t näkyvät lihavoitu | uina ja tähdellä me | erkittyinä.                                                            |                                                                                    |          |

| Taso 1             | Taso 2           | Taso 3              | Taso 4              | Valinnat                                                               | Kuvaukset                                                                                            | Sivu      |
|--------------------|------------------|---------------------|---------------------|------------------------------------------------------------------------|----------------------------------------------------------------------------------------------------|-----------|
| Verkko<br>(Jatkuu) | WLAN<br>(Jatkuu) | TCP/IP<br>(Jatkuu)  | WINS-palvelin       | (Ensisijainen)<br>000.000.000.000<br>(Toissijainen)<br>000.000.000.000 | Määrittää<br>ensisijaisen tai<br>toissijaisen<br>WINS-palvelimen<br>IP-osoitteen.                    | Katso + . |
|                    |                  |                     | Nimipalvelin        | (Ensisijainen)<br>000.000.000.000<br>(Toissijainen)<br>000.000.000.000 | Määrittää<br>ensisijaisen tai<br>toissijaisen DNS-<br>palvelimen IP-<br>osoitteen.                   |           |
|                    |                  |                     | APIPA               | <b>Kyllä*</b><br>Ei                                                    | Varaa<br>automaattisesti<br>IP-osoitteen<br>linkki-paikallinen-<br>osoitealueelta.                   |           |
|                    |                  | Ohjat.<br>asennus   | _                   | _                                                                      | Tulostuspalvelin<br>voidaan<br>määrittää<br>manuaalisesti<br>langatonta<br>verkkoa varten.           |           |
|                    |                  | WPS/AOSS            | _                   | _                                                                      | Voit määrittää<br>langattoman<br>verkon asetukset<br>helposti yhden<br>painikkeen<br>painalluksella. |           |
|                    |                  | WPS ja<br>PIN-koodi | —                   | _                                                                      | Voit määrittää<br>langattoman<br>verkon asetukset<br>helposti WPS:n ja<br>PIN-tunnuksen<br>avulla.   |           |
|                    |                  | WLAN-tila           | Tila                | —                                                                      | Näetlangattoman<br>verkon nykyisen<br>tilan.                                                         |           |
|                    |                  |                     | Signaali            | _                                                                      | Näetlangattoman<br>verkon nykyisen<br>signaalivoimak-<br>kuuden.                                     |           |
|                    |                  |                     | SSID                | —                                                                      | Näet nykyisen<br>SSID-tunnuksen.                                                                     |           |
|                    |                  |                     | Yhteystapa          | —                                                                      | Näet nykyisen<br>yhteystilan.                                                                        |           |
|                    |                  | MAC-osoite          | —                   | —                                                                      | Näet laitteen<br>MAC-osoitteen.                                                                      |           |
|                    | + Verkkokäyttäj  | än opas             |                     |                                                                        |                                                                                                    |           |
|                    | Tehdasasetukse   | t näkyvät lihavoitu | uina ja tähdellä me | erkittyinä.                                                            |                                                                                                    |           |

| Taso 1                    | Taso 2            | Taso 3              | Taso 4                             | Valinnat    | Kuvaukset                                                | Sivu     |
|---------------------------|-------------------|---------------------|------------------------------------|-------------|----------------------------------------------------------|----------|
| <b>Verkko</b><br>(Jatkuu) | Verkkoliitäntä    | _                   | <b>Kiinteä<br/>verkko*</b><br>WLAN | _           | Voit valita<br>verkkoyhteystyypin.                       | Katso +. |
|                           | Verkon<br>nollaus |                     |                                    |             | Palauttaa kaikki<br>verkkoasetukset<br>tehdasasetuksiin. |          |
|                           | + Verkkokäyttäj   | än opas             |                                    |             |                                                          |          |
|                           | Tehdasasetukse    | t näkyvät lihavoitu | uina ja tähdellä me                | erkittyinä. |                                                          |          |

### Valikko (jatkuu)

| Taso 1         | Taso 2                              | Taso 3                 | Valinnat                       | Kuvaukset                                                                                       | Sivu     |
|----------------|-------------------------------------|------------------------|--------------------------------|-------------------------------------------------------------------------------------------------|----------|
| Tulosta rap.   | Käytt. aset.                        | —                      | —                              | Tulostaa nämä luettelot ja                                                                      | Katso ♦. |
|                | Verkkoasetuk.                       | —                      | —                              | raportit.                                                                                       |          |
|                | WLAN-raportti                       | —                      | —                              |                                                                                                 |          |
| Laitetiedot    | Sarjanumero                         | —                      | —                              | Voit tarkistaa laitteen sarjanumeron.                                                           | 65       |
| Perusasetukset | Pvm&Aika                            | —                      | _                              | Asettaa laitteen<br>päivämäärän ja<br>kellonajan.                                               | Katso ‡. |
|                | Tehdasasetus                        | Verkko                 | _                              | Palauttaa<br>tulostuspalvelimeen<br>oletusasetukset, kuten<br>salasana- ja IP-<br>osoitetiedot. | 65       |
|                |                                     | Kaikki aset.           | _                              | Palauttaa kaikki laitteen<br>asetukset<br>tehdasasetuksiin.                                     |          |
|                | Kielivalinta                        | —                      | (Valitse<br>käytettävä kieli.) | Vaihtaa nestekidenäytön<br>kielen halutun maan<br>mukaiseksi.                                   | Katso ♦. |
|                | Levylle tulost.<br>kohdistus        | —                      | —                              | Kohdistaa<br>tulostusasennon.                                                                   | Katso ⊡. |
|                | <ul> <li>Laajempi käyttö</li> </ul> | opas                   |                                |                                                                                                 |          |
|                | ‡ Pika-asennusop                    | bas                    |                                |                                                                                                 |          |
|                | Ohjelmiston käy                     | rttöopas               |                                |                                                                                                 |          |
|                | Tehdasasetukset r                   | näkyvät lihavoituina j | a tähdellä merkittyin          | ä.                                                                                              |          |

#### Skannaa

| Taso 1           | Valinta 1                           | Valinta 2             | Valinta 3                                                           | Kuvaukset                                                                                                    | Sivu     |
|------------------|-------------------------------------|-----------------------|---------------------------------------------------------------------|----------------------------------------------------------------------------------------------------|----------|
| tiedostoon       | _                                   | _                     | _                                                                   | Voit skannata<br>mustavalkoisen tai<br>väriasiakirjan<br>tietokoneeseen.                                                      | Katso ⊡. |
| mediaan (kun     | Laatu                               |                       | Väri 100 dpi                                                        | Voit valita skannauksen                                                                                                    | 31       |
| muistikortti tai |                                     |                       | Väri 200 dpi*                                                       | erottelukyvyn ja asiakirjan                                                                                                   |          |
| on käytössä)     |                                     |                       | Väri 300 dpi                                                        | liedostomuodon.                                                                                                    |          |
|                  |                                     |                       | Väri 600 dpi                                                        |                                                                                                    |          |
|                  |                                     |                       | M/V 100 dpi                                                         |                                                                                                    |          |
|                  |                                     |                       | M/V 200 dpi                                                         |                                                                                                    |          |
|                  |                                     |                       | M/V 300 dpi                                                         |                                                                                                    |          |
|                  | Tiedosto-<br>tyyppi                 | _                     | (Jos valitset<br>laatuasetuksista<br>värillisen<br>vaihtoehdon)     |                                                                                                    |          |
|                  |                                     |                       | PDF*                                                                |                                                                                                    |          |
|                  |                                     |                       | JPEG                                                                |                                                                                                    |          |
|                  |                                     |                       | (Jos valitset<br>laatuasetuksista<br>mustavalkoisen<br>vaihtoehdon) |                                                                                                    |          |
|                  |                                     |                       | TIFF                                                                |                                                                                                    |          |
|                  |                                     |                       | PDF*                                                                |                                                                                                    |          |
|                  | Tiedostonimi                        | _                     | —                                                                   | Voit nimetä tiedoston<br>uudelleen.                                                                                           |          |
|                  | Autom. rajaus                       | _                     | Kyllä<br>Ei*                                                        | Voit skannata useita<br>valotustasolle asetettuja<br>asiakirjoja muistikortille<br>tai USB-muistitikulle<br>yhden kerrallaan. | Katso ♦. |
|                  | Aseta uusi                          | _                     | Laatu                                                               | Voit tallentaa                                                                                                    |          |
|                  | oletus                              |                       | Tiedosto-<br>tyyppi                                                 | skannausasetukset<br>oletusasetuksiksi.                                                                                       |          |
|                  |                                     |                       | Autom. rajaus                                                       |                                                                                                    |          |
|                  | Tehdas-<br>asetukset                | _                     | —                                                                   | Voit palauttaa kaikki<br>asetukset takaisin<br>tehtaan oletusasetuksiin.                                                      |          |
|                  | □ Ohjelmiston käy                   | ttöopas               |                                                                     |                                                                                                    |          |
|                  | <ul> <li>Laajempi käyttö</li> </ul> | opas                  |                                                                     |                                                                                                    |          |
|                  | Tehdasasetukset n                   | äkyvät lihavoituina j | a tähdellä merkittyin                                               | ä.                                                                                                    |          |

| Taso 1                                                                                                    | Valinta 1                           | Valinta 2              | Valinta 3             | Kuvaukset                                                                               | Sivu     |
|----------------------------------------------------------------------------------------------------|-------------------------------------|------------------------|-----------------------|-----------------------------------------------------------------------------------------|----------|
| sähköpostiin                                                                                                    | _                                   | _                      | _                     | Voit skannata<br>mustavalkoisen tai<br>värillisen asiakirjan<br>sähköpostisovellukseen. | Katso ⊡. |
| OCR:ään                                                                                                    | —                                   | —                      | —                     | Voit muuntaa                                                                            |          |
| (Käytettävissä,<br>kun Presto!<br>PageManager on<br>ladattu<br>(Macintosh-<br>käyttäjät). Katso<br>Brotherin<br>tekninen tuki<br>(Macintosh)<br>sivulla 4.) |                                     |                        |                       | tekstiasiakirjan<br>muokattavaksi<br>tekstitiedostoksi.                                 |          |
| kuvaksi                                                                                                    | _                                   | _                      | _                     | Voit skannata värillisen<br>kuvan<br>grafiikkasovellukseen.                             |          |
| WWW-palvelu                                                                                                    | Skannaus                            | —                      | —                     | Voit skannata tiedot                                                                    |          |
| (Tulee näkyviin,<br>kun Windowsin                                                                                                    | Skannaa<br>s-postiin                | _                      | —                     | verkkopalveluprotokollan<br>avulla.                                                     |          |
| nassa näkyvä<br>verkkopalvelujen                                                                                                    | Skannaa<br>OCR:ään                  | —                      | —                     |                                                                                         |          |
| skannaus on asennettu.)                                                                                                    | Skannaa<br>faksiin                  | _                      | _                     |                                                                                         |          |
|                                                                                                    | Skan.<br>tulostuk.                  | —                      | —                     |                                                                                         |          |
|                                                                                                    | Ohjelmiston käy                     | rttöopas               |                       |                                                                                         |          |
|                                                                                                    | <ul> <li>Laajempi käyttö</li> </ul> | opas                   |                       |                                                                                         |          |
|                                                                                                    | Tehdasasetukset r                   | näkyvät lihavoituina j | a tähdellä merkittyin | ä.                                                                                      |          |

### Kopioi

| Taso 1           | Taso 2             | Taso 3                         | Valinnat                                                                                                    | Kuvaukset                                 | Sivu     |
|------------------|--------------------|--------------------------------|----------------------------------------------------------------------------------------------------|-------------------------------------------|----------|
| Laatu            | —                  | —                              | Nopea                                                                                                    | Voit valita seuraavan                     | Katso 🔶. |
|                  |                    |                                | Normaali*                                                                                                    | kopion erottelukyvyn.                     |          |
|                  |                    |                                | Paras                                                                                                    |                                           |          |
| Paperityyppi     | —                  | —                              | Tav. paperi*                                                                                                    | Valitse paperityyppi, joka                | 26       |
|                  |                    |                                | Mustesuihkupap.                                                                                                    | vastaa paperikasetissa<br>olevaa paperia. |          |
|                  |                    |                                | Brother BP71                                                                                                    | p-p                                       |          |
|                  |                    |                                | Brother BP61                                                                                                    |                                           |          |
|                  |                    |                                | Muu kiiltävä                                                                                                    |                                           |          |
|                  |                    |                                | Kalvo                                                                                                    |                                           |          |
| Paperikoko       | —                  | —                              | A4*                                                                                                    | Valitse paperikoko, joka                  | 26       |
|                  |                    |                                | A5                                                                                                    | vastaa paperikasetissa<br>olevaa paperia. |          |
|                  |                    |                                | 10x15cm                                                                                                    |                                           |          |
|                  |                    |                                | Letter                                                                                                    |                                           |          |
| Suuren./ Pienen. | 100%*              | —                              | —                                                                                                    | _                                         | Katso 🔶. |
|                  | Suurenna           | —                              | 198% 10x15cm→A4                                                                                                    | Voit valita seuraavan                     |          |
|                  |                    |                                | 186% 10x15cm→LTR                                                                                                    | kopion<br>suurennussuhteen.               |          |
|                  |                    |                                | 141% A5→A4                                                                                                    |                                           |          |
|                  | Pienennä           | —                              | 97% LTR→A4                                                                                                    | Voit valita seuraavan                     |          |
|                  |                    |                                | 93% A4→LTR                                                                                                    | pienennyssuhteen.                         |          |
|                  |                    |                                | 83% LGL→A4                                                                                                    |                                           |          |
|                  |                    |                                | 69% A4→A5                                                                                                    |                                           |          |
|                  |                    |                                | 47% A4→10x15cm                                                                                                    |                                           |          |
|                  | Sovita siv.        | —                              | —                                                                                                    | Laite säätää koon                         |          |
|                  |                    |                                |                                                                                                    | asettamasi paperikoon                     |          |
|                  |                    |                                |                                                                                                    | mukaan.                                   |          |
|                  | Mukau.(25-400%)    | —                              | —                                                                                                    | Voit valita asiakirjan                    |          |
|                  |                    |                                |                                                                                                    | suurennus- tai                            |          |
|                  |                    |                                |                                                                                                    | pienennyssuhteen.                         |          |
| Tummuus          | —                  |                                | <u>Vaalea</u> Tumma                                                                                                    | Säätää kopioiden tiheyttä.                |          |
|                  |                    |                                | -2                                                                                                    |                                           |          |
|                  |                    |                                |                                                                                                    |                                           |          |
|                  |                    |                                |                                                                                                    |                                           |          |
|                  |                    |                                | <ul> <li>↓</li> <li>↓</li> </ul>                                                                                                    |                                           |          |
|                  |                    |                                | Image: A state of the state of the state |                                           |          |
|                  |                    |                                |                                                                                                    |                                           |          |
|                  |                    | upas<br>jäkyvät libavoituina i | a tähdellä morkittuin                                                                                                    | ä                                         |          |
|                  | i enuasasetukset f | iaryvat illavoltullid j        |                                                                                                    | α.                                        |          |

| Taso 1          | Taso 2                              | Taso 3                         | Valinnat              | Kuvaukset                                   | Sivu     |
|-----------------|-------------------------------------|--------------------------------|-----------------------|---------------------------------------------|----------|
| Pinoa/ Lajitt.  | —                                   | _                              | Pinoa*                | Voit pinota tai lajitella                   | Katso ♦. |
|                 |                                     |                                | Lajittele             | useita kopioita.                            |          |
| Sivun asettelu  | —                                   | —                              | Ei(lin1)*             | Voit ottaa N in 1-, 2 in 1                  |          |
|                 |                                     |                                | 2in1(P)               | ID- tai julistekopioita.                    |          |
|                 |                                     |                                | 2in1(V)               |                                             |          |
|                 |                                     |                                | 2in1(ID)              |                                             |          |
|                 |                                     |                                | 4in1(P)               |                                             |          |
|                 |                                     |                                | 4in1(V)               |                                             |          |
|                 |                                     |                                | Juliste (2x1)         |                                             |          |
|                 |                                     |                                | Juliste (2x2)         |                                             |          |
|                 |                                     |                                | Juliste (3x3)         |                                             |          |
| 2-puolinen      | Kyllä                               | Lisäaset                       | Normaali*             | Voit valita kaksipuolisen                   |          |
| kopio           |                                     |                                | KP1                   | tulostuksen asetukset.                      |          |
|                 |                                     |                                | KP2                   |                                             |          |
|                 |                                     | Pysty: Käännä<br>pit. reunasta | _                     |                                             |          |
|                 |                                     | Vaaka: Käännä                  |                       |                                             |          |
|                 |                                     | pit. reunasta                  |                       |                                             |          |
|                 |                                     | Pysty: Käännä<br>lyh. reunasta |                       |                                             |          |
|                 |                                     | Vaaka: Käännä<br>lyh. reunasta |                       |                                             |          |
|                 | Ei*                                 | _                              | —                     | •                                           |          |
| Lisä- asetukset | —                                   | —                              | Ei*                   | Voit valita erilaisia                       |          |
|                 |                                     |                                | Musteensäästötila     | kopiointiasetuksia, kuten<br>Kirjakopio tai |          |
|                 |                                     |                                | Ohut paperikopio      | Vesileimakopio.                             |          |
|                 |                                     |                                | Kirjakopio            |                                             |          |
|                 |                                     |                                | Vesileimakopio        |                                             |          |
| Suosikki-       | tallenna                            | —                              | Suosikki:1            | Voit tallentaa                              |          |
| asetukset       | Vaihda nimi                         |                                | Suosikki:2            | suosikkiasetukset.                          |          |
|                 |                                     |                                | Suosikki:3            |                                             |          |
|                 | <ul> <li>Laajempi käytte</li> </ul> | öopas                          |                       |                                             |          |
|                 | Tehdasasetukset                     | näkyvät lihavoituina           | a tähdellä merkittyin | ä.                                          |          |

### Vesileiman kopiointiasetukset

| Valinta 1      | Valinta 2                           | Valinta 3              | Valinta 4             | Kuvaukset                          | Sivu     |
|----------------|-------------------------------------|------------------------|-----------------------|------------------------------------|----------|
| Muokkaa mallia | Teksti                              | —                      | LUOTTAMUKS.*          | Mallin avulla voit lisätä          | Katso 🔶. |
|                |                                     |                        | LUONNOS               | asiakirjaan tekstiä<br>vesileimana |          |
|                |                                     |                        | KOPIO                 |                                    |          |
|                | Sijainti                            |                        | A                     |                                    |          |
|                |                                     |                        | В                     |                                    |          |
|                |                                     |                        | С                     |                                    |          |
|                |                                     |                        | D                     |                                    |          |
|                |                                     |                        | E*                    |                                    |          |
|                |                                     |                        | F                     |                                    |          |
|                |                                     |                        | G                     |                                    |          |
|                |                                     |                        | Н                     |                                    |          |
|                |                                     |                        | I                     |                                    |          |
|                |                                     |                        | Kuvio                 |                                    |          |
|                | Koko                                |                        | Pieni                 |                                    |          |
|                |                                     |                        | Keskikok.*            |                                    |          |
|                |                                     |                        | Iso                   |                                    |          |
|                | Kulma                               |                        | -90°                  |                                    |          |
|                |                                     |                        | -45°*                 |                                    |          |
|                |                                     |                        | 0°                    |                                    |          |
|                |                                     |                        | +45°                  |                                    |          |
|                |                                     |                        | +90°                  |                                    |          |
|                | Läpinäkyvyys                        |                        | -2                    |                                    |          |
|                |                                     |                        | -1                    |                                    |          |
|                |                                     |                        | 0*                    |                                    |          |
|                |                                     |                        | +1                    |                                    |          |
|                |                                     |                        | +2                    |                                    |          |
|                | Väri                                |                        | Musta*                |                                    |          |
|                |                                     |                        | Vihreä                |                                    |          |
|                |                                     |                        | Sin.                  |                                    |          |
|                |                                     |                        | Viol.                 |                                    |          |
|                |                                     |                        | Pun.                  |                                    |          |
|                |                                     |                        | Oran.                 |                                    |          |
|                |                                     |                        | Kelt.                 |                                    |          |
|                | <ul> <li>Laajempi käyttö</li> </ul> | opas                   |                       |                                    |          |
|                | Tehdasasetukset r                   | näkyvät lihavoituina j | a tähdellä merkittyin | ä.                                 |          |

| Valinta 1   | Valinta 2                                                     | Valinta 3    | Valinta 4  | Kuvaukset                                       | Sivu     |
|-------------|---------------------------------------------------------------|--------------|------------|-------------------------------------------------|----------|
| Käytä kuvaa | Skannaa                                                       | Läpinäkyvyys | -2         | Voit lisätä logon tai tekstiä                   | Katso 🔶. |
|             | (Määritä                                                      |              | -1         | asiakirjaan vesileimana<br>skannaamalla         |          |
|             | vesileima-<br>asiakirja ja paina                              |              | 0*         | paperiasiakirjan.                               |          |
|             | Start.)                                                       |              | +1         |                                                 |          |
|             |                                                               |              | +2         |                                                 |          |
|             | Media                                                         | Sijainti     | A          | Sijoittaa logon tai tekstiä                     |          |
|             | (Valitse kuva                                                 |              | В          | asiakirjaan vesileiman<br>tavoin käyttäen kuvaa |          |
|             | tietovalineelta.)                                             |              | С          | siirrettävältä levyltä.                         |          |
|             |                                                               |              | D          |                                                 |          |
|             |                                                               |              | E*         |                                                 |          |
|             |                                                               |              | F          |                                                 |          |
|             |                                                               |              | G          |                                                 |          |
|             |                                                               |              | Н          |                                                 |          |
|             |                                                               |              | I          |                                                 |          |
|             |                                                               |              | Kuvio      |                                                 |          |
|             |                                                               | Koko         | Pieni      |                                                 |          |
|             |                                                               |              | Keskikok.* |                                                 |          |
|             |                                                               |              | Iso        |                                                 |          |
|             |                                                               | Kulma        | -90°       |                                                 |          |
|             |                                                               |              | -45°*      |                                                 |          |
|             |                                                               |              | 0°         |                                                 |          |
|             |                                                               |              | +45°       |                                                 |          |
|             |                                                               |              | +90°       |                                                 |          |
|             |                                                               | Läpinäkyvyys | -2         |                                                 |          |
|             |                                                               |              | -1         |                                                 |          |
|             |                                                               |              | 0*         |                                                 |          |
|             |                                                               |              | +1         |                                                 |          |
|             |                                                               |              | +2         |                                                 |          |
|             | <ul> <li>Laajempi käyttö</li> </ul>                           | opas         |            |                                                 |          |
|             | Tehdasasetukset näkyvät lihavoituina ja tähdellä merkittyinä. |              |            |                                                 |          |

#### Valokuva

| Taso 1        | Taso 2                              | Taso 3                               | Valinnat                                          | Kuvaukset                                                           | Sivu     |
|---------------|-------------------------------------|--------------------------------------|---------------------------------------------------|---------------------------------------------------------------------|----------|
| Näytä kuva(t) | (Tulosta<br>kaikki kuvat)           |                                      | Katso seuraavan<br>taulukon<br>tulostusasetukset. | Voit tulostaa kaikki<br>muistikortin tai USB-<br>muistitikun kuvat. | 30       |
|               |                                     | korjaus)                             |                                                   | Laite käynnistää<br>valokuvien diaesityksen.                        |          |
|               | (Kuvaesitys)                        |                                      |                                                   | Laite valitsee valokuvaan<br>parhaiten sopivan<br>tehosteen.        | Katso ♦. |
| Paranna kuv.  | Korosta                             | (Autom. korjaus)                     | Katso seuraavan<br>taulukon<br>tulostusasetukset. | Näillä asetuksilla voidaan<br>säätää valokuvia.                     |          |
|               |                                     | (Korost.ihonvär.)                    |                                                   |                                                                     |          |
|               |                                     | (Korosta maisema)                    |                                                   |                                                                     |          |
|               |                                     | (Poist punasilmä)                    |                                                   |                                                                     |          |
|               |                                     | (Yökuvaus)                           |                                                   |                                                                     |          |
|               |                                     | (Täyttövalo)                         |                                                   |                                                                     |          |
|               |                                     | Aa<br>(Tussitaulu)                   |                                                   |                                                                     |          |
|               |                                     | (Yksivärinen)                        |                                                   |                                                                     |          |
|               |                                     | (Seepia)                             |                                                   |                                                                     |          |
|               |                                     | (Autom.korjaus &<br>punasilm.poisto) |                                                   |                                                                     |          |
|               | Trimmaus                            | _                                    |                                                   | Voit trimmata kuvan ja<br>tulostaa siitä osan.                      |          |
|               | <ul> <li>Laajempi käyttö</li> </ul> | opas                                 | 1                                                 | 1                                                                   | L        |
|               | Tehdasasetukset n                   | iäkyvät lihavoituina j               | a tähdellä merkittyin                             | ä.                                                                  |          |

| Taso 1        | Taso 2                                                        | Taso 3                       | Valinnat                                                   | Kuvaukset                           | Sivu     |
|---------------|---------------------------------------------------------------|------------------------------|------------------------------------------------------------|-------------------------------------|----------|
| Indeksitulost | Sis.luettelo                                                  | 6 kuvaa/rivi<br>5 kuvaa/rivi | Katso<br>Luettelosivun<br>tulostusasetukset<br>sivulla 81. | Voit tulostaa<br>pikkukuvasivun.    | Katso ♦. |
|               | Tulosta kuvat                                                 | _                            | Katso seuraavan<br>taulukon<br>tulostusasetukset.          | Voit tulostaa yksittäisen<br>kuvan. |          |
|               | ◆ Laajempi käyttöopas                                         |                              |                                                            |                                     |          |
|               | Tehdasasetukset näkyvät lihavoituina ja tähdellä merkittyinä. |                              |                                                            |                                     |          |

#### Tulostusasetukset

| Valinta 1                                                     | Valinta 2                           | Valinta 3          | Valinta 4 | Kuvaukset              | Sivu     |
|---------------------------------------------------------------|-------------------------------------|--------------------|-----------|------------------------|----------|
| Tulostuslaatu                                                 | Normaali                            | —                  | —         | Valitse tulostuslaatu. | Katso ♦. |
| (Ei käytettävissä<br>DPOF-<br>tulostuksessa)                  | Valokuva*                           |                    |           |                        |          |
| Paperityyppi                                                  | Tav. paperi                         | —                  | —         | Valitse paperityyppi.  |          |
|                                                               | Mustes.pap.                         |                    |           |                        |          |
|                                                               | Brother BP71                        |                    |           |                        |          |
|                                                               | Brother BP61                        |                    |           |                        |          |
|                                                               | Muu kiiltävä*                       |                    |           |                        |          |
| Paperikoko                                                    | $10x15cm^*$                         | (Kun Letter tai A4 | —         | Valitse paperi- ja     |          |
|                                                               | 13x18cm                             | on vanitu)         |           |                        |          |
|                                                               | A4                                  | 8x10cm             |           |                        |          |
|                                                               | Letter                              | 9x13cm             |           |                        |          |
|                                                               |                                     | 10x15cm            |           |                        |          |
|                                                               |                                     | 13x18cm            |           |                        |          |
|                                                               |                                     | 15x20cm            |           |                        |          |
|                                                               |                                     | Maks. koko*        |           |                        |          |
| Kirkkaus                                                      | Tunne Visio                         | —                  | —         | Säätää kirkkautta.     |          |
| (Ei käytettävissä,                                            |                                     |                    |           |                        |          |
| kun Korosta on<br>valittu)                                    |                                     |                    |           |                        |          |
|                                                               |                                     |                    |           |                        |          |
|                                                               |                                     |                    |           |                        |          |
|                                                               |                                     |                    |           |                        |          |
|                                                               | +2                                  |                    |           |                        |          |
|                                                               | <ul> <li>Laajempi käyttö</li> </ul> | opas               |           |                        |          |
| Tehdasasetukset näkyvät lihavoituina ja tähdellä merkittyinä. |                                     |                    |           |                        |          |

С

| Valinta 1                                                     | Valinta 2       | Valinta 3      | Valinta 4              | Kuvaukset                                   | Sivu     |
|---------------------------------------------------------------|-----------------|----------------|------------------------|---------------------------------------------|----------|
| Kontrasti                                                     |                 | —              | —                      | Säätää kontrastia.                          | Katso 🔶. |
| (Ei käytettävissä,                                            |                 |                |                        |                                             |          |
| kun Korosta on<br>valittu)                                    | -1              |                |                        |                                             |          |
|                                                               |                 |                |                        |                                             |          |
|                                                               |                 |                |                        |                                             |          |
|                                                               | • <b>•</b>      |                |                        |                                             |          |
|                                                               |                 |                |                        |                                             |          |
| Värin korostus                                                | Kyllä           | Valk. tasapaı. |                        | saataa vaikoisen alueen<br>sävyjä.          |          |
| (El Kaytettavissa,<br>kun Korosta on                          | E1 <sup>°</sup> |                | -2<br>-2               |                                             |          |
| valittu)                                                      |                 |                |                        |                                             |          |
|                                                               |                 |                | • • • • •              |                                             |          |
|                                                               |                 |                | <ul> <li>+2</li> </ul> |                                             |          |
|                                                               |                 | Terävyys       |                        | Terävöittää kuvan                           |          |
|                                                               |                 |                | -2 + >                 | yksityiskohtia.                             |          |
|                                                               |                 |                | -1 <b>•</b>            |                                             |          |
|                                                               |                 |                |                        |                                             |          |
|                                                               |                 |                | +1                     |                                             |          |
|                                                               |                 |                | +2                     |                                             |          |
|                                                               |                 | Väritiheys     | - +                    | Säätää kuvan värin                          |          |
|                                                               |                 |                |                        | kokonaismaaraa.                             |          |
|                                                               |                 |                |                        |                                             |          |
|                                                               |                 |                |                        |                                             |          |
|                                                               |                 |                | +1                     |                                             |          |
|                                                               |                 |                | +2                     |                                             |          |
| Rajaus                                                        | Kyllä*          | —              | —                      | Rajaa kuvaa sen<br>marginaaleista, jotta se |          |
|                                                               | Ei              |                |                        | sopii paperi- tai                           |          |
|                                                               |                 |                |                        | tulostuskokoon. Poista<br>tämä ominaisuus   |          |
|                                                               |                 |                |                        | käytöstä, jos haluat                        |          |
|                                                               |                 |                |                        | tulostaa kuvat<br>kokonaisina tai estää     |          |
|                                                               |                 |                |                        | tahattoman rajauksen.                       |          |
| Reunaton                                                      | Kyllä*          | —              | _                      | Laajentaa tulostusalueen                    |          |
|                                                               | Ei              |                |                        | рарени тейнолий заакка.                     |          |
| Pvm tulostus                                                  | Kyllä           | -              |                        | Tulostaa päivämäärän<br>valokuvaan          |          |
| (Ei käytettävissä<br>DPOF-                                    | Ei*             |                |                        |                                             |          |
| tulostuksessa)                                                |                 |                |                        |                                             |          |
| ◆ Laajempi käyttöopas                                         |                 |                |                        |                                             |          |
| Tehdasasetukset näkyvät lihavoituina ja tähdellä merkittyinä. |                 |                |                        |                                             |          |

| Valinta 1             | Valinta 2                                                     | Valinta 3 | Valinta 4 | Kuvaukset             | Sivu     |
|-----------------------|---------------------------------------------------------------|-----------|-----------|-----------------------|----------|
| Aseta uusi olet.      | Tulostuslaatu                                                 | —         | —         | Voit tallentaa        | Katso 🔶. |
|                       | Paperityyppi                                                  |           |           | oletusasetuksiksi.    |          |
|                       | Paperikoko                                                    |           |           |                       |          |
|                       | Kirkkaus                                                      |           |           |                       |          |
|                       | Kontrasti                                                     |           |           |                       |          |
|                       | Värin korostus                                                |           |           |                       |          |
|                       | Rajaus                                                        |           |           |                       |          |
|                       | Reunaton                                                      |           |           |                       |          |
|                       | Pvm tulostus                                                  |           |           |                       |          |
| Tehdasasetukset       | —                                                             | —         | —         | Voit palauttaa kaikki |          |
|                       |                                                               |           |           | tehdasasetuksiin.     |          |
| ◆ Laajempi käyttöopas |                                                               |           |           |                       |          |
|                       | Tehdasasetukset näkyvät lihavoituina ja tähdellä merkittyinä. |           |           |                       |          |

#### Luettelosivun tulostusasetukset

| Valinta 1    | Valinta 2                                                     | Valinta 3 | Valinta 4 | Kuvaukset             | Sivu     |
|--------------|---------------------------------------------------------------|-----------|-----------|-----------------------|----------|
| Paperityyppi | Tav. paperi*                                                  | —         | —         | Valitse paperityyppi. | Katso 🔶. |
|              | Mustes.pap.                                                   |           |           |                       |          |
|              | Brother BP71                                                  |           |           |                       |          |
|              | Brother BP61                                                  |           |           |                       |          |
|              | Muu kiiltävä                                                  |           |           |                       |          |
| Paperikoko   | A4*                                                           | —         | —         | Valitse paperikoko.   |          |
|              | Letter                                                        |           |           |                       |          |
|              | ♦ Laajempi käyttöopas                                         |           |           |                       |          |
|              | Tehdasasetukset näkyvät lihavoituina ja tähdellä merkittyinä. |           |           |                       |          |

#### Muste

| Taso 1                | Taso 2                                                        | Taso 3 | Valinnat                   | Kuvaukset                                             | Sivu     |
|-----------------------|---------------------------------------------------------------|--------|----------------------------|-------------------------------------------------------|----------|
| Muste                 | Testitulostus                                                 | _      | Tulostuslaatu<br>Kohdistus | Voit tarkistaa<br>tulostuslaadun tai<br>kohdistuksen. | 43       |
|                       | Puhdistus                                                     | _      | Musta<br>Väri<br>Kaikki    | Voit puhdistaa<br>tulostuspään.                       | 43       |
|                       | Mustetta jälj.                                                | _      | _                          | Voit tarkistaa jäljellä<br>olevan musteen määrän.     | Katso 🔶. |
| ♦ Laajempi käyttöopas |                                                               |        |                            |                                                       |          |
|                       | Tehdasasetukset näkyvät lihavoituina ja tähdellä merkittyinä. |        |                            |                                                       |          |

#### Levy

| Taso 1                   | Taso 2                                                        | Taso 3 | Valinnat | Kuvaukset                                          | Sivu      |
|--------------------------|---------------------------------------------------------------|--------|----------|----------------------------------------------------|-----------|
| Levy                     | Kopioi levyltä                                                | —      | —        | Laitteella voi tulostaa                            | Katso 🗆 . |
|                          | Kopioi kuvasta                                                | —      | —        | tulostuskelpoisille<br>tietovälineille kuten       |           |
|                          | Tulosta kortilta                                              | _      | _        | CD-R/RW-, DVD-R/RW-<br>ja Blu-ray Disc™ -levyille. |           |
| ☐ Ohjelmiston käyttöopas |                                                               |        |          |                                                    |           |
|                          | Tehdasasetukset näkyvät lihavoituina ja tähdellä merkittyinä. |        |          |                                                    |           |

## Tekstin syöttäminen

Ohjelmoidessasi tiettyjä valikon asetuksia saatat joutua näppäilemään laitteeseen tekstiä. Voit vaihdella kirjainten, numeroiden ja erikoismerkkien välillä painamalla Me. Nestekidenäytön kuhunkin painikkeeseen on määritetty enintään neljä kirjainta. Saat haluamasi merkin painamalla oikeaa näppäintä toistuvasti.

| SSID |      |     |      | <u> </u> |
|------|------|-----|------|----------|
|      |      |     |      |          |
| ABC  | DEF  | GHI | JKL  | × A 1 @  |
| MNO  | PQRS | TUV | ₩XYZ | ОК       |

### Välilyöntien lisääminen

Voit lisätä välin painamalla erikoismerkkien valintapainiketta 🌆 ja sen jälkeen välilyöntipainiketta

**\_^\_** tai **\_\_**.

### 🖉 Vinkki

Käytettävissä olevat merkit vaihtelevat eri maissa.

### Virheiden korjaaminen

Jos olet näppäillyt väärän merkin ja haluat vaihtaa sen, siirrä kohdistin väärän merkin kohdalle nuolipainikkeiden avulla. Paina sitten <a>. Valitse kirjain uudelleen. Voit lisätä kirjaimia myös siirtämällä kohdistinta ja näppäilemällä merkin.</a>

### Kirjainten toistaminen

Kun haluat kirjoittaa merkin, joka on samassa painikkeessa kuin edellinen kirjain, siirrä kohdistinta oikealle painamalla ▶ ja paina painiketta sitten uudelleen.

# **Tekniset tiedot**

### Yleistä

### Vinkki

Tämä luku sisältää yhteenvedon laitteen teknisistä tiedoista. Lisää teknisiä tietoja on osoitteessa <u>http://www.brother.com/</u>.

| Tulostintyyppi            | Mustesuihku                                                            |                                 |  |  |
|---------------------------|------------------------------------------------------------------------|---------------------------------|--|--|
| Tulostuspää               | Mustavalkoinen:                                                        | Pietso, 210 $\times$ 1 suutinta |  |  |
|                           | Värillinen:                                                            | Pietso, 210 $\times$ 3 suutinta |  |  |
| Muistikapasiteetti        | 64 Mt                                                                  |                                 |  |  |
| Nestekidenäyttö           | Kosketusnäytöllinen 3,3 tuuman (82,8 mm:n) TFT-<br>värinestekidenäyttö |                                 |  |  |
| Virtalähde                | AC 220-240 V, 50/6                                                     | i0 Hz                           |  |  |
| Tehonkulutus <sup>1</sup> | Kopiointitila:                                                         | Noin 24 W <sup>2</sup>          |  |  |
|                           | Valmis-tila:                                                           | Noin 6,5 W                      |  |  |
|                           | Lepotila:                                                              | Noin 2,5 W                      |  |  |
|                           | Virta katkaistuna:                                                     | Noin 0.15 W                     |  |  |

<sup>1</sup> Mitattu laitteen ollessa kytkettynä USB-liitäntään.

<sup>2</sup> Kun käytössä on ADS, yksipuolinen tulostus, normaali erottelukyky; asiakirja: ISO/IEC 24712 -tulostuskuvio.

Mitat

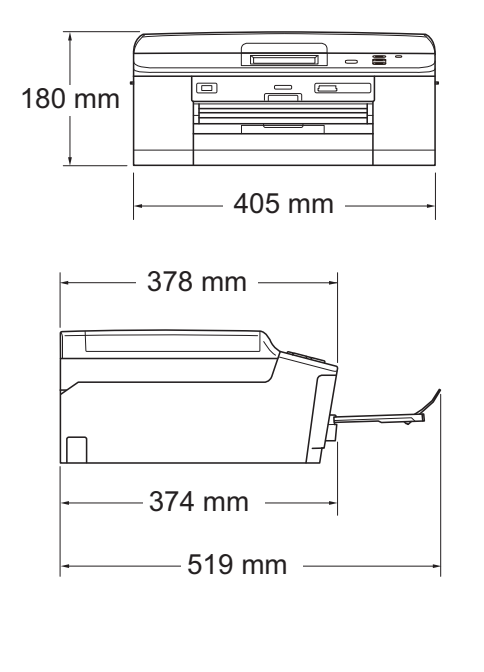

| Paino                                           | 9,3 kg                                                                           |                                                |  |  |  |
|-------------------------------------------------|----------------------------------------------------------------------------------|------------------------------------------------|--|--|--|
| Melutaso                                        | Toiminta:                                                                        | LPAm = enintään 50 dB <sup>1</sup>             |  |  |  |
| Standardin ISO9296                              | Kopiointi:                                                                       | Lwad = 6,27 B(A) <sup>2</sup> (mustavalkoinen) |  |  |  |
| mukainen merulaso                               |                                                                                  | LwAd = 5,83 B(A) (värillinen)                  |  |  |  |
|                                                 | Valmis-tila:                                                                     | Lwad = 3,1 B(A)<br>(mustavalkoinen/värillinen) |  |  |  |
| Lämpötila                                       | Toiminta:                                                                        | 10–35 °C                                       |  |  |  |
|                                                 | Paras tulostuslaatu:                                                             | 20–33 °C                                       |  |  |  |
| Kosteus                                         | Toiminta:                                                                        | 20–80 % (ilman kondensaatiota)                 |  |  |  |
|                                                 | Paras tulostuslaatu:                                                             | 20–80 % (ilman kondensaatiota)                 |  |  |  |
| ADS (automaattinen<br>dokumenttien svöttölaite) | Enintään 15 sivua <sup>3</sup> (paperi: 90 g/m <sup>2</sup> A4- tai Letter-koko) |                                                |  |  |  |
| dokumentien systislate,                         | Enintään 20 sivua tietyin edellytyksin <sup>4</sup>                              |                                                |  |  |  |
| Asiakirjan koko                                 | ADS:n leveys: 148–215,9 mm                                                       |                                                |  |  |  |
|                                                 | ADS:n pituus: 148–355,6 mm                                                       |                                                |  |  |  |
|                                                 | Valotustason leveys: enint. 215,9 mm                                             |                                                |  |  |  |
|                                                 | Valotustason pituus: enint. 297 mm                                               |                                                |  |  |  |

<sup>1</sup> Melu vaihtelee tulostusolosuhteiden mukaan.

<sup>2</sup> Toimistolaitteita, joiden LwAd on > 6,30 B(A), ei voi käyttää tiloissa, joissa tehdään keskittymistä vaativaa työtä. Tällaiset laitteet on sijoitettava erillisiin tiloihin niiden meluhaitan takia.

<sup>3</sup> Käytettäessä tavallista paperia, jonka paino on 64–90 g/m<sup>2</sup>.

<sup>4</sup> Käytettäessä XEROX4200 75 g/m<sup>2</sup> -paperia, kun lämpötila on 20–26 °C ja kosteus 40–50 % ilman kondensaatiota.

### Tulostusmateriaali

#### Paperin syöttö

#### Paperikasetti

Paperityyppi:

Tavallinen paperi, mustesuihkupaperi (päällystetty paperi), kiiltävä paperi <sup>1</sup> ja piirtoheitinkalvo <sup>1 2</sup>

Paperikoko:

A4, Executive, Letter, A5, A6, Kirjekuoret (kaupallinen nro 10, DL, C5, Monarch), Valokuva 10 × 15 cm, Valokuva 2L 13 × 18 cm, Arkistokortti 127 × 203 mm  $^3$ 

Leveys: 98-215,9 mm

Pituus: 148-297 mm

Katso lisätietoja kohdasta *Paperin paino, paksuus ja kapasiteetti* sivulla 21.

Paperikasetin kapasiteetti:

Noin 100 arkkia 80 g/m<sup>2</sup> -painoista tavallista paperia

#### Valokuvapaperikasetti

Paperityyppi:

Tavallinen paperi, mustesuihkupaperi (päällystetty paperi) ja kiiltävä paperi <sup>1</sup>

Paperikoko:

Valokuva 10  $\times$  15 cm ja Valokuva L 89  $\times$  127 mm

- Leveys: 89-102 mm
- Pituus: 127-152 mm
- Paperikasetin kapasiteetti:

Noin 20 arkkia

**Paperin tulostus** Enintään 50 arkkia tavallista A4-paperia (tulostetaan tekstipuoli ylöspäin luovutusalustalle)<sup>1</sup>

- Käytettäessä kiiltävää paperia tai piirtoheitinkalvoja arkit on poistettava luovutusalustalta heti tulostuksen jälkeen, jotta teksti ei tahraantuisi.
- <sup>2</sup> Käytä ainoastaan mustesuihkutulostukseen suositeltuja piirtoheitinkalvoja.
- <sup>3</sup> Katso *Paperityyppi ja -koko eri käyttötarkoituksiin* sivulla 20.

### Kopiointi

Värillinen/mustavalkoinen

- Kopiointileveys
- Useita kopioita
- Suurennus/pienennys

Erottelukyky

Kaksipuolinen

Kyllä/Kyllä Enint. 210 mm Pinoaa/lajittelee enintään 99 sivua 25–400 % (1 prosentin tarkkuudella) Tulostaa jopa 1200 × 1200 dpi:n tarkkuudella ■ Paperityyppi:

Tavallinen paperi

Paperikoko:

A4, Letter, A5

### PhotoCapture Center™

| Yhteensopivat<br>tietovälineet <sup>1</sup> | Memory Stick $^{TM}$ (16–128 Mt)<br>Memory Stick PRO $^{TM}$ (256 Mt–32 Gt)<br>Memory Stick Duo $^{TM}$ (16–128 Mt)<br>Memory Stick PRO Duo $^{TM}$ (256 Mt–32 Gt)<br>Memory Stick Micro $^{TM}$ (M2 $^{TM}$ ) ja sovitin<br>MultiMedia Card (32 Mt–2 Gt)<br>MultiMedia Card plus (128 Mt–4 Gt)<br>MultiMedia Card mobile ja sovitin (64 Mt–1 Gt)<br>SD-muistikortti (16 Mt–2 Gt)<br>miniSD ja sovitin<br>microSD ja sovitin<br>SDHC-muistikortti (4–32 Gt)<br>miniSDHC ja sovitin<br>USB-muistikku <sup>2</sup><br>SDXC-muistikortti (48–64 Gt) |
|---------------------------------------------|----------------------------------------------------------------------------------------------------|
| Erottelukyky                                | Enintään 1200 × 2400 dpi                                                                                                    |
| Tiedostotunniste                            | DDOE (versiet 1.0 is 1.1) Evif DOE (opintään versis 2.1)                                                                                                    |
| (Tietovalineen muoto)                       | DPOF (Versiot 1.0 ja 1.1), Exif DCF (enintaan versio 2.1)                                                                                                    |
| (Kuvamuoto)                                 | Valokuvatulostus: JPEG <sup>3</sup> , AVI <sup>4</sup> , MOV <sup>4</sup><br>Skannaus mediakortille: JPEG, PDF (väri)                                                                                                    |
|                                             | TIFF, PDF (mustavalkoinen)                                                                                                    |
| Tiedostojen lukumäärä                       | Enintään 999 tiedostoa<br>(Muistikorteilla tai USB-muistitikulla olevat kansiot lasketaan<br>mukaan.)                                                                                                    |
| Kansio                                      | Tiedosto on tallennettava muistikortin tai USB-muistitikun neljännelle kansiotasolle.                                                                                                    |
| Reunaton                                    | A4, Letter, Valokuva 10 $\times$ 15 cm, Valokuva 2L 13 $\times$ 18 cm $^5$                                                                                                    |

<sup>1</sup> Muistikortit, sovittimet tai USB-muistitikku eivät kuulu toimitukseen.

<sup>2</sup> USB 2.0 -standardi USB-massamuistiluokka 16 Mt–32 Gt Tuettu muoto: FAT12/FAT16/FAT32/exFAT

- <sup>3</sup> Progressive JPEG -muotoa ei tueta.
- <sup>4</sup> Vain Motion JPEG
- <sup>5</sup> Katso *Paperityyppi ja -koko eri käyttötarkoituksiin* sivulla 20.

Tekniset tiedot

### PictBridge

Yhteensopivuus

Liitäntä

Tukee Camera & Imaging Products Associationin PictBridge-standardia CIPA DC-001. Lisätietoja on osoitteessa <u>http://www.cipa.jp/pictbridge/</u>. USB-suoraliitäntä

### Skanneri

| Värillinen/mustavalkoinen | Kyllä/Kyllä                                                                                        |  |  |
|---------------------------|----------------------------------------------------------------------------------------------------|--|--|
| TWAIN-yhteensopiva        | Kyllä (Windows <sup>®</sup> XP <sup>1</sup> / Windows Vista <sup>®</sup> / Windows <sup>®</sup> 7) |  |  |
|                           | Mac OS X 10.4.11, 10.5.x, 10.6.x <sup>2</sup>                                                      |  |  |
| WIA-yhteensopiva          | Kyllä (Windows <sup>®</sup> XP <sup>1</sup> / Windows Vista <sup>®</sup> / Windows <sup>®</sup> 7) |  |  |
| ICA-yhteensopiva          | Kyllä (Mac OS X 10.6.x)                                                                            |  |  |
| Värin syvyys              | 48-bittinen värinkäsittely (syöttötiedot)                                                          |  |  |
|                           | 24-bittinen värinkäsittely (tulostustiedot)                                                        |  |  |
| Erottelukyky              | Enintään 19200 $	imes$ 19200 dpi (interpoloitu) $^3$                                               |  |  |
|                           | Enintään 2400 × 2400 dpi (optinen) (valotustaso)                                                   |  |  |
|                           | Enintään 2400 × 1200 dpi (optinen) (ADS)                                                           |  |  |
| Skannausleveys ja -pituus | (Valotustaso)                                                                                      |  |  |
|                           | Leveys: enintään 210 mm                                                                            |  |  |
|                           | Pituus: enintään 291 mm                                                                            |  |  |
|                           | (ADS)                                                                                              |  |  |
|                           | Leveys: enintään 210 mm                                                                            |  |  |
|                           | Pituus: enintään 349,6 mm                                                                          |  |  |
| Harmaasävy                | 256 sävyä                                                                                          |  |  |

- <sup>1</sup> Windows<sup>®</sup> XP:llä viitataan tässä käyttöoppaassa seuraaviin: Windows<sup>®</sup> XP Home Edition, Windows<sup>®</sup> XP Professional ja Windows<sup>®</sup> XP Professional ×64 Edition.
- <sup>2</sup> Saat käyttämäsi Mac OS X -version uusimmat ohjainpäivitykset osoitteesta http://solutions.brother.com/.
- <sup>3</sup> Enintään 1200 × 1200 dpi:n skannaus käytettäessä WIA-ohjainta Windows<sup>®</sup> XP-, Windows Vista<sup>®</sup>- ja Windows<sup>®</sup> 7 käyttöjärjestelmässä. (Enintään 19200 × 19200 dpi:n erottelukyky voidaan valita Brother-skannerin apuohjelmasta.)

### Tulostin

| Erottelukyky                | Enintään 1200 × 6000 dpi                                                                                                    |
|-----------------------------|----------------------------------------------------------------------------------------------------|
| Tulostusleveys <sup>3</sup> | 204 mm [210 mm (reunaton) <sup>1</sup> ]                                                                                                    |
| Reunaton <sup>2</sup>       | A4, Letter, A6, Valokuva 10 $\times$ 15 cm, Arkistokortti 127 $\times$ 203 mm, Valokuva L 89 $\times$ 127 mm, Valokuva 2L 13 $\times$ 18 cm |
| Kaksipuolinen               | Paperityyppi:                                                                                                    |
|                             | Tavallinen paperi                                                                                                    |
|                             | Paperikoko:                                                                                                    |
|                             |                                                                                                    |

A4, Letter, A5, A6, Executive

#### Tulostusnopeus <sup>4</sup>

- <sup>1</sup> Kun reunaton tulostus on käytössä.
- <sup>2</sup> Katso *Paperityyppi ja -koko eri käyttötarkoituksiin* sivulla 20.
- <sup>3</sup> Tulostettaessa A4-kokoiselle paperille.
- <sup>4</sup> Tarkemmat tekniset tiedot ovat osoitteessa <u>http://www.brother.com/</u>.

### Liitännät

| USB <sup>12</sup>              | USB 2.0 -liitäntäkaapeli, jonka pituus on korkeintaan kaksi metriä. |
|--------------------------------|---------------------------------------------------------------------|
| Lähiverkkokaapeli <sup>3</sup> | Ethernet UTP -kaapeli, vähintään luokka 5.                          |
| Langaton lähiverkko            | IEEE 802.11b/g/n (infrastruktuuri-/ad-hoc-tila)                     |

- <sup>1</sup> Laitteessa on Hi-Speed USB 2.0 -liitäntä. Laite voidaan kytkeä myös tietokoneeseen, jossa on USB 1.1 -liitäntä.
- <sup>2</sup> Muiden valmistajien USB-portteja ei tueta.
- <sup>3</sup> Katso Verkko (lähiverkko) sivulla 95.
   ➤Verkkokäyttäjän opas: Tuetut protokollat ja suojaustoiminnot

### Tietokoneelle asetetut vaatimukset

| TUETUT KÄYTTÖJÄRJESTELMÄT JA OHJELMISTOTOIMINNOT |                                                                                     |                                         |                                                   |                                                                                                    |                                                |                                                |                                          |                                            |
|--------------------------------------------------|-------------------------------------------------------------------------------------|-----------------------------------------|---------------------------------------------------|----------------------------------------------------------------------------------------------------|------------------------------------------------|------------------------------------------------|------------------------------------------|--------------------------------------------|
| Laite<br>käyttöjä                                | eympäristö ja<br>ärjestelmäversio                                                   | Tuetut PC-<br>ohjelmisto-<br>toiminnot  | PC-<br>liitäntä                                   | Suorittimen<br>vähimmäisnopeus                                                                                                   | RAM-<br>muistin<br>vähim-<br>mäiskoko          | Suositel-<br>tu RAM-<br>muistin<br>koko        | Asenni<br>tarvi<br>kiintolev<br>Ohiaimet | ukseen<br>ttava<br>ryn koko<br>Sovellukset |
| Windows <sup>®</sup> -                           | Windows <sup>®</sup> XP Home <sup>1 3</sup>                                         | Tulostus,                               | USB,                                              | Intel <sup>®</sup> Pentium <sup>®</sup> II                                                                                       | 128 Mt                                         | 256 Mt                                         | 150 Mt                                   | 1 Gt                                       |
| käyttöjär-<br>jestelmä                           | Windows <sup>®</sup> XP<br>Professional <sup>1 3</sup>                              | skannaus, 10/100<br>siirrettävä Base-TX | tai vastaava                                      |                                                                                                    |                                                |                                                |                                          |                                            |
|                                                  | Windows <sup>®</sup> XP<br>Professional x64<br>Edition <sup>1 3</sup>               | levy -                                  | evy - langaton<br>802.11b/g/n                     | 64-bittisten<br>prosessorien (Intel <sup>®</sup> 64<br>tai AMD64) tuki                                                           | 256 Mt                                         | 512 Mt                                         | 150 Mt                                   | 1 Gt                                       |
|                                                  | Windows Vista <sup>® 1 3</sup>                                                      |                                         |                                                   | Intel <sup>®</sup> Pentium <sup>®</sup> 4                                                                                        | 512 Mt                                         | 1 Gt                                           | 500 Mt                                   | 1,3 Gt                                     |
|                                                  | Windows <sup>®</sup> 7 <sup>1 3</sup>                                               |                                         |                                                   | tai vastaava<br>64-bittisten<br>prosessorien (Intel <sup>®</sup> 64<br>tai AMD64) tuki                                           | 1 Gt<br>(32-bittinen)<br>2 Gt<br>(64-bittinen) | 1 Gt<br>(32-bittinen)<br>2 Gt<br>(64-bittinen) | 650 Mt                                   | 1,3 Gt                                     |
|                                                  | Windows Server <sup>®</sup> 2003<br>(tulostus vain verkon kautta)                   | Tulostus                                | 10/100<br>Base-TX                                 | Intel <sup>®</sup> Pentium <sup>®</sup> III<br>tai vastaava                                                                      | 256 Mt                                         | 512 Mt                                         | 50 Mt                                    | Ei ole                                     |
|                                                  | Windows Server <sup>®</sup> 2003<br>x64 Edition (tulostus<br>vain verkon kautta)    |                                         | (Ethernet),<br>langaton<br>802.11b/g/n            | 64-bittisten<br>prosessorien (Intel <sup>®</sup> 64<br>tai AMD64) tuki                                                           |                                                |                                                |                                          |                                            |
|                                                  | Windows Server <sup>®</sup> 2003 R2<br>(tulostus vain verkon kautta)                |                                         |                                                   | Intel <sup>®</sup> Pentium <sup>®</sup> III<br>tai vastaava                                                                      |                                                |                                                |                                          |                                            |
|                                                  | Windows Server <sup>®</sup> 2003<br>R2 x64 Edition (tulostus<br>vain verkon kautta) |                                         |                                                   | 64-bittisten<br>prosessorien (Intel <sup>®</sup> 64<br>tai AMD64) tuki                                                           | 512 Mt                                         | 1 Gt                                           |                                          |                                            |
|                                                  | Windows Server <sup>®</sup> 2008<br>(tulostus vain verkon<br>kautta)                |                                         |                                                   | Intel <sup>®</sup> Pentium <sup>®</sup> 4 tai<br>vastaava 64-bittisten<br>prosessorien (Intel <sup>®</sup> 64<br>tai AMD64) tuki |                                                | 2 Gt                                           |                                          |                                            |
|                                                  | Windows Server <sup>®</sup> 2008 R2                                                 |                                         |                                                   | 64-bittisten prosessorien                                                                                                    |                                                |                                                |                                          |                                            |
|                                                  | (tulostus vain verkon kautta)                                                       |                                         |                                                   | (Intel <sup>®</sup> 64 tai AMD64) tuki                                                                                           |                                                |                                                |                                          |                                            |
| Macintosh-<br>käyttöjär-                         | Mac OS X 10.4.11,<br>10.5.x                                                         | Tulostus,<br>skannaus,<br>siirrottävä   | USB <sup>2</sup> ,<br>10/100                      | PowerPC G4/G5<br>Intel <sup>®</sup> -prosessori                                                                                  | 512 Mt                                         | 1 Gt                                           | 80 Mt                                    | 550 Mt                                     |
| jesteima                                         | Mac OS X 10.6.x                                                                     | levy <sup>4</sup>                       | Base-TX<br>(Ethernet),<br>langaton<br>802.11b/g/n | Intel <sup>®</sup> -prosessori                                                                                                   | 1 Gt                                           | 2 Gt                                           |                                          |                                            |
| Olosuhtee                                        | et:                                                                                 |                                         |                                                   |                                                                                                    |                                                |                                                |                                          |                                            |
| <sup>1</sup> WIA-er<br>apuohj<br>19200           | ottelukyky 1200 × 1200<br>elma voi parantaa erott<br>× 19200 dpi bin                | ). Brother-sk<br>elukykyä jop           | annerin<br>Da                                     | Uusimmat ohjain<br>http://solutions.br                                                                                           | oäivitykse<br>other.com                        | t saa oso<br><u>1/</u> .                       | itteesta                                 |                                            |
| <sup>2</sup> Muider                              | valmistajien USB-port                                                               | teja ei tueta.                          |                                                   | Kaikki tavarameri                                                                                                    | kit ja tuote                                   | enimet ov                                      | at omistaj                               | iensa                                      |
| <sup>3</sup> PaperF                              | ort™12SE tukee näitä                                                                | käyttöjärjes                            | telmiä:                                           | บที่สารินั้นใช้.                                                                                                    |                                                |                                                |                                          |                                            |
| Window<br>Profess                                | vs <sup>®</sup> XP Home (vähintä<br>sional (vähintään SP3),                         | än SP3), XP<br>XP Profess               | ional x64                                         |                                                                                                    |                                                |                                                |                                          |                                            |
| Edition                                          | (vähintään SP2), Wind                                                               | lows Vista <sup>®</sup>                 | (vähintään                                        |                                                                                                    |                                                |                                                |                                          |                                            |
| SP2), V<br><sup>4</sup> Siirrettä                | vindows≌ 7.<br>āvä levy on PhotoCapti                                               | ure Center™                             | -toiminto.                                        |                                                                                                    |                                                |                                                |                                          |                                            |

### Tarvikkeet

| Muste                 | Laitteessa käytetään erillistä mustaa, keltaista, syaania ja<br>magentaa värikasettia. Kasetit eivät ole osa tulostuspäätä.                                                                                                    |
|-----------------------|----------------------------------------------------------------------------------------------------|
| Värikasetin käyttöikä | Kun värikasetit asennetaan ensimmäisen kerran, laite käyttää<br>tarvittavan määrän mustetta musteensyöttöputkien täyttöön<br>laadukkaiden tulosteiden tuottamiseksi. Tämä tapahtuu vain<br>kerran. Kun tämä toimenpide on suoritettu, laitteen mukana<br>toimitettujen värikasettien riittoisuus on alhaisempi kuin tavallisten<br>kasettien (80 %). Kaikilla seuraavilla värikaseteilla voidaan tulostaa<br>määritetty sivumäärä. |
| Vaihtotarvikkeet      | <tavallinen musta=""> LC1220BK<br/><tavallinen keltainen=""> LC1220Y<br/><tavallinen syaani=""> LC1220C<br/><tavallinen magenta=""> LC1220M</tavallinen></tavallinen></tavallinen></tavallinen>                                                                                                    |
|                       | Musta, keltainen, syaani ja magenta: noin 300 sivua <sup>1</sup>                                                                                                    |
|                       | <riittoisa musta=""> LC1240BK<br/><riittoisa keltainen=""> LC1240Y<br/><riittoisa syaani=""> LC1240C<br/><riittoisa magenta=""> LC1240M</riittoisa></riittoisa></riittoisa></riittoisa>                                                                                                    |
|                       | Musta, keltainen, syaani ja magenta: noin 600 sivua <sup>1</sup>                                                                                                    |
|                       | Värikasetin arvioitu riittoisuus on ilmoitettu ISO/IEC 24711:n mukaisesti.<br>Lisätietoja vaihtotarvikkeista on sivustossa<br><u>http://www.brother.com/pageyield/</u> .                                                                                                    |

#### Mikä Innobella™ on?

Innobella<sup>™</sup> on alkuperäisten Brother-tarvikkeiden tuotemerkki. Nimi "Innobella<sup>™</sup>" tulee sanoista "innovation" ("innovaatio" englanniksi) ja "bella" ("kaunis" italiaksi). Se edustaa innovatiivista teknologiaa, joka tuottaa kauniita ja kestäviä tulosteita.

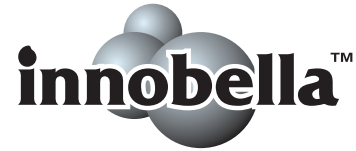

Kun tulostat valokuvia, Brother suosittelee kiiltävää Innobella™valokuvapaperia (BP71-sarja) korkean laadun aikaansaamiseksi. Innobella™-väriaineella ja -papereilla saadaan loistavia tulosteita.

### Verkko (lähiverkko)

### Vinkki

Lisätietoja verkkotiedoista >> Verkkokäyttäjän opas

| Lähiverkko                      | Laitteen voi kytkeä verkkoon verkkotulostusta ja<br>verkkoskannausta sekä PhotoCapture Center™ -valokuvien<br>käyttöä varten <sup>1</sup> . Toimitukseen sisältyy myös verkonhallinnan<br>Brother BRAdmin Light -ohjelmisto <sup>2</sup> . |       |  |
|---------------------------------|----------------------------------------------------------------------------------------------------|-------|--|
| Langattoman yhteyden<br>suojaus | SSID (32 merkkiä), WEP 64/128 bittiä, WPA-PSK (TKIP/AES), WPA2-PSK (AES)                                                                                                    |       |  |
| Asetusten tukiapuohjelma        | AOSS™                                                                                                    | Kyllä |  |
|                                 | WPS                                                                                                    | Kyllä |  |

<sup>1</sup> Katso tietokoneelle asetettujen vaatimusten luettelo sivulla 93.

<sup>2</sup> Jos tarvitset kehittyneempää tulostinhallintaa, käytä uusinta Brother BRAdmin Professional -apuohjelman versiota, joka on ladattavissa osoitteesta <u>http://solutions.brother.com/</u>.

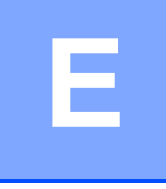

# Hakemisto

### A

| ADS (automaattinen dokumenttien |    |
|---------------------------------|----|
| syöttölaite)                    | 22 |
| Alue, jota ei voi skannata      | 24 |
| Apple Macintosh                 |    |
| Katso Ohjelmiston käyttöopas.   |    |
| Asiakirja                       |    |
| asettaminen22,                  | 23 |

#### В

| Brother        |   |
|----------------|---|
| CreativeCenter | 4 |

### С

| CD/DVD/BD                     | 36 |
|-------------------------------|----|
| ControlCenter                 |    |
| Katso Ohjelmiston käyttöopas. |    |

#### Е

| Erottelukyky |    |
|--------------|----|
| kopiointi    | 87 |
| skannaus     | 90 |
| tulostus     | 91 |

### Η

### Κ

| 11, | 12, | 20,     | 21          |
|-----|-----|---------|-------------|
|     |     |         |             |
|     |     |         | 26          |
|     |     |         | 26          |
|     |     |         | 23          |
|     | 11, | 11, 12, | 11, 12, 20, |

#### L

| Laitteen ohjelmointi      | 66 |
|---------------------------|----|
| Langaton verkko           |    |
| Katso Pika-asennusopas ja |    |
| Verkkokäyttäjän opas.     |    |
| Levykelkka                | 36 |

#### Μ

Macintosh Katso Ohjelmiston käyttöopas.

#### Ν

| Nestekidenäyttö<br>kirkkaus  |               | 66<br>8 |
|------------------------------|---------------|---------|
| Nestekidenäytön virheviestit |               | 45      |
| Alustusvirhe                 |               | 49      |
| Asiakirja juutt.             |               | 45      |
| Dataa jäljellä               |               | 45      |
| Ei tunnista                  |               | 45      |
| Ei voi skannata              |               | 49      |
| Ei voi tulostaa              | . 46,         | 49      |
| Ei värikasettia              | · · · · · · · | 46      |
| Kansi on auki                |               | 46      |
| Muisti täynnä                |               | 47      |
| Must.im. melk.täyn.          |               | 47      |
| Muste vähissä                |               | 47      |
| Musteenimeytin täynnä        |               | 48      |
| Paperitukos                  |               | 48      |
| Puhd. ei toimi               |               | 49      |
| Tark. paperikoko             |               | 49      |
| Tarkista paperi              |               | 49      |
| Vain MV tulostus             |               | 50      |
|                              |               | -       |

### 0

| Ohjauspaneelin esittely  | . 5 |
|--------------------------|-----|
| Ohje                     |     |
| nestekidenäytön viestit6 | 36  |
| valikkotaulukko6         | 37  |
|                          |     |

# P\_\_\_\_\_

| Paperi                             | 18,   | 86   |
|------------------------------------|-------|------|
| asettaminen                        | 9,    | 11   |
| asiakirjan koko                    |       | .22  |
| kapasiteetti                       |       | .21  |
| kirjekuorten ja postikorttien      |       |      |
| asettaminen                        |       | .11  |
| koko                               |       | .17  |
| tulostusalue                       |       | .16  |
| tyyppi                             | 17,   | 20   |
| valokuvapaperin asettaminen        |       | .13  |
| PaperPort™12SE ja tekstintunnistus |       |      |
| Katso Ohjelmiston käyttöopas. Tutu | stu   |      |
| myös PaperPort™12SE-sovelluksei    | ۱Oł   | ije- |
| osaan.                             |       |      |
| PhotoCapture Center™               |       |      |
| diaesitys                          |       | .30  |
| Memory Stick PRO™                  |       | .27  |
| Memory Stick™                      |       | .27  |
| MultiMedia Card                    |       | .27  |
| SDHC-muistikortti                  |       | .27  |
| SD-muistikortti                    |       | .27  |
| SDXC-muistikortti                  |       | .27  |
| skannaus mediakortille             |       |      |
| tiedostonimen vaihtaminen          | ••••• | .31  |
| tekniset tiedot                    | ••••• | .88  |
| tietokoneesta                      |       |      |
| Katso Ohjelmiston käyttöopas.      |       |      |
| tulostaminen                       |       |      |
| kaikki kuvat                       |       | .30  |
| tulostusasetukset                  |       |      |
| laatu                              |       | .31  |
| valokuvien esikatselu              |       | .30  |
| Piirtoheitinkalvot 18, 19, 20,     | 21,   | 86   |
| Presto! PageManager                |       |      |
| Katso Ohjelmiston käyttöopas. Tutu | stu   |      |
| myös Presto! PageManager -sovellu  | ukse  | n    |
| Ohje-osaan.                        |       |      |
| Puhdistus                          |       |      |
| skanneri                           |       | .42  |
| tulostuspää                        |       | .43  |
|                                    |       |      |

### <u>S</u>\_\_\_\_\_

| Sarjanumero                           |
|---------------------------------------|
| mistä löytää Katso etukannen sisäosa. |
| Skannaus                              |
| Katso Ohjelmiston käyttöopas.         |
| Säännöllinen kunnossapito             |
| värikasettien vaihto                  |
|                                       |

### Т

| Tarvikkeet<br>Teksti, syöttäminen<br>Tukokset | 94<br>83 |
|-----------------------------------------------|----------|
| asiakirja<br>paperi                           | 51<br>52 |
| Tulostus<br>alue                              | 16       |
| erottelukyky<br>Katso Ohjelmiston käyttöopas. | 91       |
| ongelmat<br>paperitukokset                    | 60<br>52 |
| tekniset tiedot                               | 91       |

| V                                          |    |
|--------------------------------------------|----|
| Valokuvapaperikasetti                      | 13 |
| Verkko                                     |    |
| skannaus                                   |    |
| Katso Ohjelmiston käyttöopas.              |    |
| tulostus                                   |    |
| Katso Verkkokayttajan opas.                | ~~ |
|                                            | 60 |
|                                            | วา |
| jos sinulia on ongelinia<br>asiakiriatukos | 51 |
| koniointi                                  | 51 |
| ohielmisto                                 | 63 |
| PhotoCapture Center™                       | 63 |
| skannaus                                   | 63 |
| tulostus                                   | 60 |
| verkko                                     | 64 |
| nestekidenäytön kunnossapitoviestit        | 45 |
| nestekidenäytön virheviestit               | 45 |
| paperitukos                                | 52 |
| Värikasetit                                |    |
| vaihto                                     | 39 |
| värin pistelaskin                          | 39 |

### W

Windows<sup>®</sup> Katso Ohjelmiston käyttöopas.

### Ä

| Äänenvoimakkuus, asetus |   |
|-------------------------|---|
| äänimerkki              | 8 |

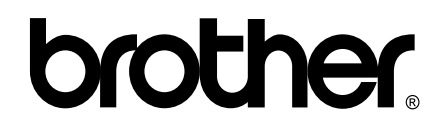

#### Käy Brotherin Web-sivustolla osoitteessa http://www.brother.fi/

Tämän laitteen käyttö on sallittua vain siinä maassa, jossa se on ostettu. Paikalliset Brother-yhtiöt tai niiden jälleenmyyjät tukevat vain kyseisessä maassa ostettuja laitteita.